# SANUPS Lithium-ion Battery UPS 人力力人-Li 無停電電源装置 2kVA 取扱説明書

**SANYO DENKI** 

### はじめに

このたびは、Uninterruptible Power Supply 無停電電源装置A11K-Li(以下UPSという)をお買いあげいただ き、まことにありがとうございます。

この取扱説明書には、お客様とサービス員\*の安全を守るため、UPSの操作およびバッテリの取り扱い、保守時に守らな ければならない重要事項が記載されています。UPSを正しく安全にご使用いただくため、ご使用の前には必ずこの取扱説 明書をお読みください。お読みになった後は、いつでもご覧になれる場所に保管してください。

このUPSは、温度管理された、導電性の汚染物のない環境に設置してください。 ・動作温度: -20~55℃

### 日次

| 1. | はじめに・・ ご使用の前にお読みください。 | 1 |
|----|-----------------------|---|
|    | 1.1 安全上のご注意           | 2 |
|    | 1.2 使用上のご注意           | 6 |
|    | 1.2.1 UPSの入力電源について    | 6 |
|    | 1.2.2 設置時の注意          | 6 |
|    | 1.2.3 取り扱い上の注意        | 7 |
|    | 1.3 包装内容の確認           | 8 |
|    |                       |   |
| 2. | 各部の名称                 | 9 |
|    | 2.1 UPS               | 9 |

| 2.2 LCDパネル |  | 11 |
|------------|--|----|
|------------|--|----|

#### 3. UPSの設置...

| しゃらの設置           | - 12 |
|------------------|------|
| 3.1 設置環境を確認する    | 12   |
| 3.2 設置スペースを確認する  | 12   |
| 3.3 UPSを縦に置く     | 13   |
| 3.4 UPSを横に置く     | 15   |
| 3.5 UPSをラックに搭載する | 16   |
| 3.6 設置日シールを貼る    | 17   |

| 4. | UPSを使う・・基本編    | ここだけ読めば使えます。 | 19 |
|----|----------------|--------------|----|
|    | 4.1 使用前の準備をする  |              | 19 |
|    | 4.2 UPSの運転操作   |              | 25 |
|    | 4.2.1 UPSを運転する |              | 25 |
|    | 4.2.2 UPSを停止する |              | 27 |

### \*サービス員について

電気設備施工に関する専門知識を有するサービス技術員、または当社および当社から委託された本製品の知識を 有するサービス技術員を指します。当該サービス員以外は施工・保守作業を実施しないでください。

| UP   | Sを使う・・応用編 こんな使い方ができます。                                                            | 29                                                                                                    |
|------|-----------------------------------------------------------------------------------|----------------------------------------------------------------------------------------------------|
| 5.1  | UPSの設定メニューについて                                                                    | 29                                                                                                    |
| 5.2  | 商用電源の状態が悪いときにUPSを起動する                                                             | 30                                                                                                    |
| 5.3  | 電源管理ソフトウェアを使う                                                                     | 31                                                                                                    |
| 5.4  | LAN インタフェースカードを使う                                                                 | 33                                                                                                    |
| 5.5  | 接点インタフェースカードを使う                                                                   | 34                                                                                                    |
| 5.6  | UPSの外部転送信号を使う                                                                     | 35                                                                                                    |
| 5.7  | リモートスイッチでUPSのON/OFF 操作をする                                                         | 36                                                                                                    |
| 5.8  | PC I/F RS-232C コネクタにコンピュータを接続して運用する                                               | 37                                                                                                    |
| 5.9  | 系統コントロール運転をする                                                                     | 39                                                                                                    |
| 5.10 | ) 複数台のUPSを接続して連動運転をする                                                             | 42                                                                                                    |
| 5.11 | 系統コントロール運転と連動運転を組み合わせる                                                            | 45                                                                                                    |
|      | UP<br>5.1<br>5.2<br>5.3<br>5.4<br>5.5<br>5.6<br>5.7<br>5.8<br>5.9<br>5.10<br>5.11 | UPSを使う・・応用編       こんな使い方ができます。         5.1       UPSの設定メニューについて         5.2       商用電源の状態が悪いときにUPSを起動する         5.3       電源管理ソフトウェアを使う         5.4       LANインタフェースカードを使う         5.5       接点インタフェースカードを使う         5.6       UPSの外部転送信号を使う         5.7       リモートスイッチでUPSのON/OFF 操作をする         5.8       PCI/F RS-232C コネクタにコンピュータを接続して運用する         5.9       系統コントロール運転をする         5.10       複数台のUPSを接続して連動運転をする         5.11       系統コントロール運転と連動運転を組み合わせる |

| 6. | <ul> <li>UPSの点検・保守</li> <li>6.1 お客様が実施する日常のチェック</li> <li>6.2 バッテリの点検</li> <li>6.3 出力コンセントブレーカのリセット</li> <li>6.4 バイパスプレーカのリセット</li> <li>6.5 通信コネクタ、バッテリコネクタの確認</li> <li>6.6 メンテナンスバイパス運転 ⇔ インバータ運転の切り換え</li> <li>6.6.1 インバータ運転からメンテナンスバイパス運転への切り換え</li> </ul> | 47<br>48<br>49<br>51<br>52<br>53<br>55<br>55 |
|----|----------------------------------------------------------------------------------------------------|----------------------------------------------|
| 7. | 6.6.2 メリテリシスハイハス連転からイシハータ連転への切り換え                                                                                                    | 57                                           |
| 8. | こんなときには・・                                                                                                    | 61                                           |
| 9. | UPSの特性                                                                                                    | 67                                           |

| 9.1 | 基本動作  | 67 |
|-----|-------|----|
| 9.2 | 保護動作  | 67 |
| 9.3 | 保護動作表 | 68 |
| 9.4 | 仕様    | 69 |

この装置は、クラスA情報技術装置です。この装置を家庭環境で使用すると電波妨害を引き起こすことがあります。 この場合には使用者が適切な対策を講ずるよう要求されることがあります。

UPSの点検・保守 ⇒ 47 ~ 58 ページ

・バイパスプレーカのリセット
・通信コネクタ、バッテリコネクタの確認

・メンテナンスバイパス運転 ⇔ インバータ運転の切り換え

・バッテリの点検
・出カコンセントプレーカのリセット

ください。

・日常のチェック

# 1.1 安全上のご注意

取扱説明書には、サービス員とお客様の安全を守るための重要な内容が記載されています。据え付け、運転、保守・点検の前に必ず この取扱説明書をよく読み、機器の取り扱い、安全の情報そして注意事項について確認してからご使用ください。 この取扱説明書では、安全注意事項のランクを「警告」「注意」として区分してあります。

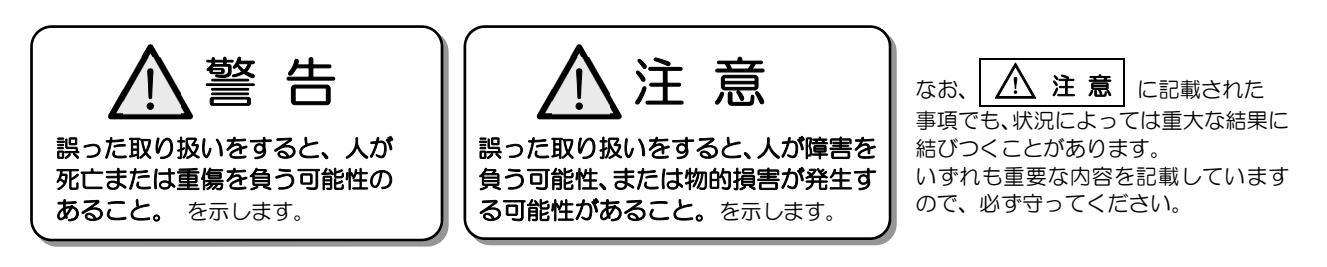

取扱説明書中の図記号の例を次に示します。

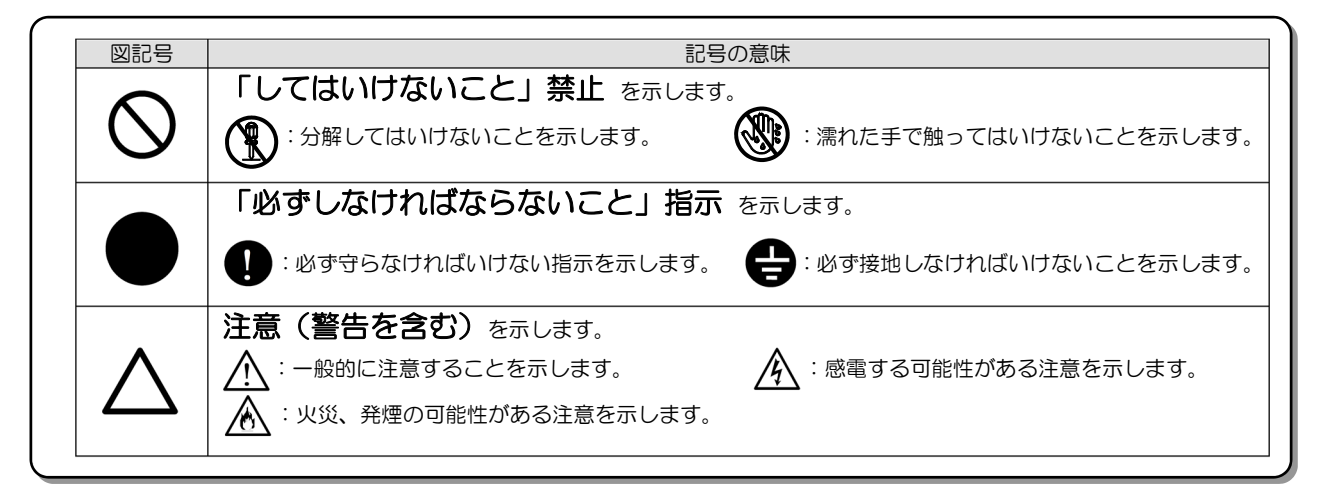

### 1. 使用に関する注意

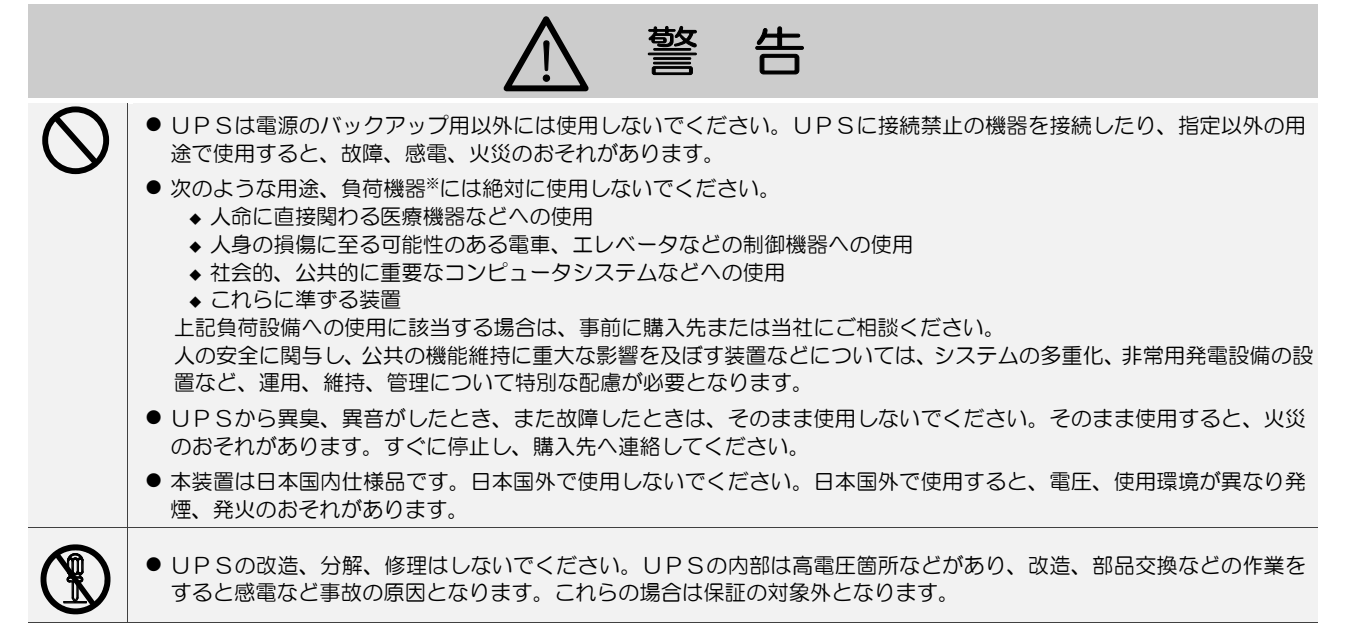

### 2. 移動、輸送および移設時の注意

|           | ▲ 注 意                                                                                                    |
|-----------|----------------------------------------------------------------------------------------------------|
| 0         | <ul> <li>移動、輸送および移設時に転倒、落下させないでください。けがのおそれがあります。</li> <li>2人以上で作業し、腰痛予防に心掛けてください。</li> <li>UPSを縦にして移動する場合は、側面方向に10度以上傾けないでください。10度以上傾けると、UPSが転倒し、けがのおそれがあります。やむをえず、10度以上傾けて移動するときは、転倒防止対策をしてください。</li> <li>移動、輸送の際に、UPSを不安定な場所に置かないでください。転倒、落下によりけがのおそれがあります。</li> </ul>                                                            |
| 3. 据え     | は付け上の注意                                                                                                    |
|           | ⚠ 注 意                                                                                                    |
| 0         | ● 取扱説明書の指示どおりに設置工事をしてください。設置工事に不備があると、感電、けが、火災のおそれがあります。                                                                                                    |
| $\oslash$ | <ul> <li>●使用環境は下表のとおりです。指定の環境条件から外れる高温、低温、多湿となる場所に設置、保管しないでください。<br/>故障、損傷、劣化などによって、火災などの原因になることがあります。</li> <li>動作・輸送・保管</li> <li>ユ度</li> <li>温度</li> <li>温度(結露しないこと)</li> <li>パッテリおよび装置の寿命に影響があります<br/>ので、+30℃を超える環境で長期間使用、<br/>保管をしたいでください。</li> </ul>                                                                            |
|           | <ul> <li>次のような環境で使用、保管しないでください。</li> <li>直射日光があたる場所</li> <li>ストーブなどの熱源から熱を直接受ける場所</li> <li>火花が発生する機器の近傍</li> <li>粉塵、腐食性ガス、塩分、可燃性ガスがある場所</li> <li>床の強度が不十分な場所</li> <li>振動、衝撃の加わる場所</li> <li>高い場所、不安定な場所</li> <li>濡れたり、結露したりする場所</li> <li>屋外</li> <li>換気機能のないラック</li> <li>標高2000mを超える場所</li> <li>船舶、飛行機、移動用車両の中など、その他特殊な環境</li> </ul> |
|           | ● 床がぬれた状態や、手や身体がぬれた状態で作業しないでください。感電のおそれがあります。                                                                                                    |
|           | <ul> <li>● UPSは壁などから正面、背面に20cm以上の間隔をとって設置し、吸排気口はふさがないでください。ラックへ搭載して使用する場合は、換気ができるラックへUPSを搭載し、ラックおよびUPSの吸排気口はふさがないでください。<br/>吸排気口をふさぐと装置内部の温度が上昇し、バッテリなどの劣化により火災の原因になることがあります。</li> <li>● 保守時に、正面に1m以上、背面に50cm以上のメンテナンススペースがとれるようにしてください。</li> </ul>                                                                                 |
| 0         | <ul> <li>据え付けは、UPSの質量に耐える場所に取扱説明書のとおりに行ってください。据え付けに不備があると、UPSの転倒、落下などによりけがのおそれがあります。また、取り扱いには、腰痛防止に心掛けてください。</li> <li>梱包のポリ袋やフィルム類、添付品のねじ類は幼児、子供の手の届かない場所に移してください。幼児、子供がフィルム類をかぶったり、ねじなどをのみ込んだりすると、呼吸を妨げる危険性があります。</li> </ul>                                                                                                    |
| 4. 配綬     | またの注意                                                                                                    |
|           | ▲ 注 意                                                                                                    |
|           | <ul> <li>配線工事はサービス員に依頼してください。</li> <li>配線工事に不備があると、感電、火災の原因になることがあります。</li> <li>UPSは内部に一次回路における過電流、短絡および接地故障に対する保護手段を備えていません。</li> <li>入力側に過電流、短絡および接地故障に対する保護手段を備えた設備でご使用ください。</li> </ul>                                                                                                    |
|           | ● UPSの入力電源の許容電圧範囲は60~144Vです。許容電圧範囲を超える電源を接続すると内部部品が破損して火災<br>や発煙の原因になることがあります。                                                                                                    |

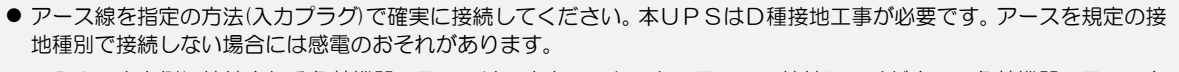

● UPSの出力側に接続される負荷機器のアースは、出力コンセントのアースへ接続してください。負荷機器のアースを 接続しない場合には、感電のおそれがあります。

8

### 5. 使用上の注意

|              | ◎ 禁 止                                                                                                    |
|--------------|----------------------------------------------------------------------------------------------------|
| $\bigcirc$   | <ul> <li>UPSは、工業環境下で、専門知識のある適格者による、据付・使用および保守が必要です。それ以外の環境、例えば、専門知識のある適格者がいない家庭環境などでは使用しないでください。</li> <li>UPSの上に腰掛ける、乗る、踏み台にする、寄りかかる、ということはしないでください。UPSの転倒などで、けがのおそれがあります。</li> </ul>                                                                                                    |
|              | ● UPSの周辺で喫煙、火気の使用はしないでください。<br>爆発、破損により、けが、火災のおそれがあります。                                                                                                    |
|              | ● UPSの上に花瓶など水の入った容器を置かないでください。<br>花瓶などが転倒した場合、こぼれた水での感電、装置内部からの火災の原因になることがあります。                                                                                                    |
|              | ● 濡れた手でスイッチを操作しないでください。感電のおそれがあります。                                                                                                    |
|              | ⚠ 注 意                                                                                                    |
|              | ● UPSを起動する前に負荷側の安全を確認し、取扱説明書にしたがって操作をしてください。<br>UPS背面の MAIN MCCB またはLCDパネルの ON/OFF ボタン操作によるUPSの状態は下表のとおりです。操作<br>する場合は表示を確認し、むやみに MAIN MCCB または ON/OFF ボタンに触れないでください。不用意な給電は、<br>感電、事故のおそれがあります。                                                                                                    |
|              | UPSの状態出力状態LED表示MAIN MCCBON/OFFOUTPUTINPUT (緑) 消灯, OUTPUT (緑) 消灯OFFOFF停止INPUT (緑) 点灯, OUTPUT (緑) 消灯ONOFF停止INPUT (緑) 点灯, OUTPUT (緑) 消灯OFFONインバータ出力INPUT (緑) 点氮, OUTPUT (緑) 点灯ONONインバータ出力INPUT (緑) 点灯, OUTPUT (緑) 点灯                                                                                                    |
| $\bigcirc$   | ● ファンの排気ロに棒などを入れないでください。回転しているファンで、けがをするおそれがあります。<br>● 雷が鳴り出したら、ケーブル類も含めてUPSに触れないでください。落雷の際に感電するおそれがあります。                                                                                                    |
| 6. 保守        | 守・点検上の注意                                                                                                    |
|              | ⚠ 注 意                                                                                                    |
| $\Diamond$   | <ul> <li>● サービス員以外は、内部の点検、修理をしないでください。</li> <li>感電、けが、やけど、発煙、発火などのおそれがあります。</li> <li>● UPSのカバーは開けないでください。また、オプション機器の接続時以外は、オプションカードスロットのカバーを<br/>取り外さないでください。感電、および事故のおそれがあります。</li> </ul>                                                                                                    |
| 0            | ● UPSの修理または故障部品の交換は、購入先へ依頼してください。<br>カバーを開けると感電、やけどのおそれがあります。                                                                                                    |
| $\bigotimes$ | <ul> <li>劣化したバッテリを使用しないでください。火災の原因になることがあります。</li> <li>バッテリの清掃には、ガソリン、シンナー、ベンジンなどの有機溶剤や中性洗剤などの洗剤を使用しないでください。<br/>これらを付着させると電槽にひびや割れを起こし漏液して、漏電や火災の原因になることがあります。</li> <li>UPSのバッテリコネクタに金属棒や指などを差し込まないでください。感電、やけどのおそれがあります。</li> <li>交流入力電源を切断し、バッテリを取り外しても内部部品には手を触れないでください。<br/>高電圧が残留している部品があり、感電のおそれがあります。</li> </ul> |

### 7. その他の注意事項

# ▲ 注 意

● このUPSは輸出貿易管理令別表第一の16の項に掲げる貨物に該当します。これらの該当製品をお客様が輸出する場合、他の貨物に組み込んで輸出する場合、または他の貨物とともに輸出する場合、キャッチオール規制における「インフォーム要件」「客観要件」の検討を含め、監督官庁に対し安全保障貿易に関する手続きを実施いただくことを推奨します。

### 8. バッテリに関する注意

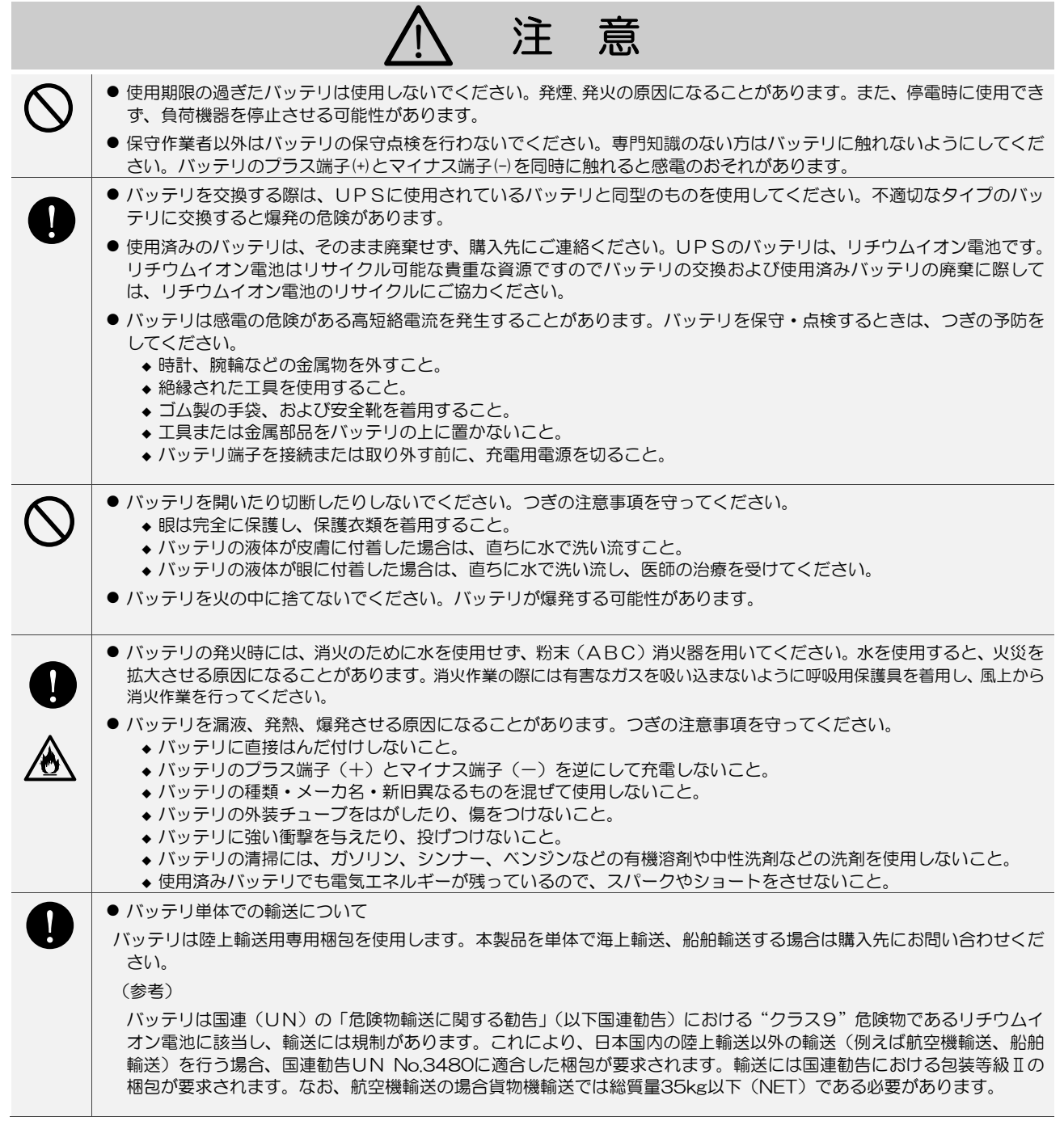

# 1.2 使用上のご注意

### 1.2.1 UPSの入力電源について

このUPSの交流入力電源の定格は下表のとおりです。電流容量30Aのコンセントへ、UPS1台専用で接続してください。 電圧、周波数の変動範囲については「9.4 仕様」をご覧ください。

| UPS      | 交流入力電圧定格            | 交流入力周波数定格*2     | 入力所要容量  | 入力分電盤の推奨ブレーカ | UPS内蔵ブレーカ |
|----------|---------------------|-----------------|---------|--------------|-----------|
| A11KL202 | 100V <sup>**1</sup> | 50 Hz または 60 Hz | 2.0 kVA | 30A以上        | 30A       |

\*1. LCDパネルの設定メニューで変更可能です。

\*2. 自動判別されます。

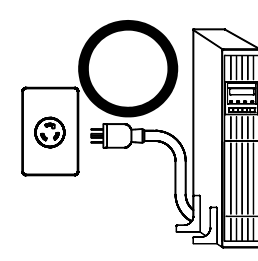

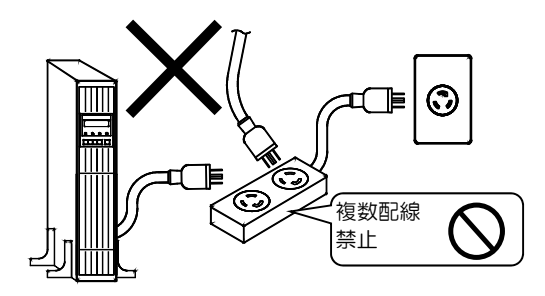

### 1.2.2 設置時の注意

- (1) 入力側に漏電ブレーカを設置する場合は、感度電流にご注意ください。このUPSの漏れ電流は、最大3mAです。
- (2) わずかですが漏れ磁束がありますので、CRTディスプレイなど磁束による影響を受けやすいものは、影響のない距離を確認 し、必要なスペースをとって設置してください。
- (3) UPSはファンによる強制空冷を行っています。ラックに搭載する場合は、ラックに換気機能のあることを確認してください。 また、「3.2 設置スペースを確認する」で指定されたスペースがあることを確認してください。
- (4) ラックに搭載する場合は、サポートレール(オプション)が必要です。詳細はご使用のラックメーカまたは購入先へお問い合わせください。
- (5) 交流入力電源が一線接地されている場合は、必ずUPSのS端子(相)側を接地相としてください。
- (6) 出力(負荷)側は接地しないでください。もし、負荷機器の入力一線接地の必要がある場合は、接地による電源短絡を防止する ため、<u>必ずV端子(相)側を接地相と</u>してください。
- (7) UPSを複数台設置する場合は、重ねて設置しないでください。
- (8) 輸送、保管時などの温度差により結露が発生し、装置に水滴が付着した場合は、数時間そのまま放置し乾燥するまで待ってく ださい。故障の原因になりますので、結露が発生している状態で取り扱わないでください。

### 1.2.3 取り扱い上の注意

- (1) 出力回路の短絡はしないでください。UPSの保護機能が動作するか、またはブレーカのトリップなどにより、出力が供給されなくなります。
- (2) 接続禁止負荷機器

#### 

また、レーザプリンタ、普通紙ファックス、コピー機、OHP、掃除機、ヘアドライヤーなどはUPSに接続しないでください。これらの機器は一時的に大きな電流が流れるため、UPSが過電流を検出し停電時のバックアップができなくなります。

- (3) UPSがバッテリ運転からインバータ運転に切り換わるときに周波数が変動(最大約7%)することがあります。周波数の変動により破損するおそれがある機器を接続する場合はご注意ください。
- (4) 完全にバッテリを放電した状態で放置しないでください。
- (5) UPSを長期間保管する場合は、6か月以内にバッテリの補充電を実施してください。
- (6) 絶縁試験について 法定点検などで屋内配線の絶縁試験を行う場合は、UPSを停止して、UPSの入出力配線を外してから行ってください。 UPSを配線したまま絶縁試験を行うと内蔵の避雷器など、電子部品を破損するおそれがあります。また、UPSの絶縁試験 は行わないでください。
- (7) UPSを廃棄するときは産業廃棄物として適切に廃棄処理してください。 なお、UPSに搭載されているリチウムイオン電池はリサイクル可能な貴重な資源ですのでバッテリの交換および使用済み バッテリの廃棄に際しては、リチウムイオン電池のリサイクルにご協力ください。

### 1.3 包装内容の確認

包装を開きましたら、包装内容をご確認ください。オプション品がある場合はオプション品の包装内容も確認してください。 UPS、添付品はすべてそろっていますか? 外観に損傷、異常はありませんか?

✓ チェック印で確認してください。

万が一異常がありましたら、購入先までご連絡ください。

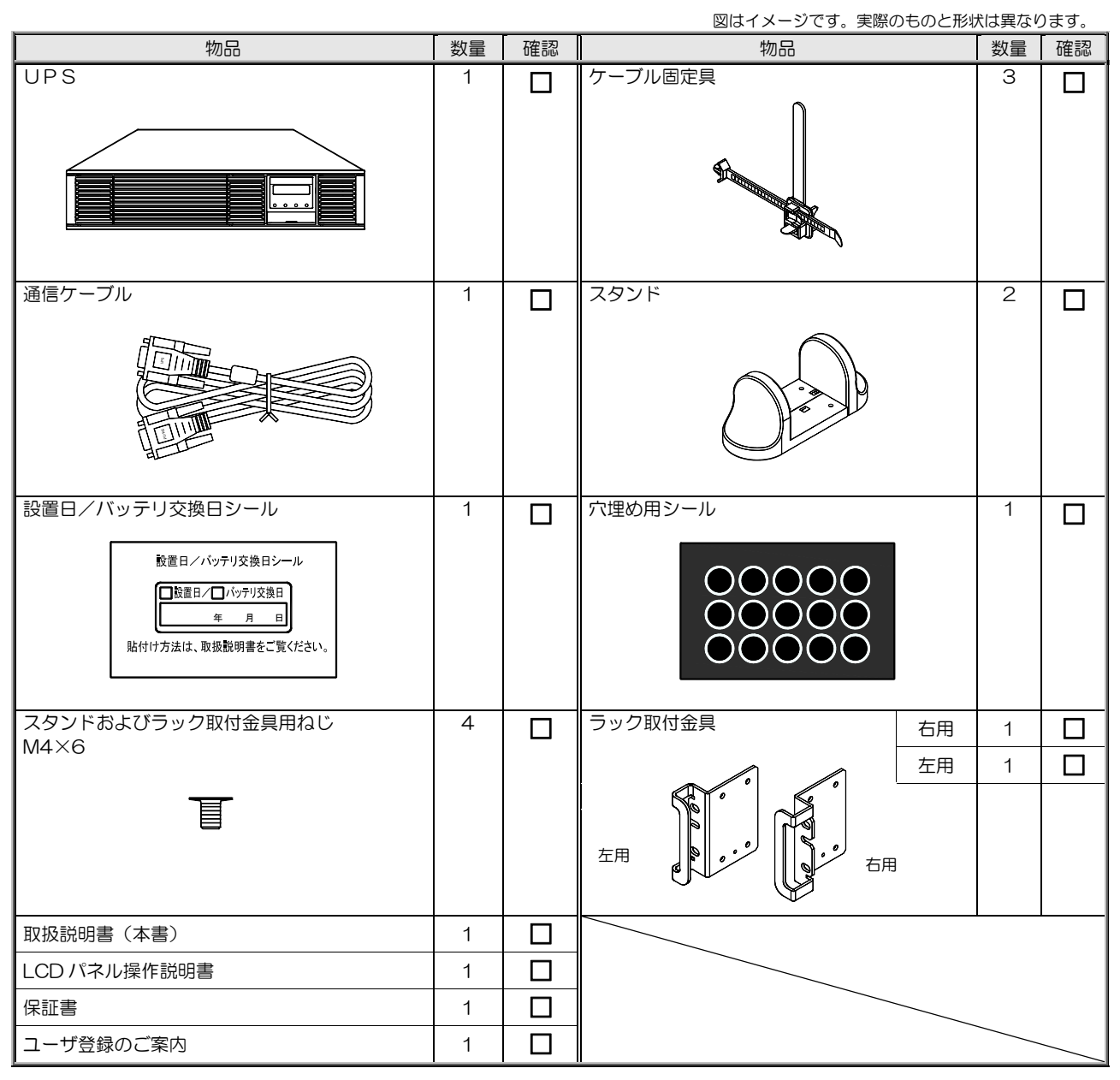

UPSの設置方法により使用しない物品もあります。

UPSの譲渡または売却時のご注意 >

UPSを第三者に譲渡または売却する場合は、添付されているすべてのものを譲渡または売却してください。

# 2. 各部の名称

# 2.1 UPS

取扱説明書の説明図はイメージです。実際のものとは異なる場合があります。

| UPS              | A11KL202 |
|------------------|----------|
| 奥行き*             | 625 mm   |
| 質量               | 27 kg    |
| 南にもにけ のわたけ合きやませく |          |

\* 奥行きには、突起物は含まれません。

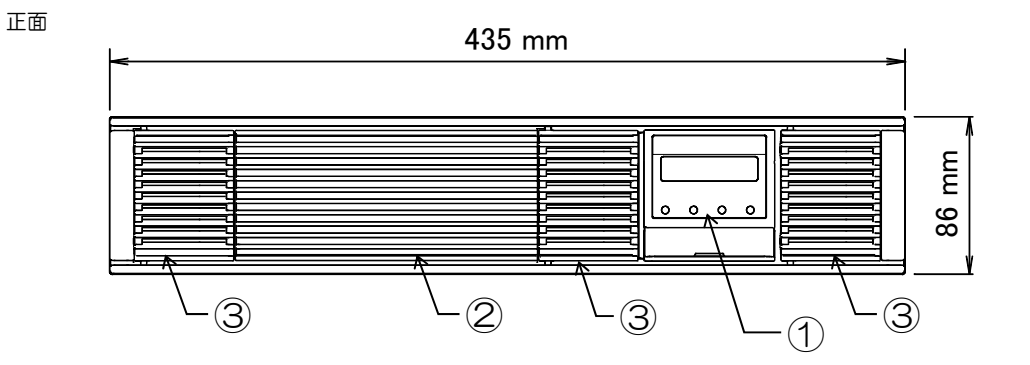

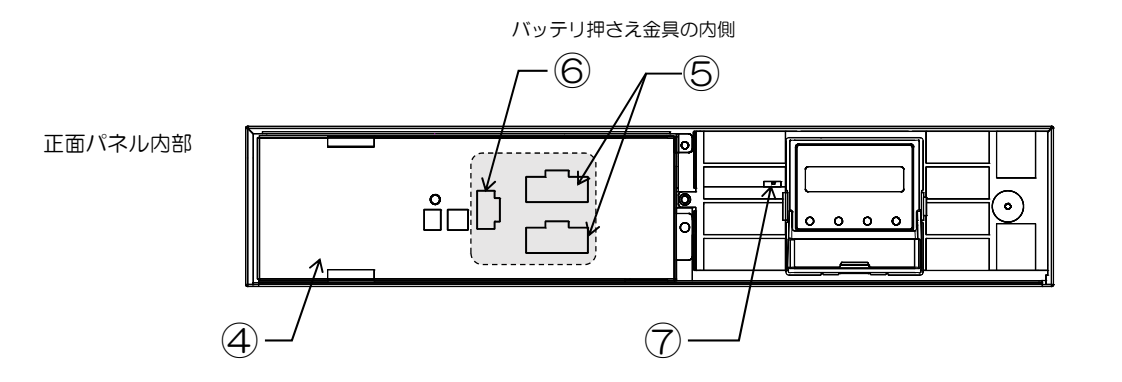

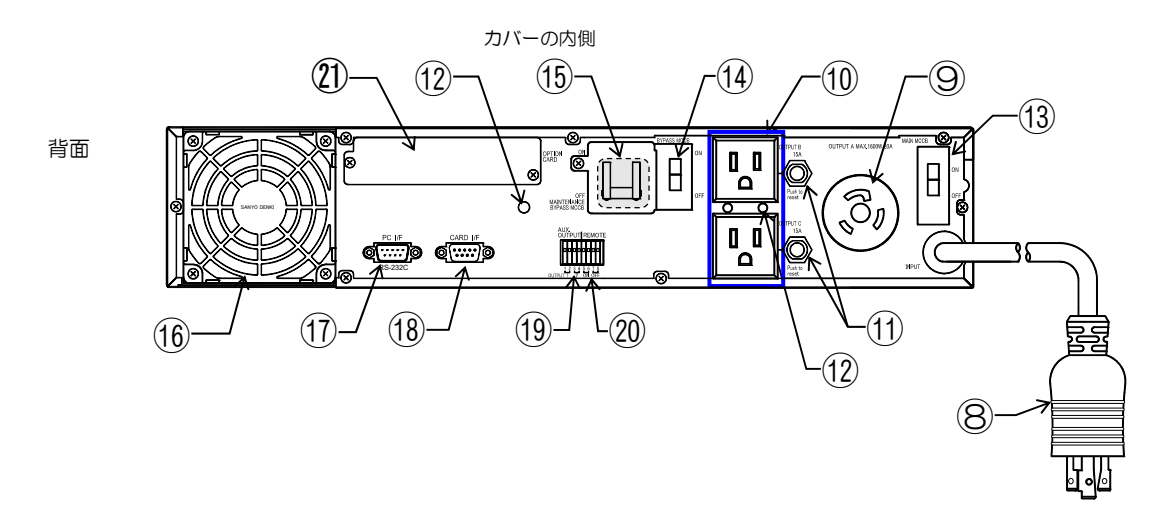

| 番号   | 名称                   | 本体の表示                      | 機 能                                                                                     |
|------|----------------------|----------------------------|-----------------------------------------------------------------------------------------|
| 1    | ① LCDパネル - I         |                            | UPS状態表示、計測表示、各種設定、操作。                                                                   |
| 2    | 正面パネル                | _                          | UPS内部の保護。                                                                               |
| 3    | 正面パネルの扉              | _                          | 吸気口。エアフィルタ(オプション)の取り付け用。                                                                |
| 4    | バッテリ押さえ金具            | Ι                          | バッテリパックの固定。                                                                             |
| 5    | バッテリコネクタ             | _                          | バッテリの接続用コネクタ。                                                                           |
| 6    | 通信コネクタ               | _                          | UPS内部の通信ケーブルの接続用コネクタ。                                                                   |
| Ō    | インバータ/バイパス切換<br>スイッチ | INV. ↔ BYP.                | インバータ給電⇔バイパス給電の切り換え。<br>保守バイパス回路への切り換え時に「BYP.」へ切り換え。<br>通常は、「INV.」側にセットしておき、操作しないでください。 |
| 8    | 入力プラグ                | INPUT                      | UPSの入力電源の接続。長さ:1.8m。(プラグ:NEMA L5-30P)                                                   |
| 9    | 出力コンセント              | OUTPUT A                   | 負荷機器の接続。(コンセント:NEMA L5-30R)                                                             |
| 10   | 出力コンセント              | OUTPUT B, C                | 負荷機器の接続。(コンセント:NEMA 5-15R)                                                              |
| 1    | 出カコンセントブレーカ          | OUTPUT B, C 15A            | 出力コンセント回路の保護。                                                                           |
| (12) | ケーブル固定具取り付け用穴        | _                          | ケーブル固定具を取り付けるための穴。                                                                      |
| 13   | メインブレーカ              | MAIN MCCB                  | UPSの入力電源 ON/OFF。                                                                        |
| 14   | バイパスブレーカ             | BYPASS MCCB                | バイパス回路の保護。                                                                              |
| (15) | 保守バイパスブレーカ           | MAINTENANCE<br>BYPASS MCCB | 保守バイパス回路の ON/OFF と保護。カバーの内側にあります。<br>通常は、「OFF」側にセットしておき、操作しないでください。                     |
| 16   | 冷却ファン排気ロ             | —                          | UPS内部冷却用。                                                                               |
| 17   | PC インタフェース           | PC I/F<br>RS-232C          | 電源管理ソフトウェア(オプション)使用時のコンピュータ接続用<br>RS-232Cコネクタ。                                          |
| 18   | カードインタフェース           | CARD I/F                   | LANインタフェースカード(オプション)または<br>接点インタフェースカード(オプション)使用時の接続用コネクタ。                              |
| (19  | 外部コントロール端子           | AUX.OUTPUT                 | コンセントボックス(オプション)の接続用端子。                                                                 |
| 20   | リモート端子               | REMOTE<br>ON OFF           | リモートスイッチ(オプション)または連動運転用ケーブル(オプション)<br>の接続用端子。                                           |
| 21   | オプションカードスロット         | OPTION CARD                | LANインタフェースカード(オプション)または<br>接点インタフェースカード(オプション)挿入口。                                      |

ご注意

各種オプション機器については、購入先または当社までお問い合わせください。

# 2.2 LCDパネル

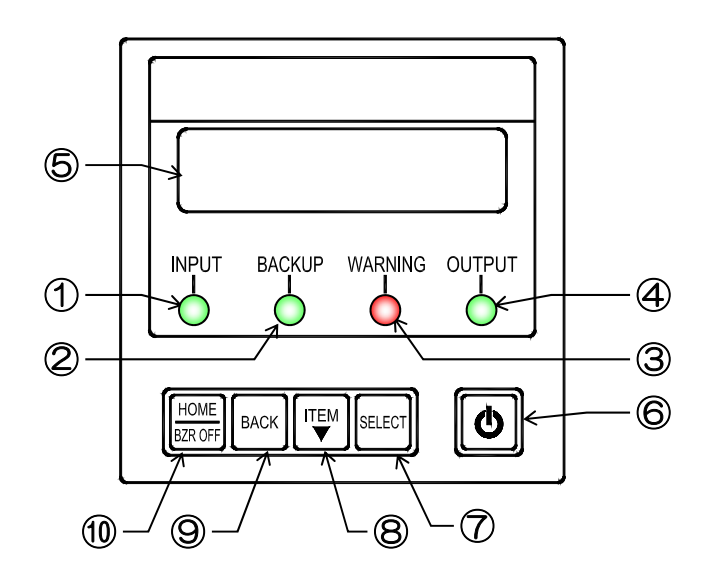

| 番号                       | 名称         | 表示              | 色 | 機能                                          |                            |
|--------------------------|------------|-----------------|---|---------------------------------------------|----------------------------|
| 1                        | 入力LED      | INPUT           | 緑 | 点灯 .                                        | 入力電源が正常な場合                 |
|                          |            |                 |   | 点滅                                          | 入力電源が異常な場合                 |
| 2                        | バックアップ LED | BACKUP          | 緑 | 点灯 ,                                        | バッテリ運転中                    |
| 3                        | 警告 LED     | WARNING         | 赤 | 点灯                                          | 注意・警告情報または故障発生時、バッテリ運転放電終止 |
| 4                        | 出力 LED     | OUTPUT          | 緑 | 点灯                                          | インバータ運転による給電中              |
|                          |            |                 |   | 点滅                                          | バイパス運転による給電中               |
| 5                        | LCD 画面     | _               | — | UPSの状態情報、計測値、保守支援情報、各種設定値、操作などを表示           |                            |
| 6                        | ON/OFF ボタン | Ð               | - | インバータ運転の起動・停止操作                             |                            |
| $\overline{\mathcal{O}}$ | SELECT +-  | SELECT          | - | LCD 表示項目・内容の選択・決定                           |                            |
| 8                        | ITEM +-    | ITEM<br>▼       | _ | LCD 表示項目・内容の切り換え                            |                            |
| 9                        | BACK =-    | BACK            | _ | 選択の取り消し、LCD 表示(メニュー)階層を戻す                   |                            |
| 10                       | HOME +-    | HOME<br>BZR OFF | _ | LCD 表示(メニュー)階層をホームメニューに戻す<br>ブザー鳴動中、ブザー音の停止 |                            |

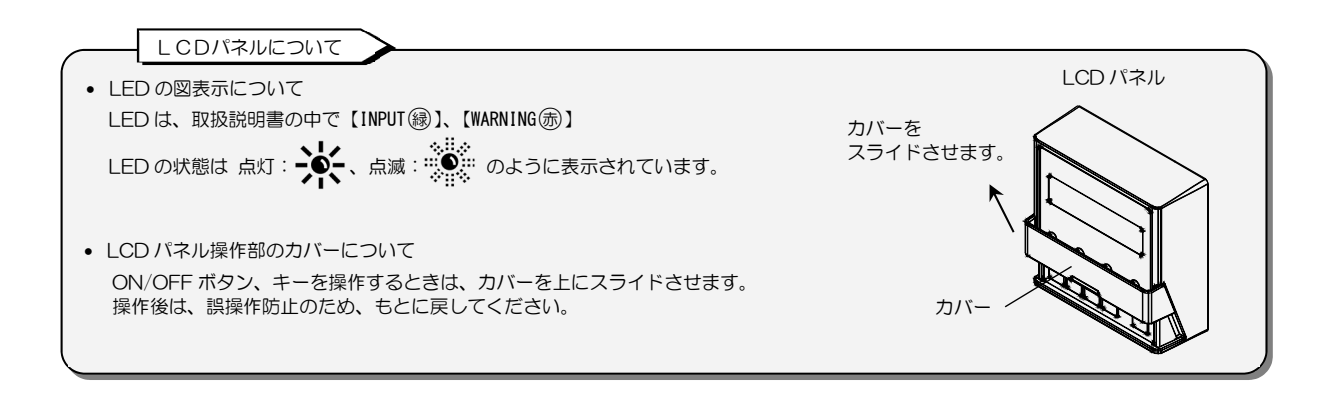

# 3. UPSの設置

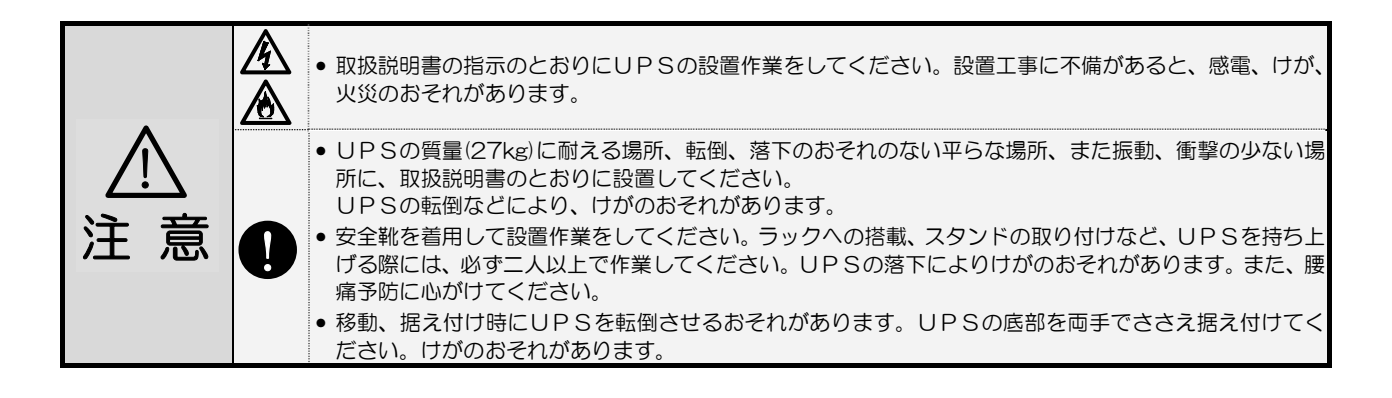

#### 設置環境を確認する 3.1

設置環境:温度 -20~55℃、相対湿度10~90%(結露しないこと)

つぎのような場所には設置しないでください。

- 接地できない場所
- 周囲温度が55℃を超える場所 \*1
- 高湿度の場所
- 塩分や腐食性ガスのある場所
- 振動、衝撃のある場所
- ホコリの多い場所
- 屋外

注 意

- 換気機能のないラック <sup>※2</sup>
- 標高2000mを超える場所 \*3
- 船舶、飛行機、移動用車両の中など、その他特殊な環境

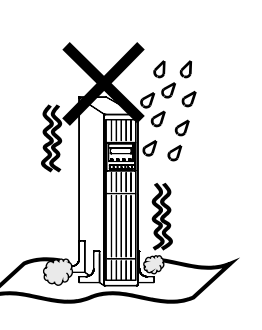

#### \*ご注意 ※1.30℃以上の環境で使用するとバッテリの容量が 低下します。通常は20~25℃で使用、管理す ることをおすすめします。

- ※2. 換気機能のないラックに取り付ける場合は、 ラックに換気用のファンモータを取り付けるな ど対処をして、UPS周辺の換気ができるよう にしてください。
- ※3. 標高1000mを超える場所に設置する場合は、 接続する負荷機器の容量が、UPSの定格容量 に下表の低減係数を乗じた値以下になるように 減らしてください。

| 標高(m) | 低減係数  |
|-------|-------|
| 1,000 | 1.000 |
| 1,200 | 0.990 |
| 1,500 | 0.975 |
| 2,000 | 0.950 |

#### 設置スペースを確認する 3.2

UPS周辺には指定されたスペースをとり、UPSの排気を換気できるようにしてください。 ラックに搭載する場合は、必ず換気機能のあるラックに搭載してください。UPS内部の温度が上昇し、発煙、 発火、火災が発生する危険があります。

UPSは、下図に示すスペースをとって設置してください。

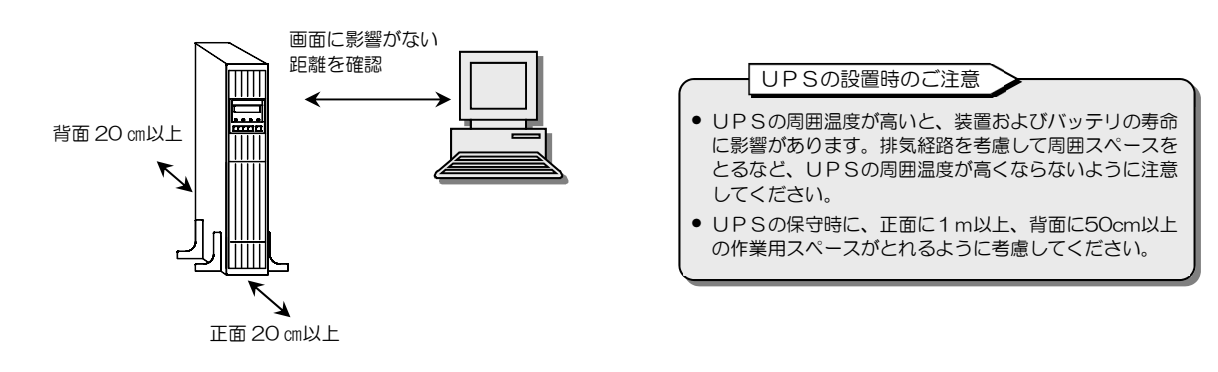

- 正面20cm以上
- 背面20cm以上

: 冷却用ファンの吸気スペース

:冷却用ファンの排気スペース

 CRTディスプレイに影響のない距離 : わずかですが漏れ磁束があります。CRTディスプレイに画面揺れなどの影響を 与える場合がありますので、画面を確認して設置してください。 そのほか、磁束による影響を受けやすいものは間をあけてください。

# 3.3 UPSを縦に置く

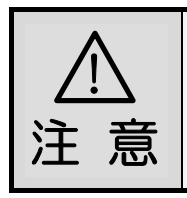

● スタンドとUPSを確実に固定してください。地震などの衝撃、振動により、UPSの移動、転倒などで、 けがのおそれがあります。

● UPSの質量は、27kgです。安全靴を着用して作業してください。

UPSを持ち上げる際には、必ず二人以上で作業してください。UPSの落下によりけがのおそれがあります。また腰痛予防に心がけてください。

スタンドの取り付け、UPS設置の際に、手などをはさまないようにご注意ください。

UPSを縦に設置する場合、LCDパネルの向きを変え、操作をしやすくすることができます。 転倒防止のため、添付品のスタンド2個を取り付け、必ずLCDパネルが上側になるように設置してください。

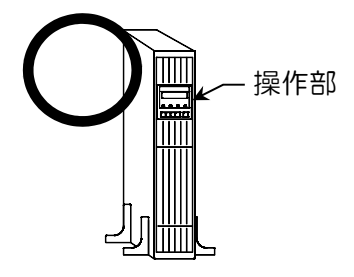

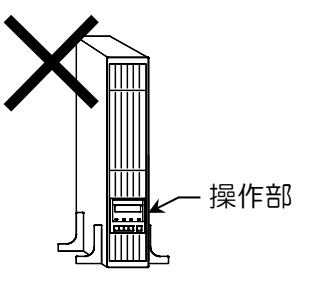

① 下記の添付品を用意します。

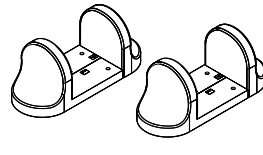

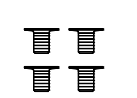

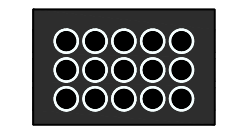

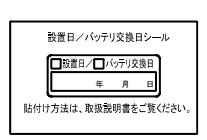

スタンド 2個

スタンド取付用ねじ M4×6 4個

穴埋めシールのシート 1 枚

設置日/バッテリ交換日シール 1枚

- ② 正面パネルの扉 A, 扉 C を開きます。
- ③ 左右2か所のつまみねじを外し、正面パネルを取り外します。

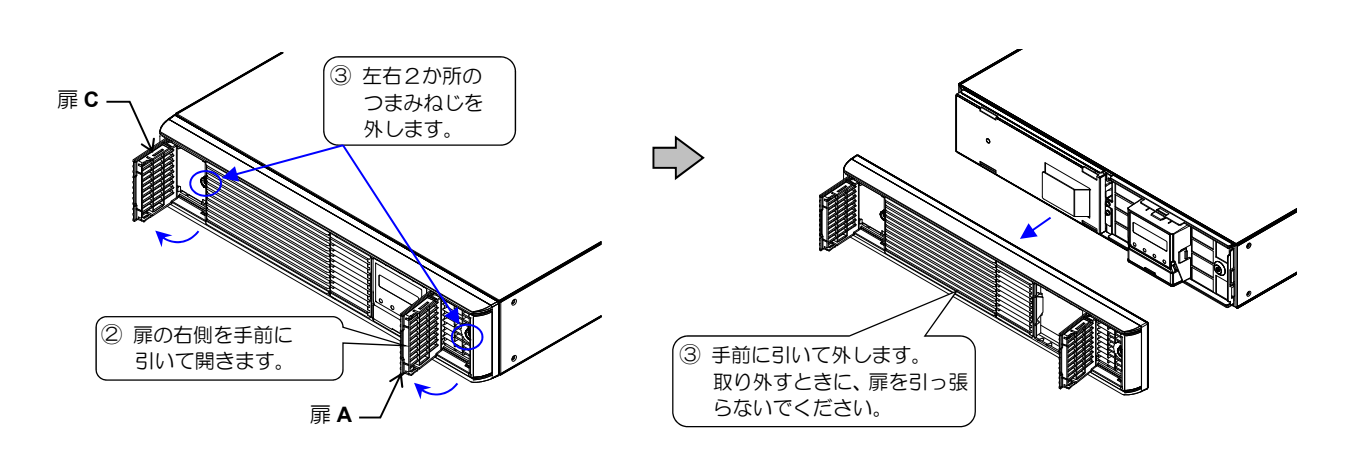

④ LCD パネルを取り外します。

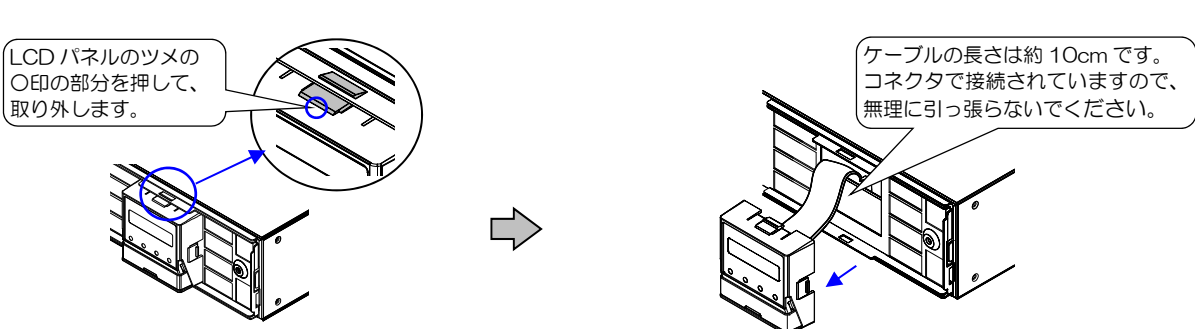

⑤ LCD パネルを横向きにして取り付けます。

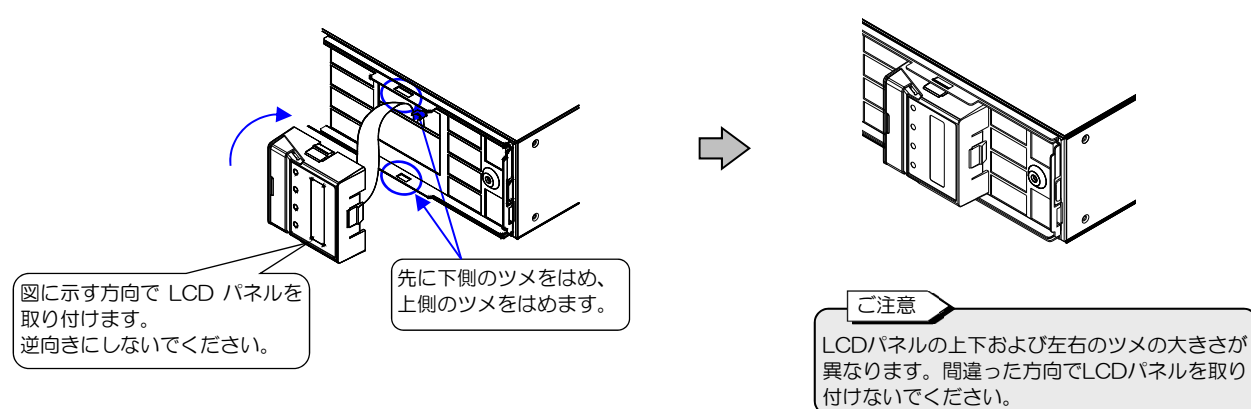

⑥ 添付品の設置日/バッテリ交換日シールに設置日を記入し、扉Cの内側に貼ります。詳細は「3.6 設置日シールを貼る」を ご覧ください。

⑦ 正面パネルを取り付け、扉を閉めます。

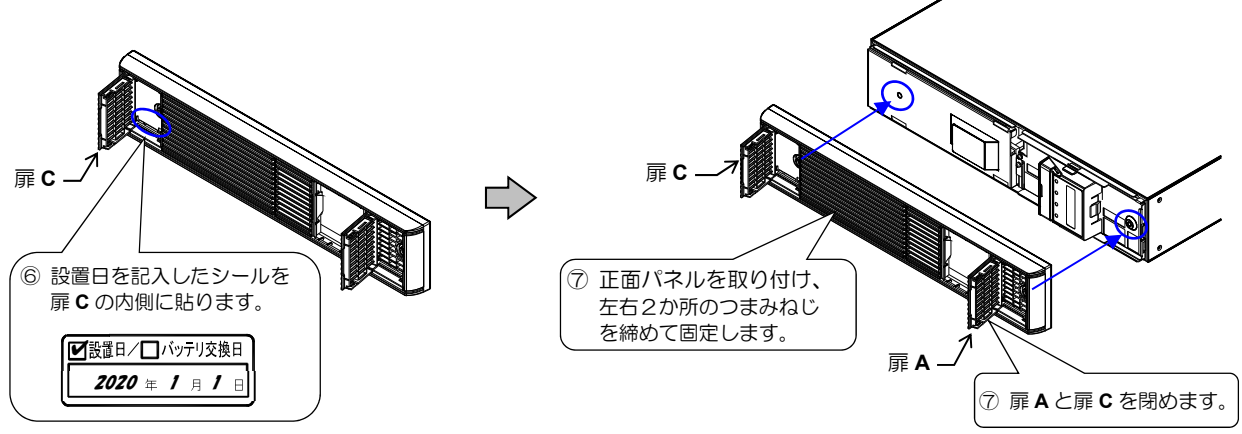

- ⑧ UPSを机などの台の上に横置きにして、左側面の取付穴にねじでスタンドを取り付けます。
- ③ スタンド側を下にしてUPSをたてます。
- 10 穴埋めシールを上面2か所の穴に貼ります。
- ① 設置場所に置きます。

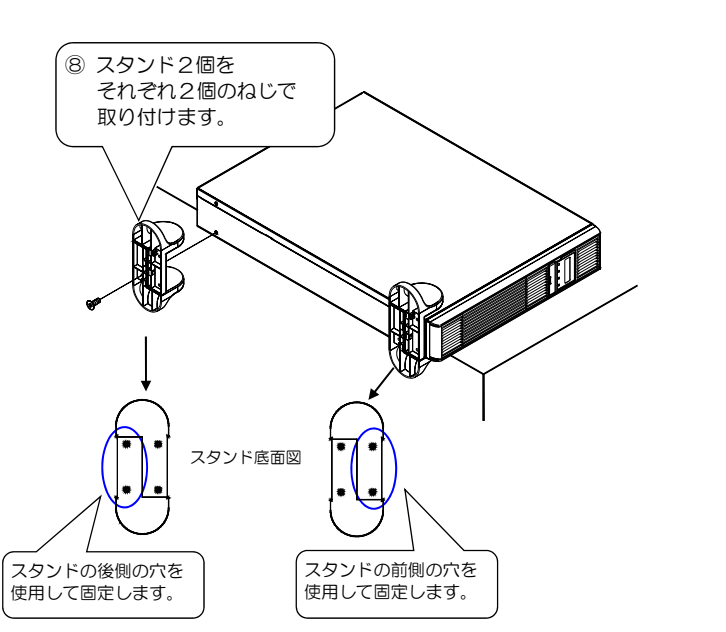

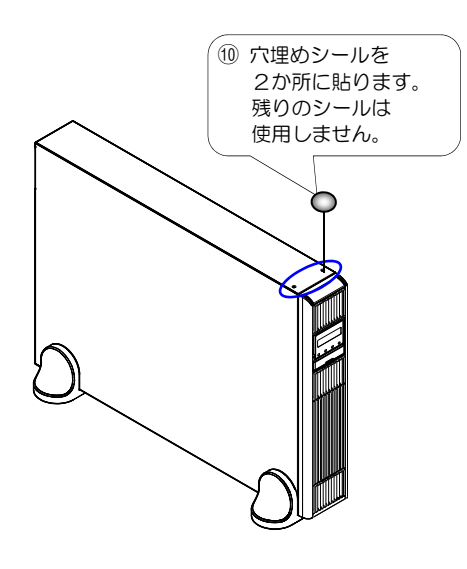

以上で、縦置きの設置作業は終了です。

# 3.4 UPSを横に置く

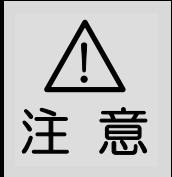

UPSの上に腰掛ける、乗る、踏み台にする、寄りかかる、などの行為はしないでください。けがのおそれがあります。

- UPSの質量は、27kgです。安全靴を着用して作業してください。
  - UPSを持ち上げる際には、必ず二人以上で作業してください。UPSの落下によりけがのおそれがありま
- す。また腰痛予防に心がけてください。

UPS設置の際に、手などをはさまないようにご注意ください。

UPSを横置きにするときは、必ずUPSの操作部が右側になるように設置してください。 UPSが故障するおそれがありますのでUPSの上に物を置かないでください。

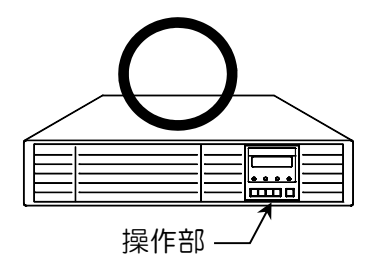

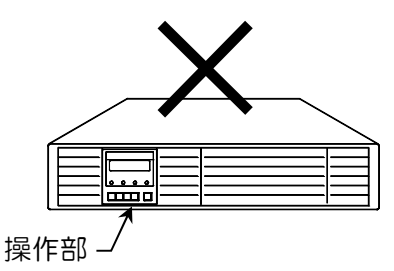

① 下記の添付品を用意します。

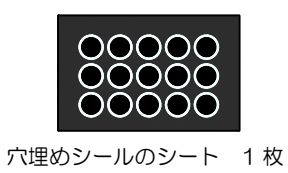

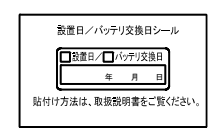

設置日/バッテリ交換日シール 1枚

- ② 左側面4か所と右側面2か所の穴に添付品の穴埋めシールを貼ります。
- ③ 設置場所に置きます。
- ④ 添付品の設置日シールを貼ります。詳細は「3.6 設置日シールを貼る」をご覧ください。

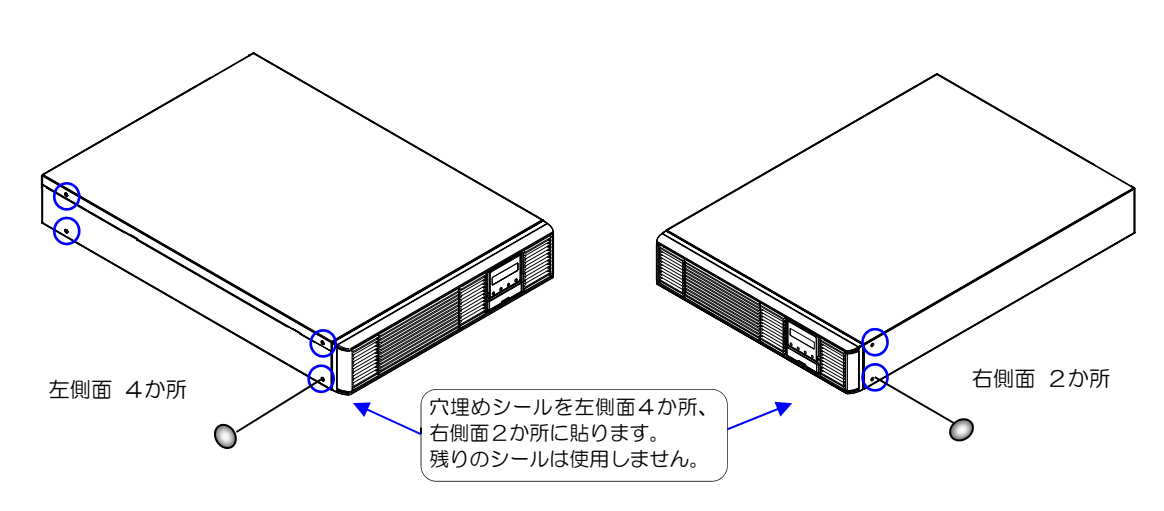

 3.5 UPSをラックに搭載する
 ・UPSをラックに確実に搭載してください。地震などの衝撃、振動により、UPSの移動、落下などで、けがのおそれがあります。
 ・UPSの質量は、27kgです。安全靴を着用して作業してください。 UPSを持ち上げる際には、必ず二人以上で作業してください。 UPSを持ち上げる際には、必ず二人以上で作業してください。
 ・安全のため、ラック搭載時はL型レール(サポートレール)を使用してください。
 ・安全のため、ラック搭載時はL型レール(サポートレール)を使用してください。
 ・金具の取り付け、UPS設置の際に、手などをはさまないようにご注意ください。

19インチラック搭載用です。換気機能のあるラックに搭載してください。「3.2 設置スペースを確認する」をご覧になり、正面および背面に吸排気スペースを確保してください。

UPSは重量物ですので、ラックの最下部へ収納することをおすすめします。ラック搭載にはL型レール(サポートレール)を使用 してください。L型レールについては、ご使用のラックメーカまたは購入先へお問い合せください。 UPSが故障するおそれがありますのでUPSの上に物を置かないでください。

① 下記の添付品を用意します。

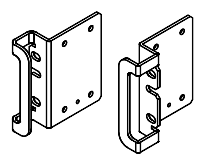

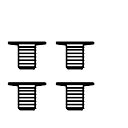

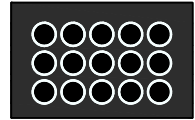

ラック取付金具 左右各1個

ラック取付金具用ねじM4×6 4個

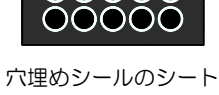

理めシールのシート 1枚

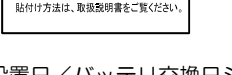

設置日/バッテリ交換日シール 1枚

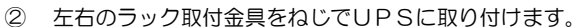

- ③ 穴埋めシールを左側面2か所の穴に貼ります。
- ④ L型レール(サポートレール)を使用してラックへ搭載し、固定します。
- ⑤ 確実にラックに固定されていることを確認します。
   ⑥ 添付品の設置日シールを貼ります。

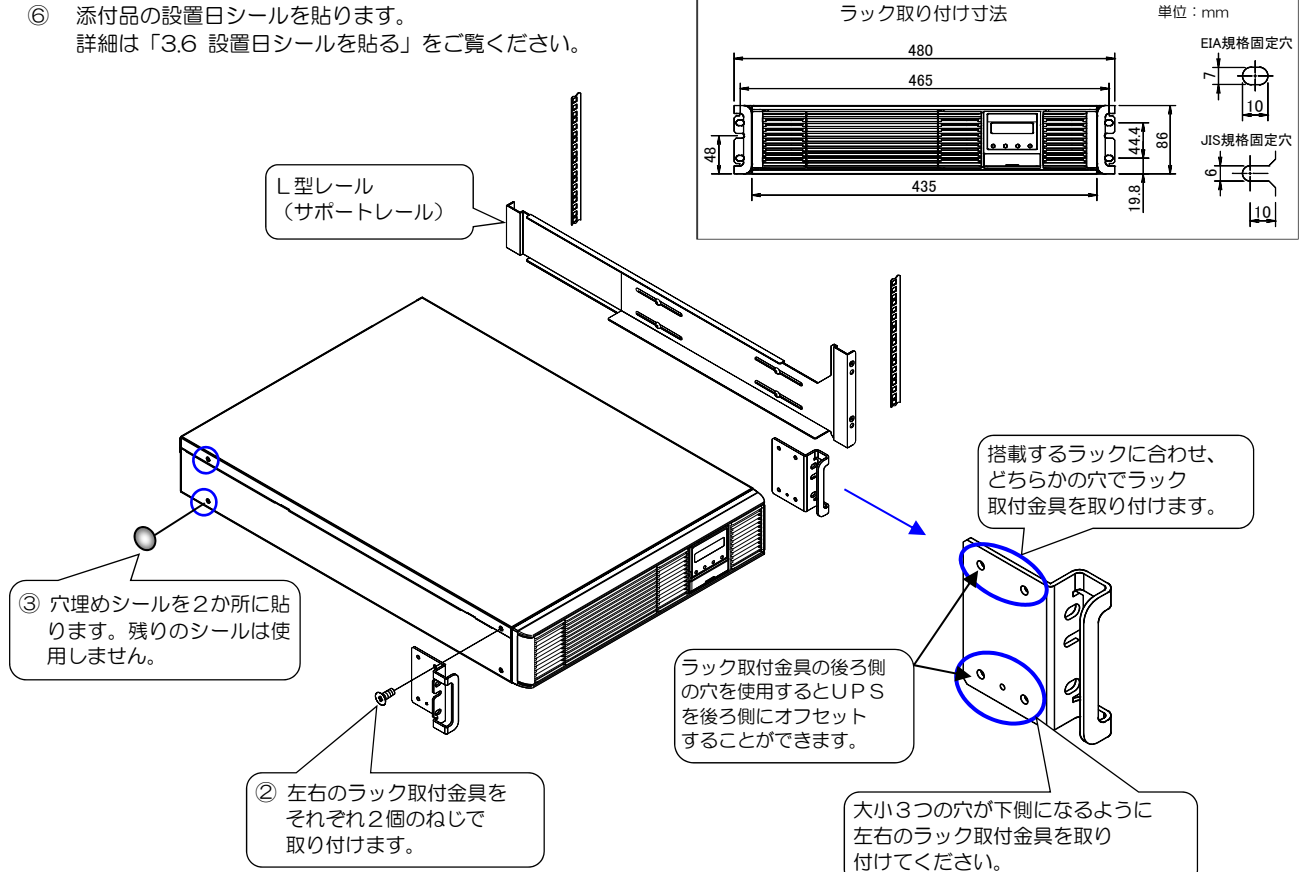

以上で、ラックへの搭載作業は終了です。

# 3.6 設置日シールを貼る

設置日シールにUPSを設置した年月日を記入し、正面パネルの扉の内側に貼り付けます。

① 下記の添付品を用意します。

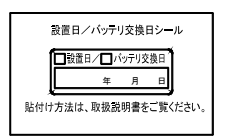

設置日/バッテリ交換日シール 1枚

② 設置日/バッテリ交換日シールにUPSを設置した年月日を記入します。 油性ペンなど消えにくいペンを使用してください。

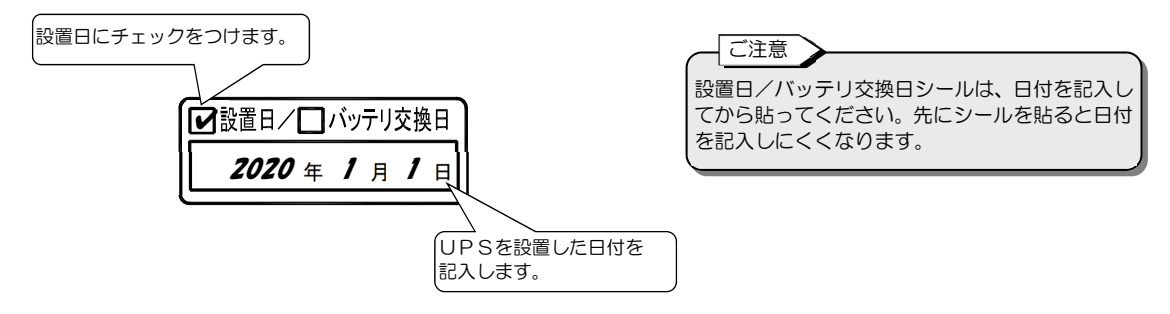

③ UPSの正面パネルの左側の扉 C を開き、記入済みの「設置日/バッテリ交換日シール」を貼ります。

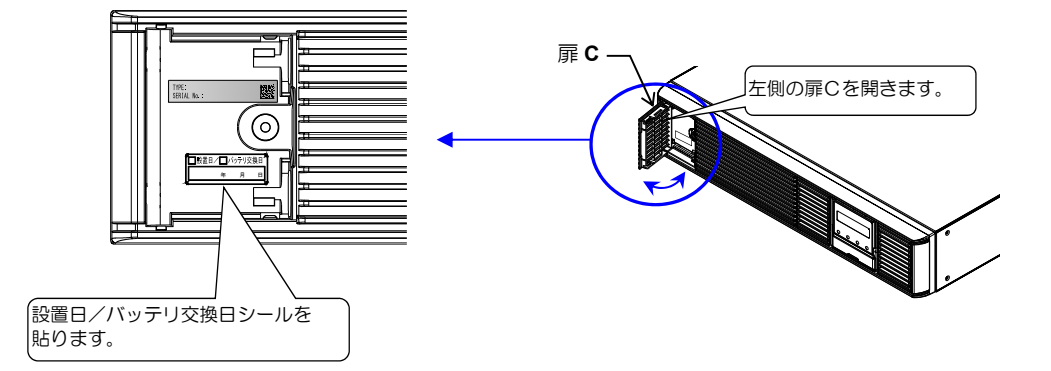

④ UPSの正面パネルの扉を閉めます。

3. UPSの設置

このページは空白です。

# 4. UPSを使う・・基本編

### ここだけ読めば使えます。

l 注 恴 Ģ

取扱説明書の指示どおりに作業をしてください。作業手順に不備があると、感電、けが、火災のおそれ があります。

入力プラグのアースは必ず接地してください。感電のおそれがあります。 UPSの接地ができない場所では使用しないでください。

基本操作では、パソコンなどの負荷機器をバックアップするための基本的な手順を説明します。 LCDパネルの設定メニュー、オプション機器の使用方法など、UPSの機能、設定の詳細は、「5. UPSを使う・・応用編」を ご覧ください。

# 4.1 使用前の準備をする

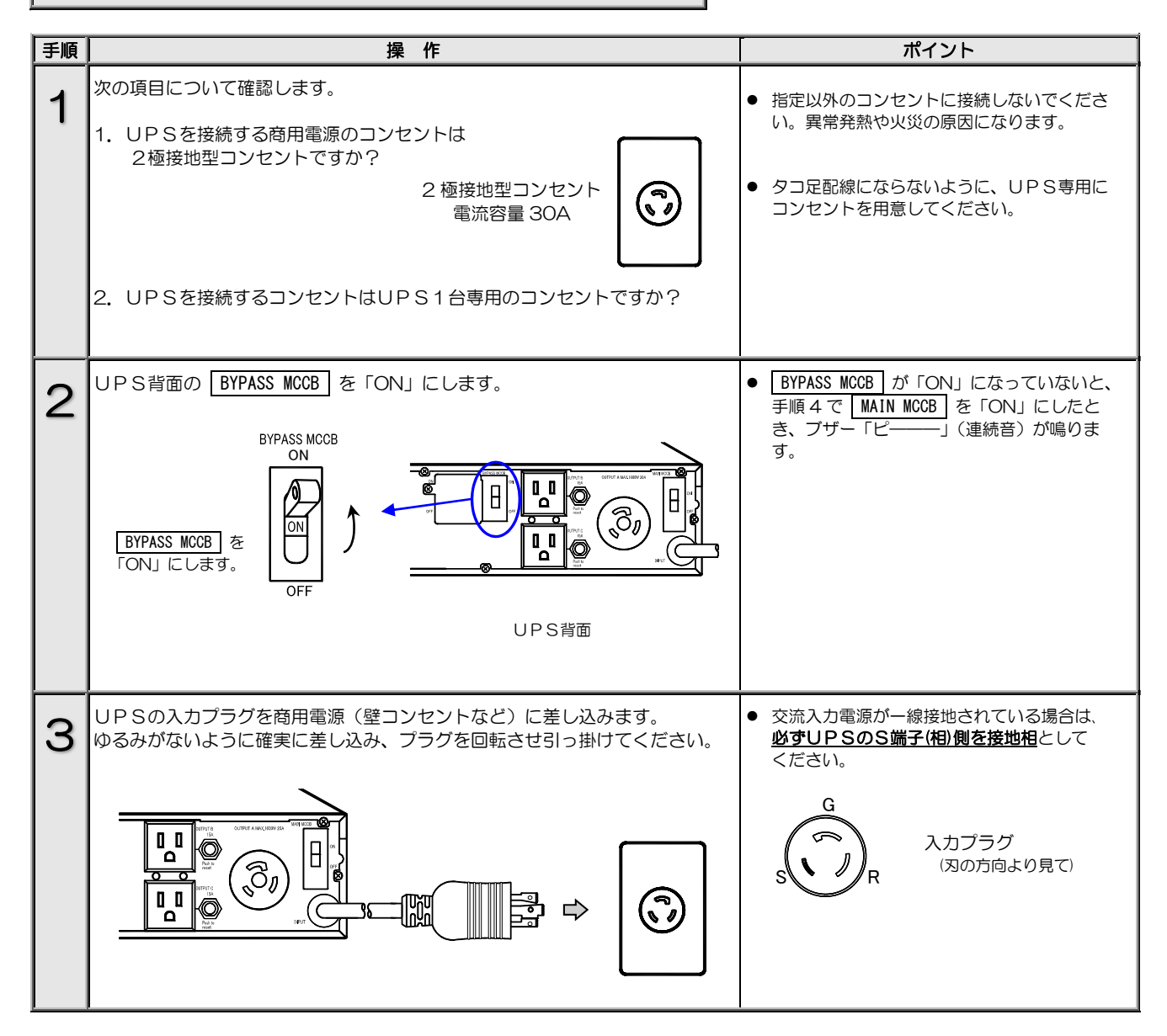

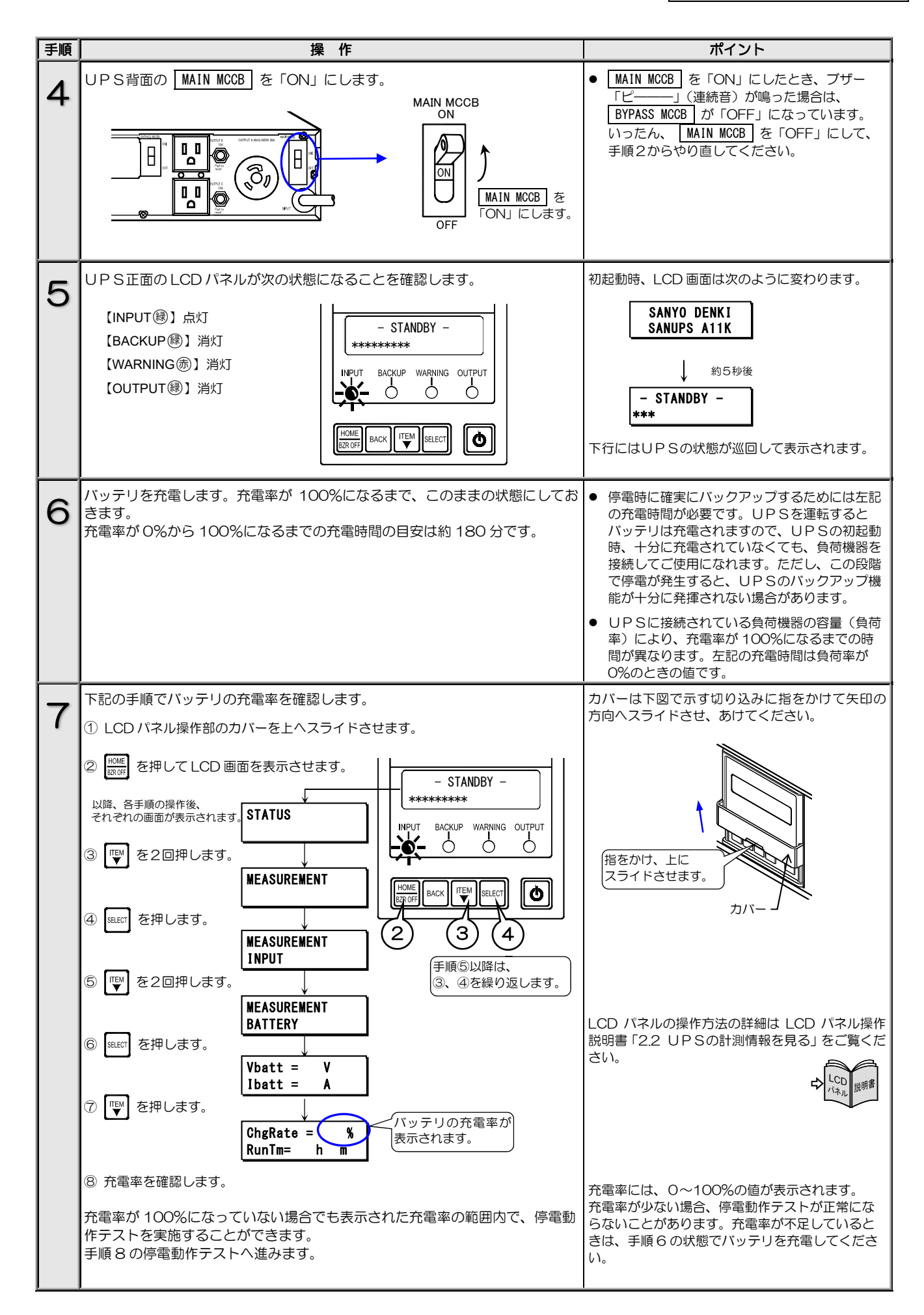

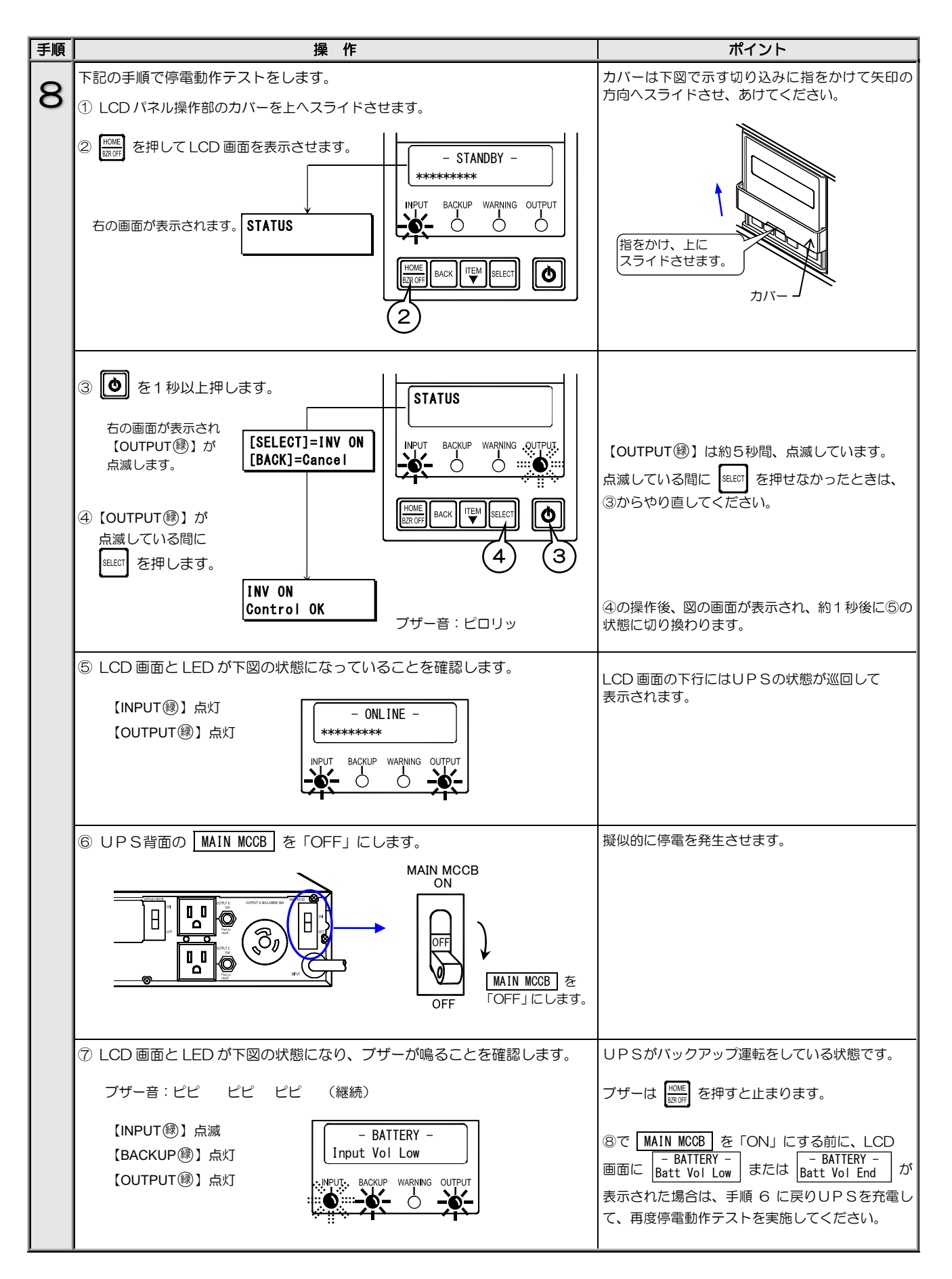

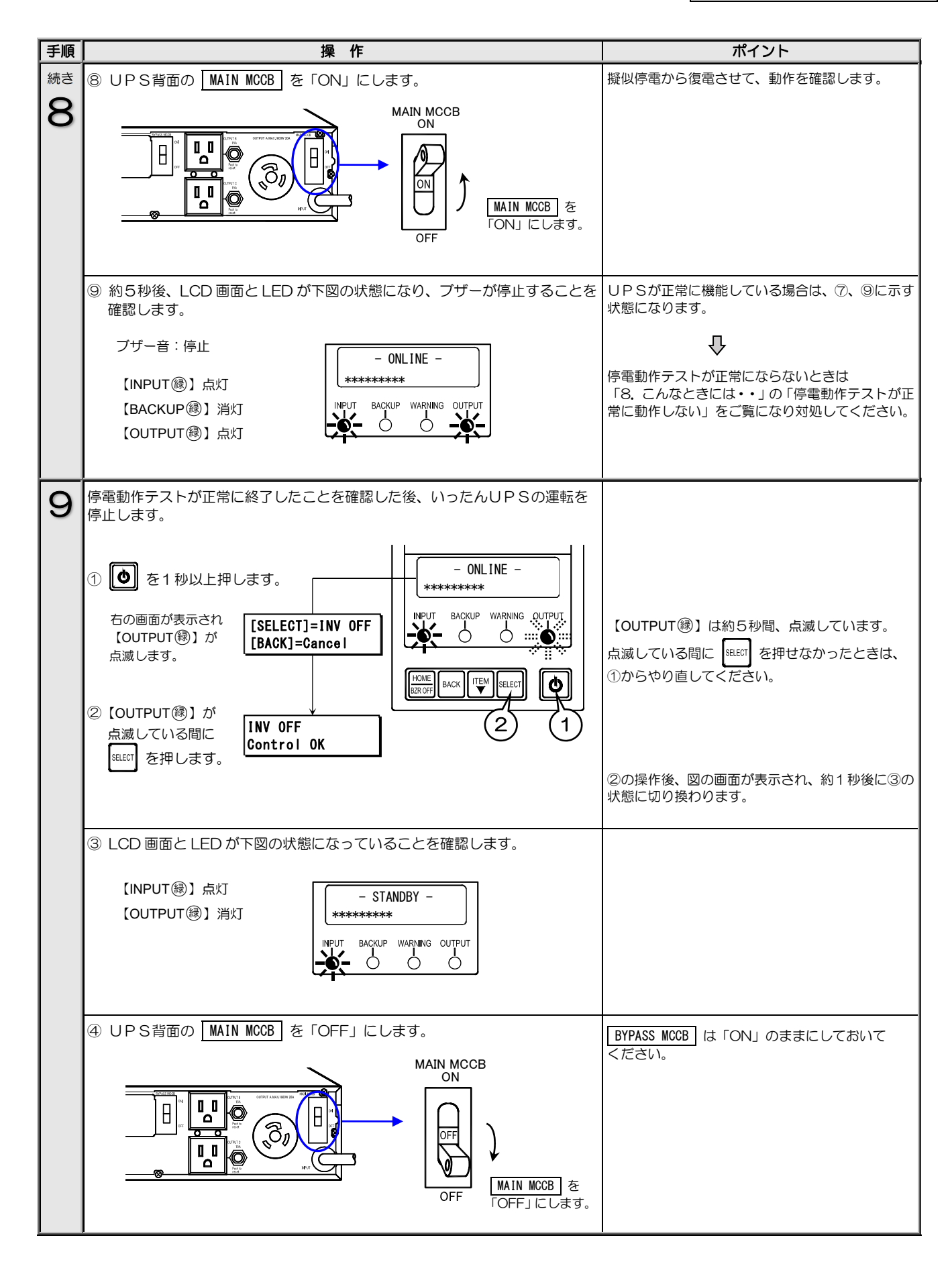

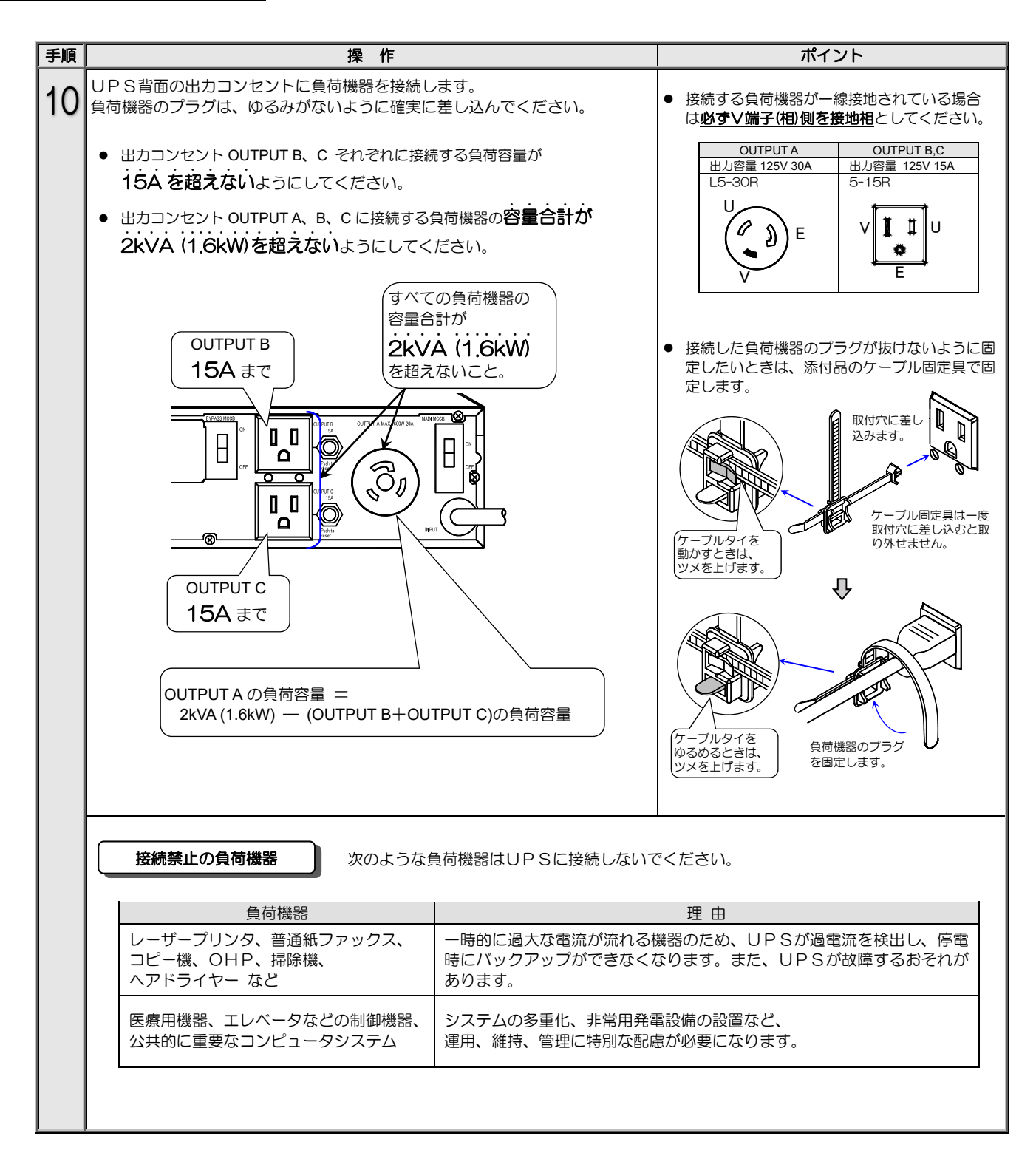

# 以上で、UPS使用前の準備は終了です。

このページは空白です。

# 4.2 UPSの運転操作

### 4.2.1 UPSを運転する

つぎの手順でUPSを運転します。

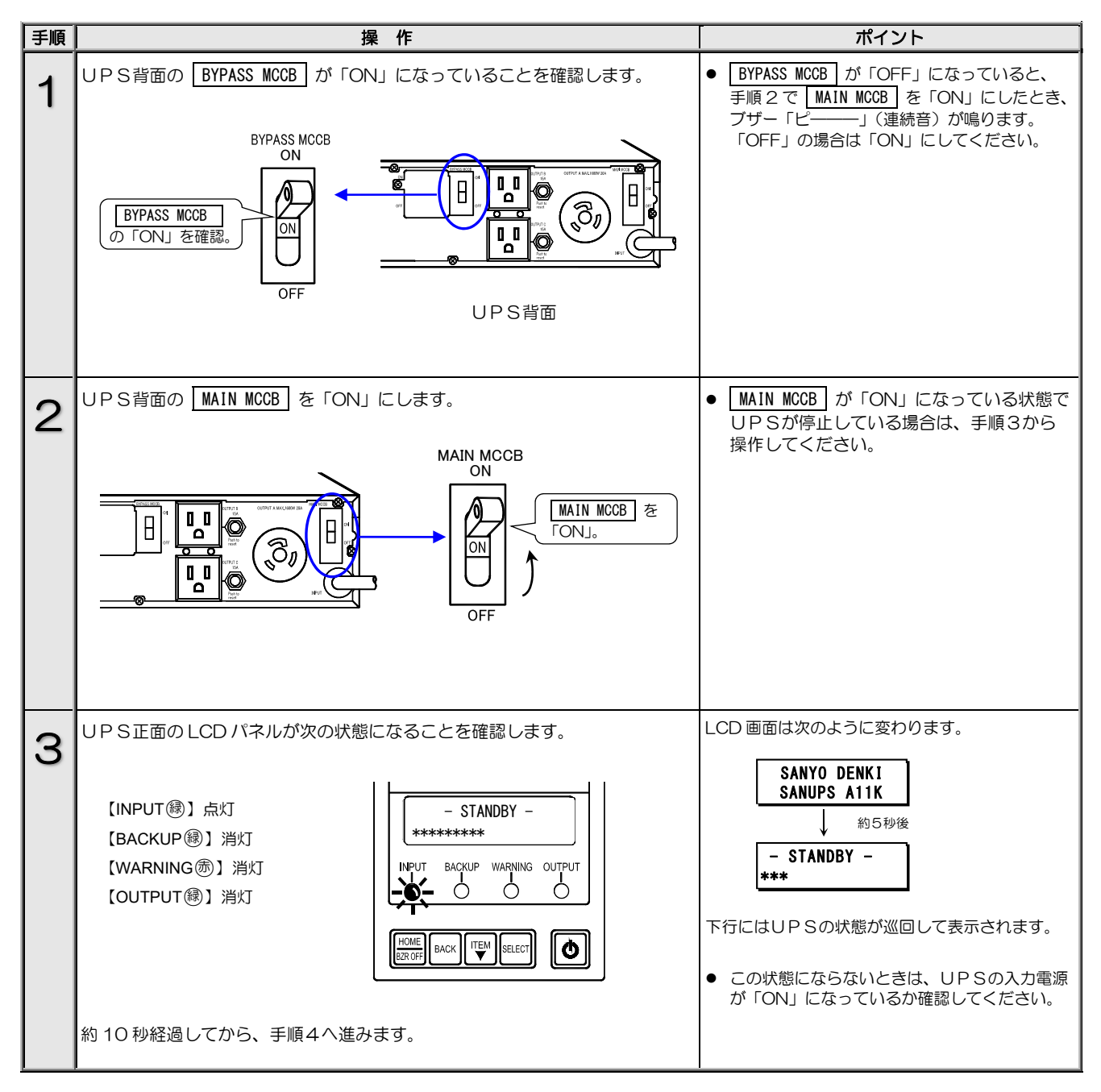

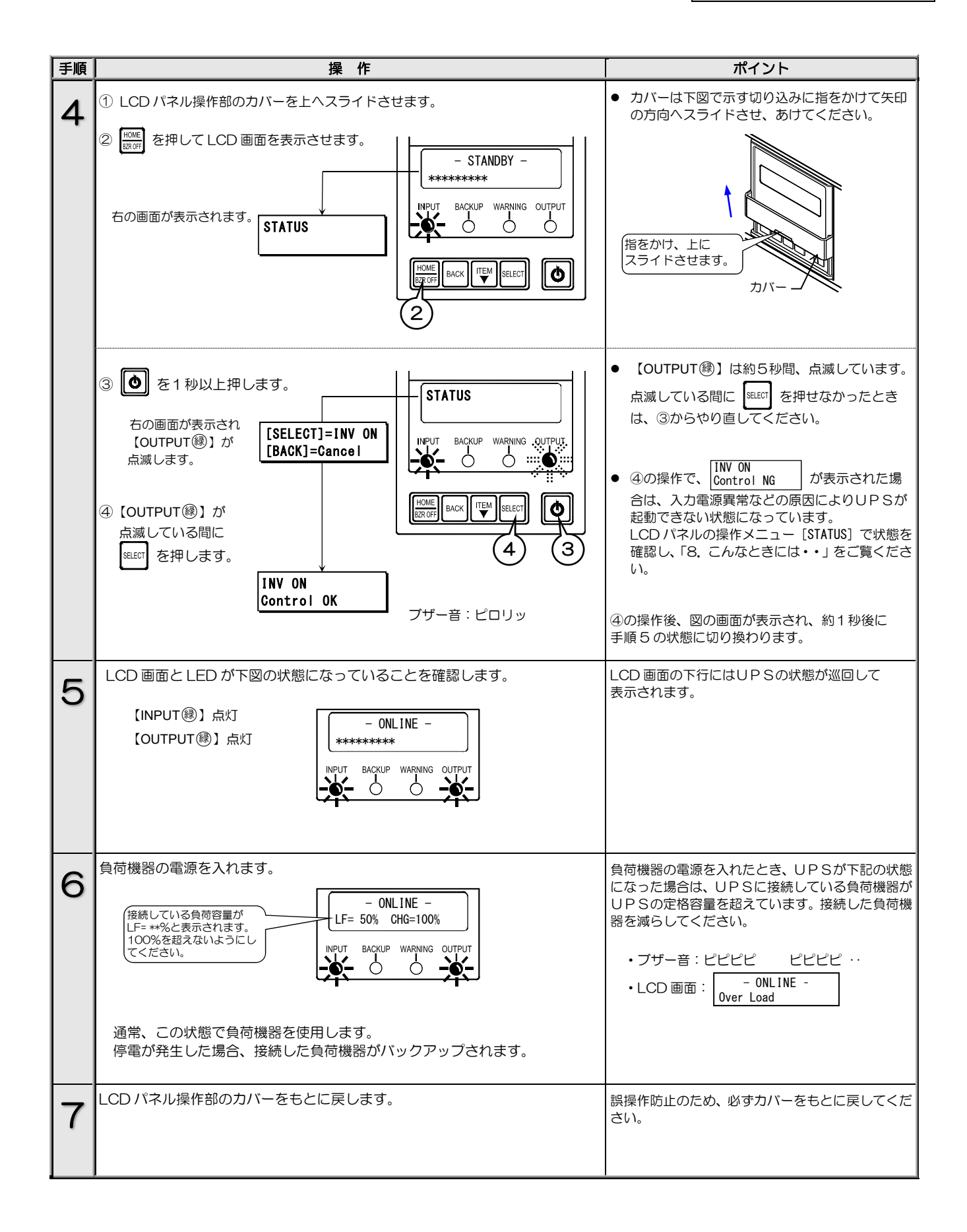

### 4.2.2 UPSを停止する

つぎの手順でUPSを停止します。

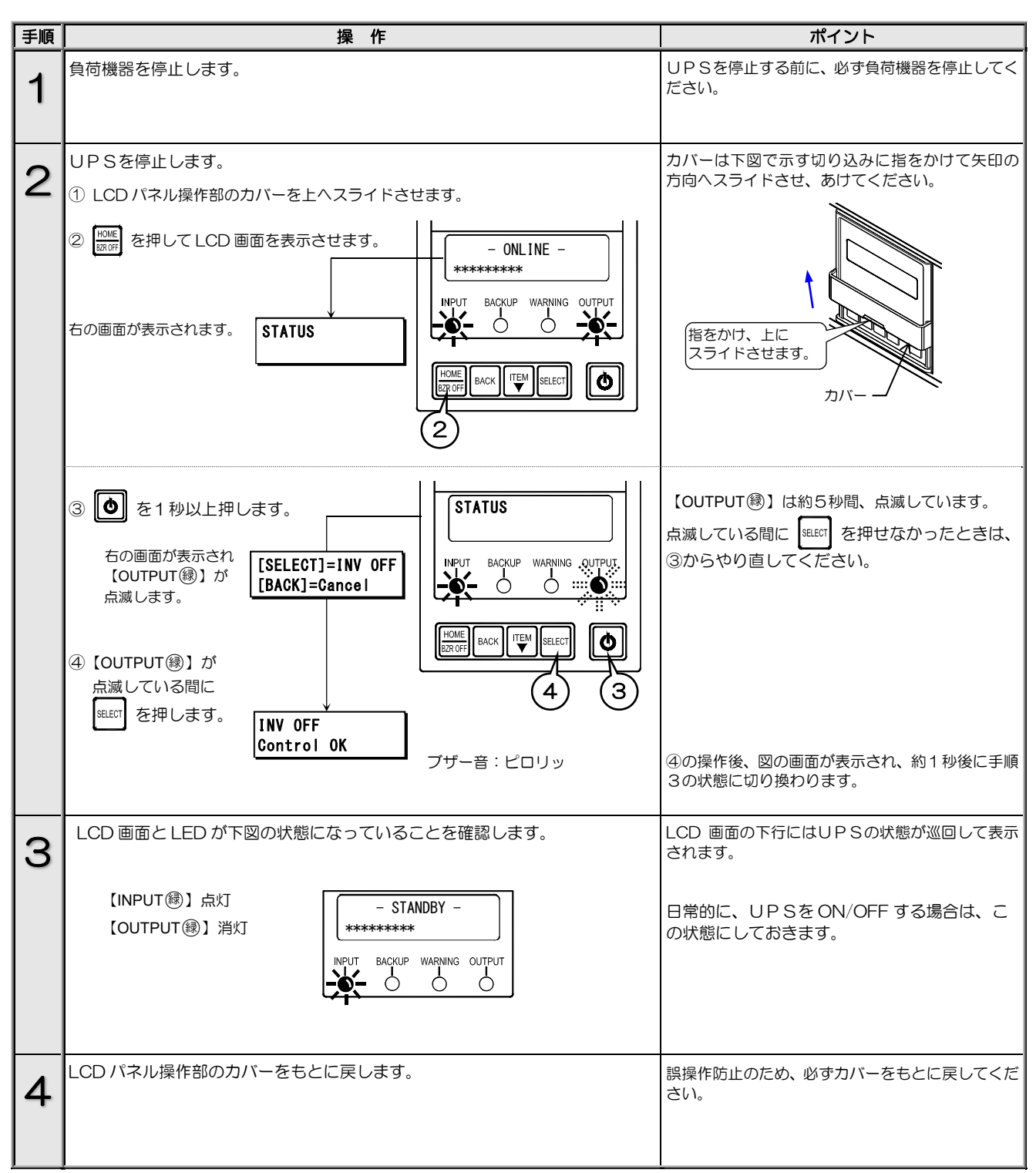

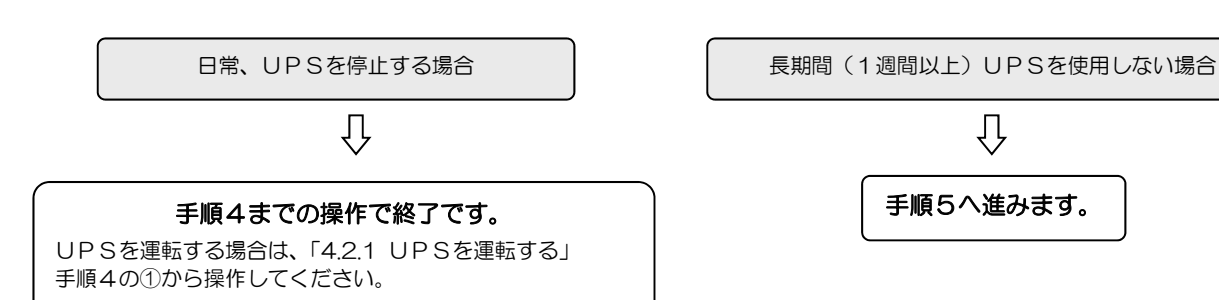

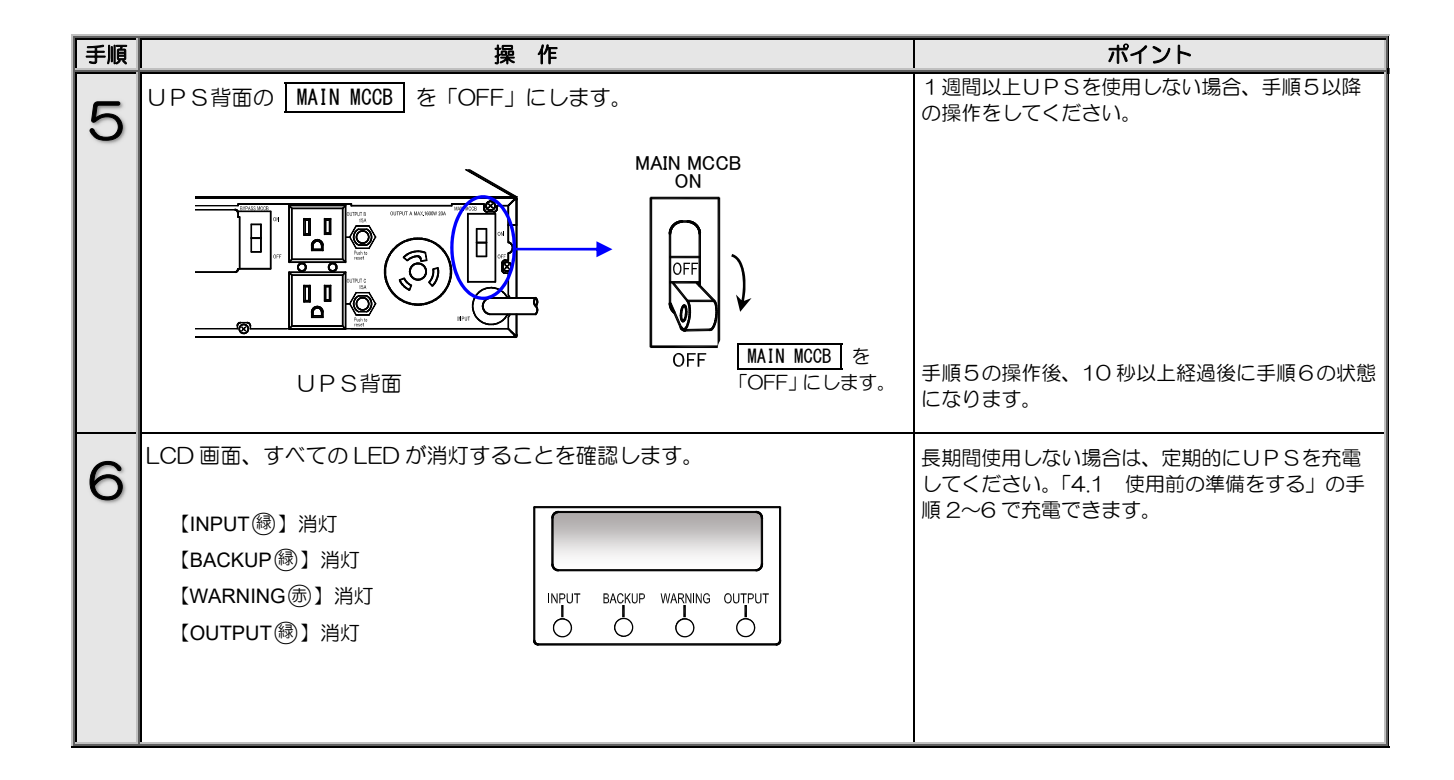

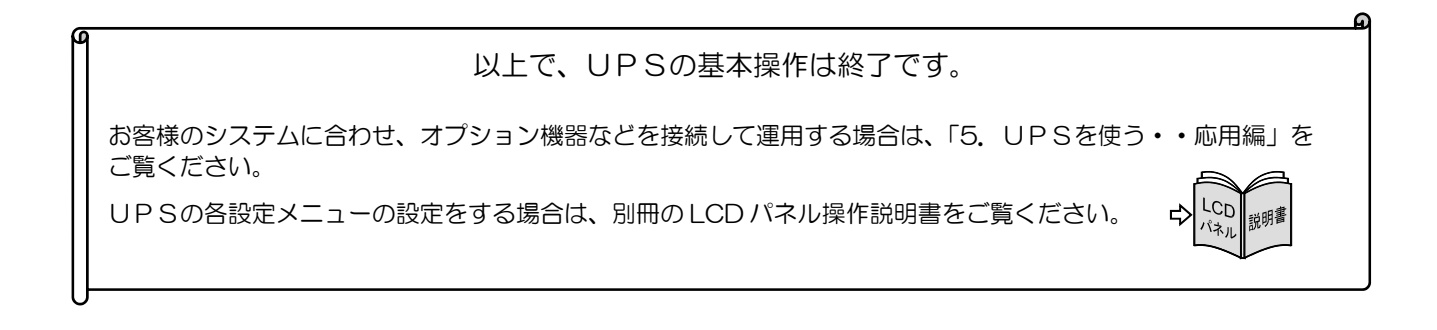

28

恴

# 5. UPSを使う・・応用編

# こんな使い方ができます。

取扱説明書の指示どおりに作業をしてください。

作業手順に不備があると、感電、けが、火災のおそれがあります。

オプション機器および外部機器は、UPSの入力電源を遮断した状態で接続してください。

感電のおそれがあります。

UPSの各種機能の設定、およびオプション機器を接続することにより、お客様のシステムに応じてUPSを運用することができます。オプション機器の詳細は、購入先または当社までお問い合わせください。

## 5.1 UPSの設定メニューについて

UPSには下表の設定メニューがあります。ご使用の環境、システム、運用方法に合わせて設定してください。 各設定の初期値、設定方法、設定値の詳細は、別冊のLCDパネル操作説明書をご覧ください。

### 設定メニュー一覧表

|                         |                  | 設定項目                             |                  |                                                                        |  |
|-------------------------|------------------|----------------------------------|------------------|------------------------------------------------------------------------|--|
| 設定グループ                  | LCD 画面表示         | 説明                               | 初期設定             | 内容                                                                     |  |
| SET IN/OUT              | Voltage          | 電圧                               | 100V             | UPS の電圧を設定。出力電圧と入力電圧は同一。                                               |  |
| 入出力設定                   | FREQ Range       | 周波数変動範囲                          | 3%               | 出力周波数の変動範囲(%)を設定。                                                      |  |
| SET I/E                 | Interface        | インタフェース                          | WS               | 外部インタフェース部のコネクタ使用時のインタフェースを設定。                                         |  |
| インタフェース設定               | Baud Rate        | 通信ボーレート                          | 9600             | パーソナルコンピュータ、LAN インタフェースカード、ワークス<br>テーション接続時の通信ボーレートを設定。                |  |
|                         | Start Condition  | 復電時の動作                           | Auto             | 停電発生時、バッテリ放電終止による UPS 停止後、商用電源が復電<br>した場合の UPS の動作を設定。                 |  |
|                         | BUZZER           | ブザー音                             | Group#0          | ブザー音が鳴る条件を設定。                                                          |  |
|                         | OVERLOAD         | 過負荷時の動作                          | Stay on BYP      | 過負荷によるバイパス給電への切換後の動作を設定。                                               |  |
|                         | Output @OFF      | OFF 時給電状態                        | OFF              | UPS 停止時の給電状態を設定。                                                       |  |
| SET OPERATION           | Byp OPE.@InputLV | 入力異常時のパイパス給電                     | Enabled          | 入力異常時のバイパス給電への切り換え 有効/無効を設定。                                           |  |
| 動作設定                    | MinorErr Signal  | 軽故障時の転送信号                        | Output           | 軽故障発生時に転送信号を送出する/しないを設定。                                               |  |
|                         | Test Err Signal  | 装置異常の擬似転送信号送出                    | None             | 試験用の装置異常の転送信号を送出。                                                      |  |
|                         | Tst BatLV Signal | バッテリ LV の擬似転送信号送出                | None             | 試験用のバッテリ電圧低下の転送信号を送出。                                                  |  |
|                         | Bat Start Freq.  | バッテリ起動時出力周波数                     | Disabled         | バッテリ電力で起動するときの出力周波数を設定。                                                |  |
|                         | Input LV Level   | 入力電圧の下限                          | Variable         | 負荷率により入力電圧の下限が切り換わる/固定を設定。                                             |  |
|                         | CHGCUR Value     | バッテリ充電電流値                        | Variable         | 負荷率によりバッテリ充電電流値が切り換わる/固定を設定。                                           |  |
|                         | BATLV Timing     | バッテリーマ タイミング                     | BATT<30%         | バッテリ雷圧低下警告の発生タイミングを設定。                                                 |  |
| SET BATTERY             | BATT IST Length  | バッテリテスト時間                        | 2Min             | バッテリテストの実行時間を設定。                                                       |  |
| バッテリ設定                  | BATT IST Period  | バッテリテスト周期                        | None             | 自動的に実施されるバッテリテストの期間(日数)を設定。                                            |  |
|                         | Output Ctrl      | 系統コントロール有無                       | Disabled         | 出力コンセントの系統コントロール有効/無効の設定                                               |  |
|                         |                  |                                  | Stop             | ロリコンシントのホポコント 「「水市坊」、二次のの設定。                                           |  |
|                         |                  |                                  | Otop             | SUT OT,237とフト 停止後のOOT OTO動作を設定。<br>系統コントロール時 LIPS記動後 OI ITPLIT1コンセントから |  |
|                         | OUT1 ON Delay    | OUTPUT1 ON遅延時間                   | 0 Sec.           | 電力供給を開始するタイミングを設定。                                                     |  |
|                         | OUT2 ON Delay    | OUTPUT2 ON遅延時間                   | 0 Sec.           | 系統コントロール時、UPS超動後、UUTPUT2コンセントから<br>電力供給を開始するタイミングを設定。                  |  |
| SET FUNCTION1           | OUT1 OFF Delay   | OUTPUT1 OFF遅延時間                  | 0 Sec.           | 系統コントロール時、UPS停止操作後、OUTPUT1コンセントから<br>電力供給を停止するタイミングを設定。                |  |
| 機能設定 1                  | OUT2 OFF Delay   | OUTPUT2 OFF遅延時間                  | 0 Sec.           | 系統コントロール時、UPS停止操作後、OUTPUT2コンセントから<br>電力供給を停止するタイミングを設定。                |  |
|                         | OUT1 RUN TIM @PF | OUTPUT1 停電時運転時間                  | BATT END         | 停電発生時、OUTPUT1コンセントがバックアップを開始して<br>から電力供給を停止するまでの時間を設定。                 |  |
|                         | OUT2 RUN TIM @PF | OUTPUT2 停電時運転時間                  | BATT END         | 停電発生時、OUTPUT2コンセントがバックアップを開始して<br>から電力供給を停止するまでの時間を設定。                 |  |
|                         | Linked ON Delay  | 連動ON遅延時間                         | 0 Sec.           | 複数台のUPSを連動運転する場合のON遅延時間を設定。                                            |  |
|                         | Linked OFF Delay | 連動OFF遅延時間                        | 0 Sec.           | 複数台のUPSを連動運転する場合のOFF遅延時間を設定。                                           |  |
|                         | RING Output      | RING動作                           | None             | UPS起動時にRING信号を出力する/しないを設定。                                             |  |
|                         | Polarity:PF      | PC I/F RS-232Cの停電信号<br>の極性       | Positive         | PC I/F RS-232Cの停電信号の極性を設定。                                             |  |
| SET FUNCTION2<br>機能設定 2 | Polarity:BatLV   | PC I/F RS-232Cのバッテリ<br>電圧低下信号の極性 | Positive         | PC I/F RS-232Cのバッテリ電圧低下信号の極性を設定。                                       |  |
|                         | Recov.Chk Time   | 復電時確認時間                          | 0 Sec.           | 復電時、商用電源が復旧したとUPSが認識するまでの時間を設定。                                        |  |
|                         | Air Filter       | エアフィルタ使用の有無                      | No Use           | エアフィルタを使用する/しないを設定。                                                    |  |
|                         | Out Vol Adj.     | 出力電圧調整                           | 0                | 定格電圧に対する調整値を設定。1段階で約1Vの調整。                                             |  |
| SET SYSTEM<br>システム設定    | DATE/TIME        | 年月日/時刻                           | 工 場 出 荷 時<br>に設定 | UPSの時刻を設定。                                                             |  |
| SET DEFAULT<br>設定値 初期化  | SET DEFAULT      | 工場出荷時の状態にリセット。                   |                  |                                                                        |  |

## 5.2 商用電源の状態が悪いときにUPSを起動する

入力電源が異常の状態(停電・電圧低下など)の場合は、下記の手順でUPSを運転します。この手順で運転した場合、電力は搭載されているバッテリから負荷機器に供給されますので、UPSのバックアップ可能時間内で負荷機器をご使用ください。

### ご注意

- バッテリ起動時出力周波数が「Disabled」(初期値)に設定されているときは、この手順でUPSを起動することはできません。
- インタフェースを「Standalone」に設定して、電源管理ソフトウェアを使用しているときは、この手順でUPSを使用することはできません。
- バッテリが充電不足または残容量が少ないときは、この手順でUPSを起動することはできません。
- この操作をするときは、バッテリ電圧または充電率が右表の値以上必要です。

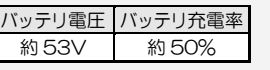

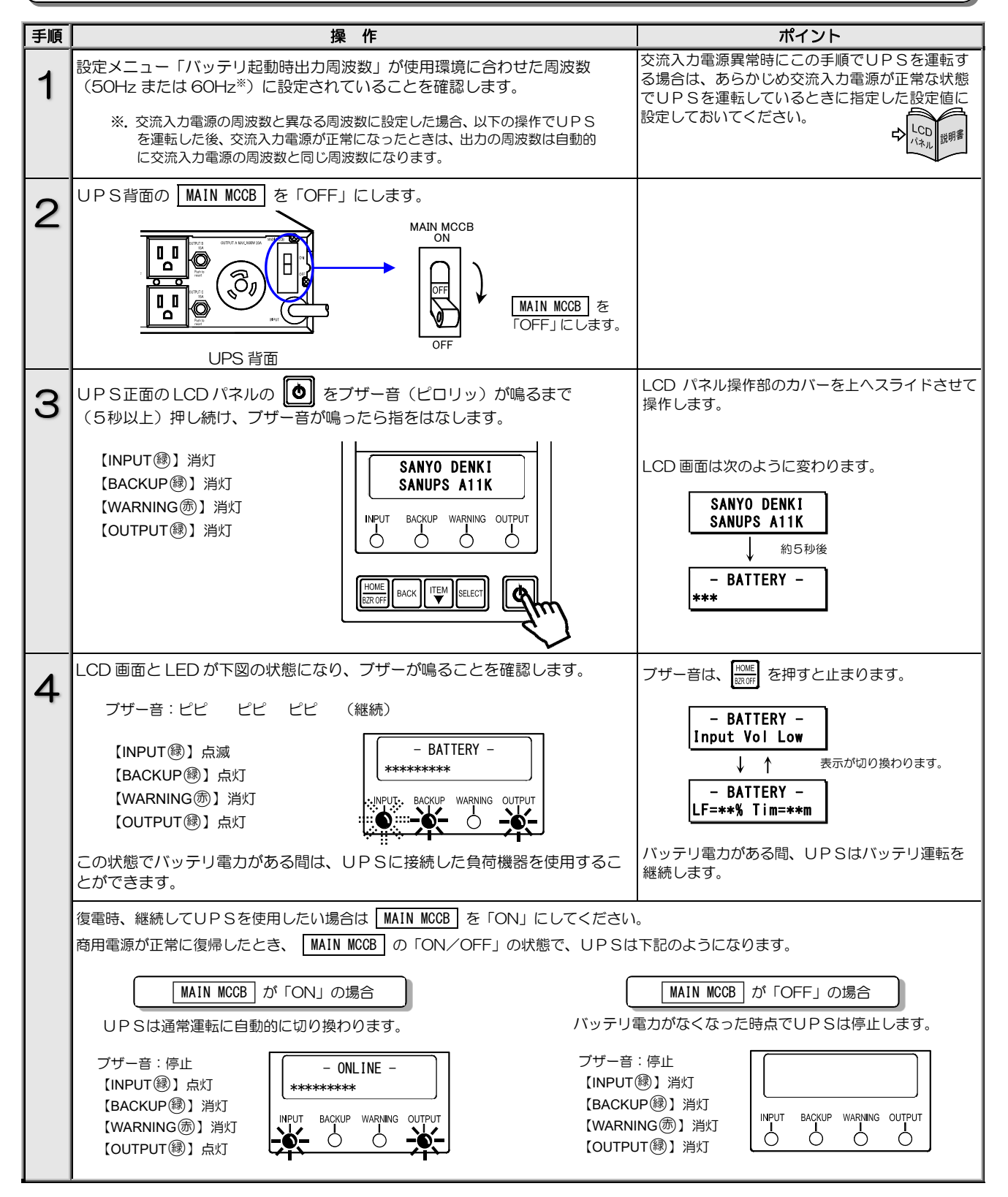

# 5.3 電源管理ソフトウェアを使う

### 電源管理ソフトウェア SANUPS SOFTWARE とは・・

UPSとコンピュータ(パーソナルコンピュータ、ワークステーションなど)の通信により、コンピュータで電源の管理をする ためのソフトウェアです。電源管理ソフトウェア「SANUPS SOFTWARE STANDALONE」では、1台のコンピュータの管理を することができます。電源管理ソフトウェア「SANUPS SOFTWARE」では複数台のコンピュータを管理することができます。 お客様の用途、システムに応じて選択してください。

| 手順 | 説 明                                                                                                    | ポイント                                                                                                    |
|----|----------------------------------------------------------------------------------------------------|----------------------------------------------------------------------------------------------------|
| 1  | 下記のものを準備します。     通信ケーブル(添付品)       電源管理ソフトウェア     通信ケーブル(添付品)       次ページをご覧になり山洋電気     のホームページからダウンロー       ドしてください。     ビーレーレーレーレーレーレーレーレーレーレーレーレーレーレーレーレーレーレーレ                              | <ul> <li>電源管理ソフトウェア「SANUPS SOFTWARE<br/>STANDALONE」は無償でダウンロードできます。</li> <li>電源管理ソフトウェア「SANUPS<br/>SOFTWARE」は有償のオプション品です。オプ<br/>ション品の詳細は、購入先または当社までお問い合わせください</li> </ul> |
|    | ALL ALL ALL ALL ALL ALL ALL ALL ALL ALL                                                                                                    |                                                                                                    |
| 2  | 次の設定メニューを指定の設定値に設定します。<br><u>設定メニュー</u><br>インタフェース<br>WS(ワークステーション)                                                                                                    | LCD パネルの操作方法は、LCD パネル操作説明書<br>をご覧ください。<br>↓ CD パネル操作説明書                                                                                                    |
| З  | 通信ケーブルで、電源管理ソフトウェアをインストールするコンピュータと、<br>UPS背面の「PC I/F RS-232C」コネクタとコンピュータを接続します。<br>通信ケーブルのコネクタはゆるみがないように接続してください。                                                                             | 接続するコンピュータの動作環境の詳細は、電源<br>管理ソフトウェアのインストールガイド、ユーザ<br>ガイドをご覧になり確認してください。                                                                                                  |
|    | UP S背面<br>PC VF<br>CARD VF<br>CARD VF<br>CARD VF<br>の<br>の<br>の<br>の<br>の<br>の<br>の<br>の<br>の<br>の<br>の<br>の<br>の                                                                             | <ul> <li>ご注意</li> <li>・PC I/F コネクタを使用する場合は、LAN<br/>インタフェースカードを同時に使用すること<br/>はできません。</li> <li>PC I/F RS-232C □ネクタの仕様<br/>外観 信号名称</li> </ul>                              |
|    | UPS 側をUPSの<br>PC I/F コネクタへ接続     PC/WS 側をコンピュータ<br>のRS-232C コネクタへ接続                                                                                                    | Dサブ9ピン オス<br>① ② ③ ④ ⑤<br>⑥ ⑦ ⑧ ⑨<br>圖定ねじ#4-40UNC                                                                                                    |
| 4  | <ol> <li>1 手順1でダウンロードした電源管理ソフトウェアを手順3で接続したコン<br/>ピュータにインストールします。</li> <li>② 画面の指示にしたがってインストールを進めます。</li> <li>③ インストール完了後、コンピュータを再起動します。</li> <li>④ 電源管理ソフトウェアを起動し、UPS接続設定画面で設定します。</li> </ol> | 電源管理ソフトウェア対応OSなど、詳細は電源<br>管理ソフトウェアのインストールガイド、ユーザ<br>ガイドをご覧ください。<br>電源管理ソフトウェア使用時は次ページのご注意<br>をご覧ください。                                                                   |
| 5  | システムに応じて運用します。                                                                                                    | 実運用の前に動作確認をしてください。                                                                                                    |

### 電源管理ソフトウェアのダウンロード手順

ご注意

表示される画面、ファイル名などは、実際のものと異なる場合がありますが、同じ要領で操作してください。

電源管理ソフトウェア「SANUPS SOFTWARE STANDALONE」(無償版)のダウンロード手順を説明します。電源管理ソフトウェア 「SANUPS SOFTWARE」(有償版)のダウンロードにつきましては、当社または購入先にお問い合わせください。

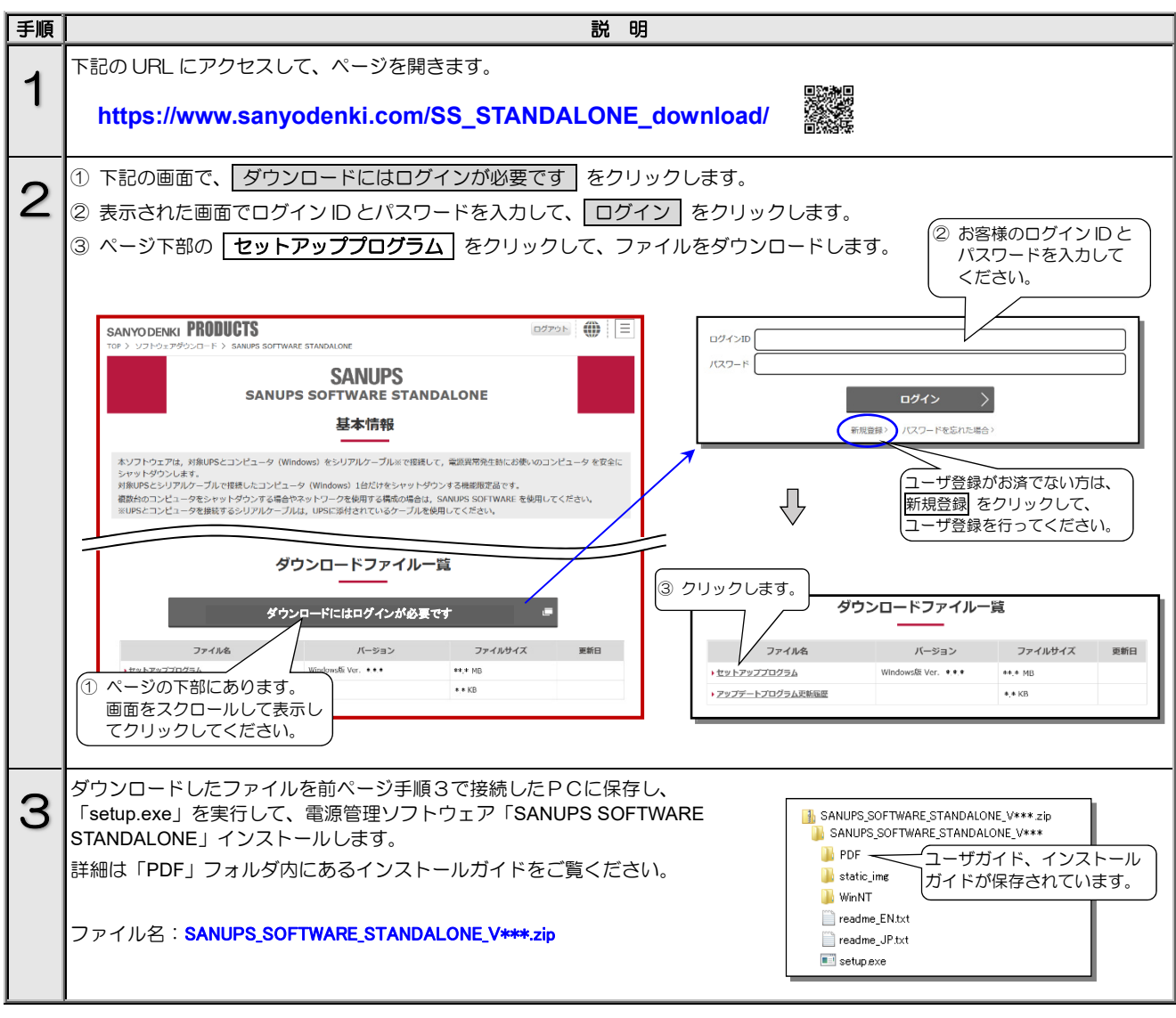

### 電源管理ソフトウェアを使用する際のご注意

電源管理ソフトウェアをご使用になる場合、メイン画面に表示される項目について、下記の点にご注意ください。 メイン画面の詳細は、電源管理ソフトウェアのユーザガイド「メイン画面について」をご覧ください。下図は SANUPS SOFTWARE STANDALONE のメイン画面を示します。

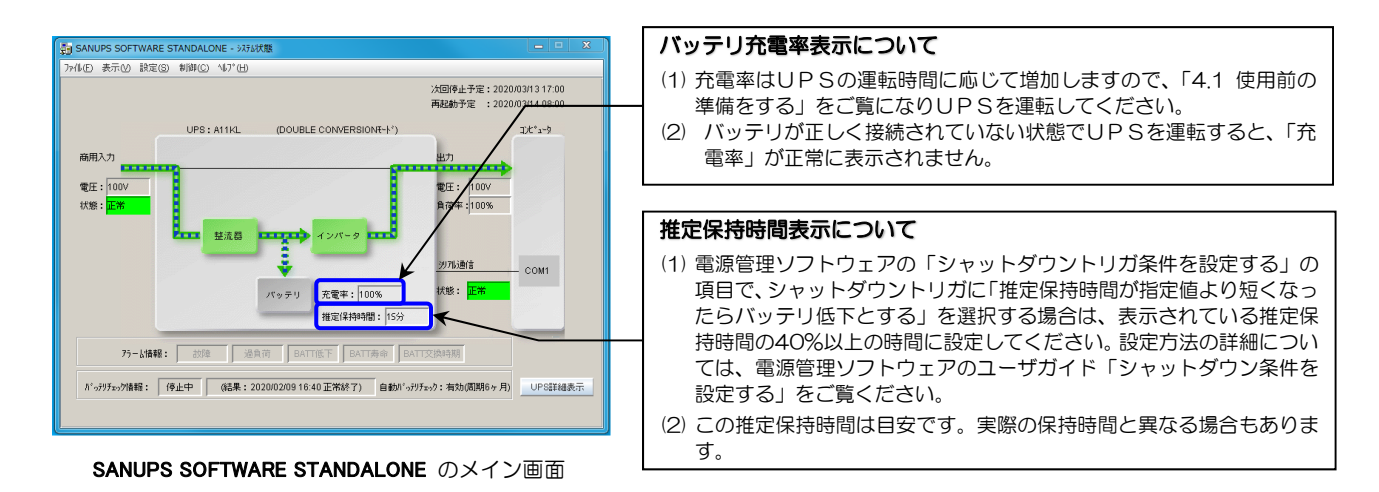

# 5.4 LAN インタフェースカードを使う

LAN インタフェースカード(オプション)は、LAN 経由でUPSの電源管理やコンピュータのシャットダウンをする場合に使用します。接続、設定方法など詳細については、LAN インタフェースカードの取扱説明書およびユーザガイドをご覧ください。

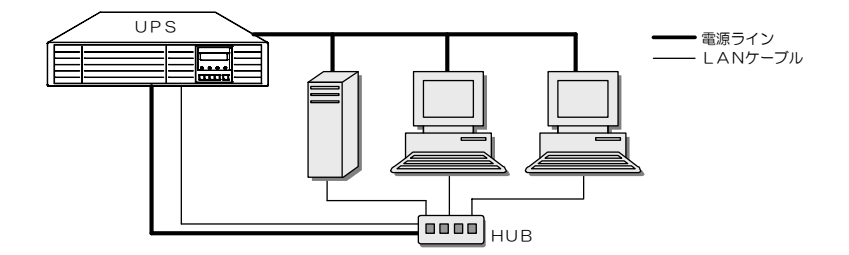

LAN インタフェースカードを使用した場合のネットワーク構成例

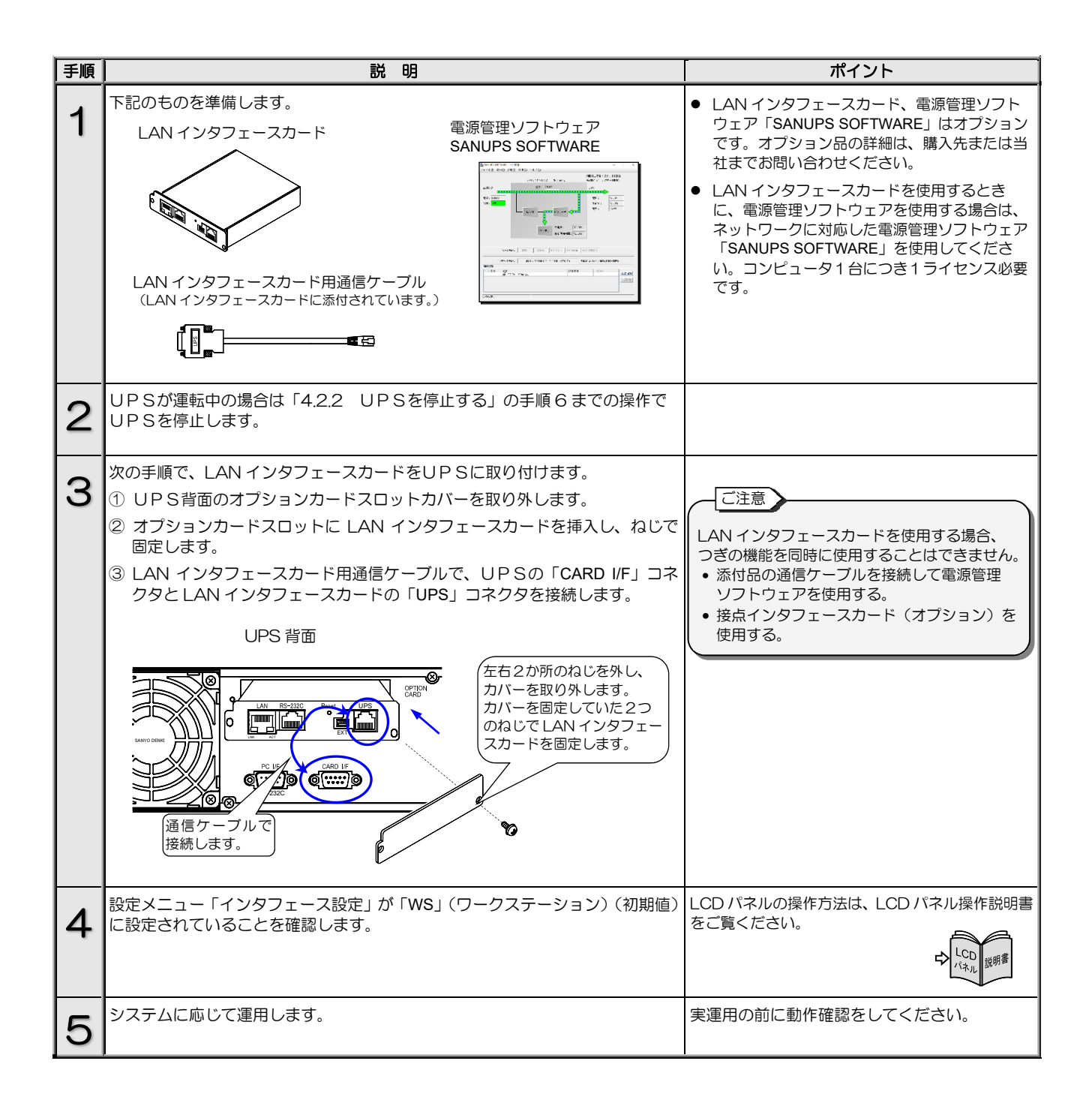
## 5.5 接点インタフェースカードを使う

UPSの「CARD I/F」コネクタの外部転送信号(トランジスタ出力)を、無電圧接点(リレー接点)出力として使用する場合に、 接点インタフェースカード(オプション)を接続します。接点インタフェースカードの外観、信号はモデルにより異なります。 詳細は、接点インタフェースカードの取扱説明書をご覧ください。

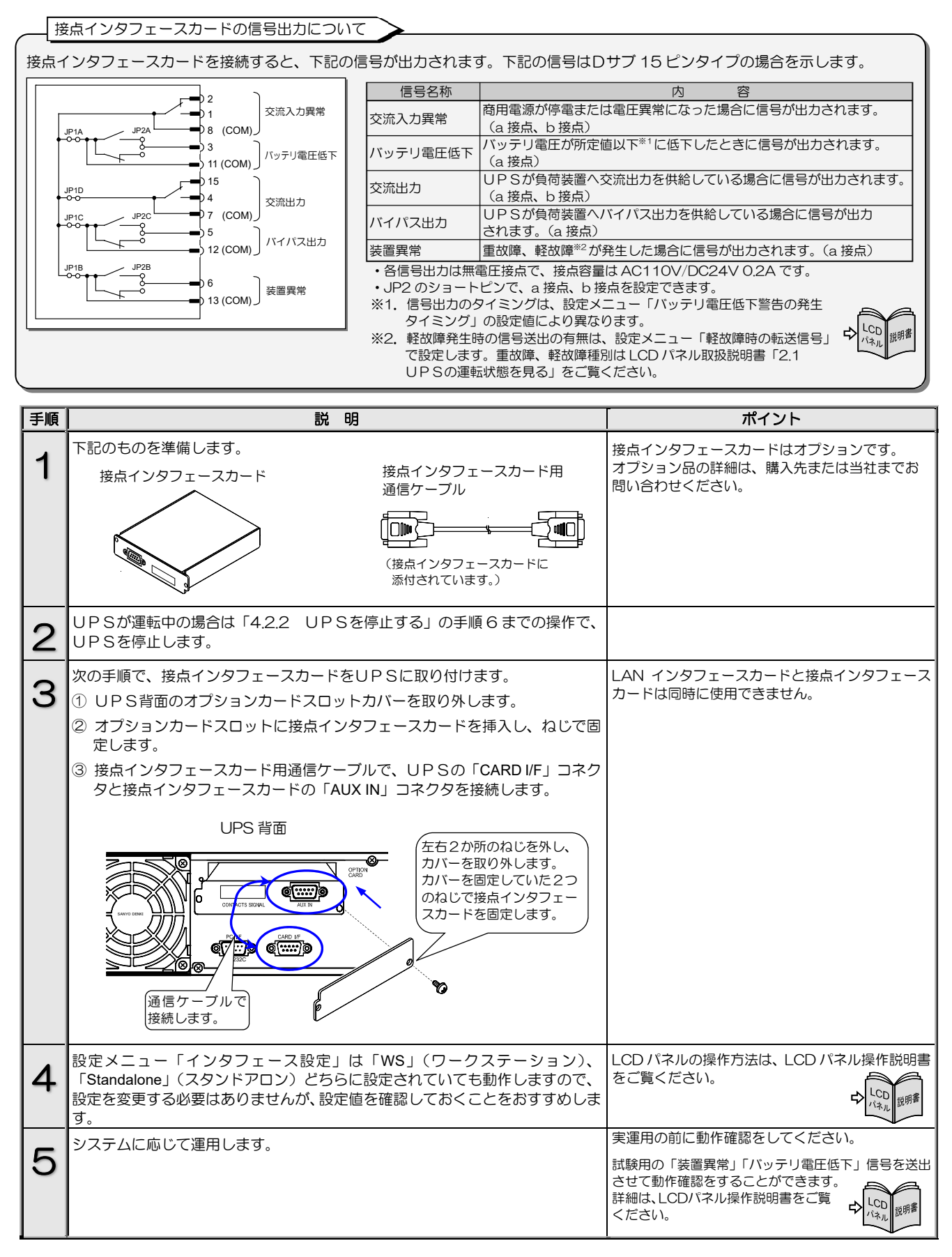

## 5.6 UPSの外部転送信号を使う

UPSの「CARD I/F」コネクタからは下表の外部転送信号が送出されます。お客様のシステムに応じて、仕様に合った機器を接続してください。無電圧接点出力が必要な場合は、「5.5 接点インタフェースカードを使う」をご覧ください。

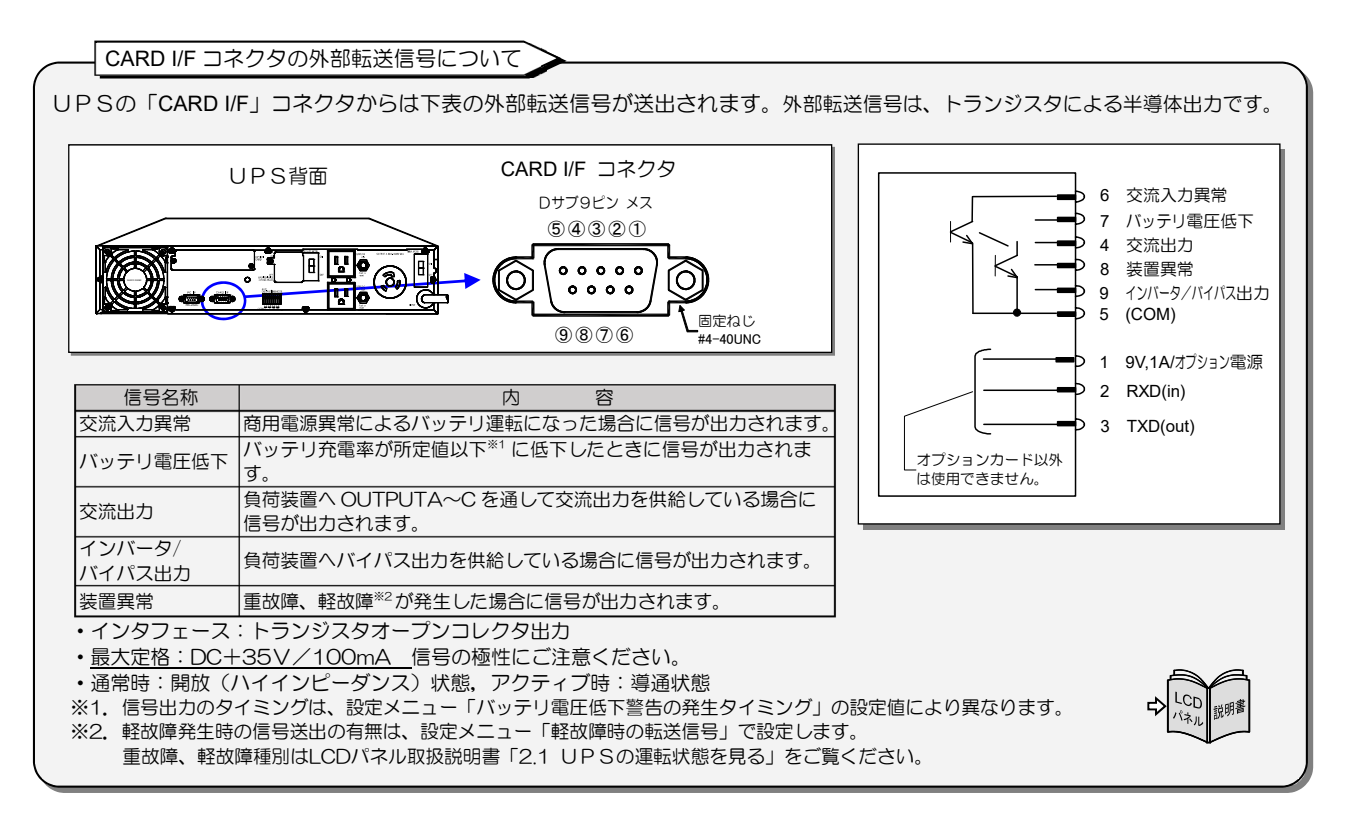

| 手順 | 説明                                                                                                    | ポイント                                                                                                    |
|----|----------------------------------------------------------------------------------------------------|----------------------------------------------------------------------------------------------------|
| 1  | 「CARD I/F」コネクタに、仕様に合った機器を接続します。                                                                                               | <ul> <li>誘導性・容量性負荷を接続する場合は、最大定格<br/>を超えないようにしてください。</li> </ul>                                                                                                    |
|    | UPS背面<br>UPS背面<br>で<br>CARD I/F」コネクタに<br>接続します。                                                                               | <ul> <li>有電圧負荷を接続する場合は、下記の点に注意してください。正しく接続しないと、UPSが破損するおそれがあります。</li> <li>各信号の共通端子COM(5番端子)を-(マイナス)極側にし、最大定格を超えないようにしてください。</li> <li>印加電圧の極性を間違えないでください。</li> <li>交流電圧を印加しないでください。</li> <li>電流制限用の抵抗を取り付けてください。</li> </ul> |
| 2  | 設定メニュー「インタフェース設定」は「WS」(ワークステーション)、<br>「Standalone」(スタンドアロン)どちらに設定されていても動作しますので、<br>設定を変更する必要はありませんが、設定値を確認しておくことをおすすめしま<br>す。 | LCD パネルの操作方法は、LCD パネル操作説明書<br>をご覧ください。                                                                                                    |
| 3  | システムに応じて運用します。                                                                                                    | 実運用の前に動作確認をしてください。<br>試験用の「装置異常」「バッテリ電圧低下」信号を送出<br>させて動作確認をすることができます。<br>詳細は、LCD/パネル操作説明書をご覧<br>ください。                                                                                                    |

## 5.7 リモートスイッチでUPSのON/OFF 操作をする

UPS背面の「REMOTE」端子に押しボタンスイッチなどのリモートON/OFFスイッチを接続し、離れた場所からUPSを 起動/停止操作をすることができます。

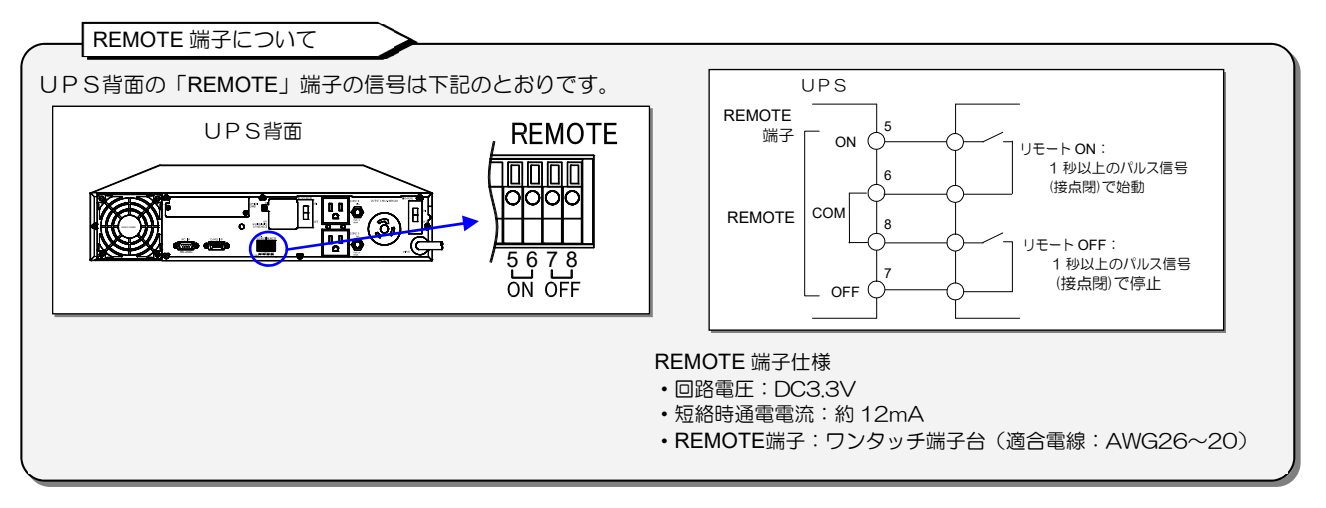

| 手順 | 説 明                                                                                                    | ポイント                                                                                                    |
|----|----------------------------------------------------------------------------------------------------|----------------------------------------------------------------------------------------------------|
| 1  | 下記のものを準備します。<br>リモートスイッチ<br>リモート                                                                                              | <ul> <li>リモートスイッチはオプションです。オプション品の詳細は、購入先または当社までお問い合わせください。</li> </ul>                                                     |
| 0  | ON OFF<br>リモートスイッチを次の手順で「REMOTE」5~8番端子に接続します。                                                                                 | AUX.OUTPUT 1~4 番端子はコンセントボックス接続                                                                                            |
| 2  | <ol> <li>① 電線の先端の被覆を9~10mm程度はがします。</li> <li>② マイナスドライバでツメを押しながら端子へ電線を差し込みます。</li> <li>③ 差し込んだ電線を引っ張り、抜けないことを確認します。</li> </ol> | 用です。接続する姉子を同遅んないように注意してくたさい。                                                                                              |
|    | マイナスドライバなどで<br>ツメを押しながら電線を<br>抜き差しします。<br>5~8番端子                                                                              |                                                                                                    |
|    |                                                                                                    |                                                                                                    |
|    | 1.2 3.4 5.6 7.8<br>OUTPUT 1 2 ON OFF<br>導通部が短いと<br>確実に接続できません。                                                                |                                                                                                    |
| 3  | 設定メニュー「インタフェース設定」を設定します。<br>設定値により、下記の2つの機能があります。運用するシステムに応じて<br>設定してください。                                                    | LCD パネルの操作方法は、LCD パネル操作説明書を<br>ご覧ください。<br>↓ CD パネル酸明書を                                                                    |
|    | インタフェース設定     機能       Standalone (スタンドアロン)     リモート ON/OFF       WS (ワークステーション)     リモート ON/ワンタッチシャットダウン*                    | <ul> <li>アンタッチシャットダウンとは・・</li> <li>UPSからLANインタフェースカードまたは電源管理<br/>ソフトウェアに対し、コンピュータのシャットダウン要<br/>求コマンドを送信する機能です。</li> </ul> |
| 4  | リモートスイッチの ON/OFF スイッチを押して、UPSの動作の確認を<br>します。                                                                                  | リモートスイッチの ON/OFF スイッチは、1 秒以上押<br>してください。                                                                                  |
|    | スイッチを1秒以上<br>押します。                                                                                                    |                                                                                                    |

### PC I/F RS-232C コネクタにコンピュータを接続して運用する 5.8

PC I/F RS-232C コネクタにコンピュータなど外部機器を接続し、 信号の送受信によりUPSおよびコンピュータをシャットダウンする ことができます。

電源管理ソフトウェアを使用する場合は「5.3 電源管理ソフトウェア を使う」をご覧ください。

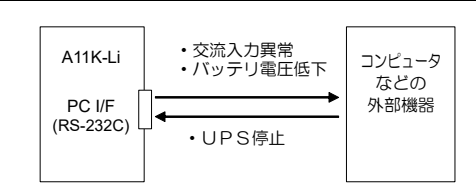

PC I/F RS-232C コネクタの信号について

このインタフェースは、シリアル・インタフェース(COM ポート)があるコンピュータなどの外部機器との接続に使用します。 外部機器の信号の入出力には RS-232C 規格互換のドライバ・レシーバ IC を使用することをおすすめします。

雷気的什様

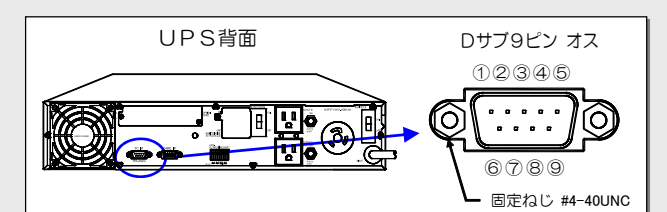

信号名称

5 GND

※1. バッテリ電圧低下および交流入力異常は、

正(Positive)の設定。

● 4 バッテリ電圧低下

▶ 6 UPS シャットダウン ▶ 7 交流入力異常

正 DC3V 以上(アクティブ)/負 DCOV 以下

・UPSシャットダウン信号の入力は RS-232C レベルの

• RS-232C 信号レベル (代表値±9V)

正(+)でアクティブとなります。

| 信号名称 |                | 説明                                                                                                    |
|------|----------------|----------------------------------------------------------------------------------------------------|
| 出力信号 | バッテリ電圧低下       | UPSがバッテリ運転中、バッテリ充電率が所定値以下に<br>なった場合に出力(正または負)されます。バッテリ電圧<br>低下出力のタイミングは、LCDパネル設定メニュー「バッ<br>テリ電圧低下警告タイミング」の設定値によります。<br>(警告タイミング種類:<br>BATT<10%, <20%, <30%, <40%, <50%) |
|      | 交流入力異常         | 停電などUPSへの交流入力が異常となり、UPSがバッ<br>テリ運転を開始すると、信号が出力(正または負)されます。                                                                                                    |
| 入力信号 | UPS<br>シャットダウン | UPSがバッテリ運転中、この信号が4秒以上 正(+)レ<br>ベルとなった場合、UPSを停止させます。<br>信号は4.1秒以上入力する必要があります。                                                                                            |

| ピン | 接点              | 接点信号 添付品 通信ケーブル             |              |                                                      |
|----|-----------------|-----------------------------|--------------|------------------------------------------------------|
| 番号 | 信号名             | 有効時の極性                      | 使用時の PC 側接続先 |                                                      |
| 2  |                 |                             | 3ピン          |                                                      |
| 3  |                 |                             | 2ピン          |                                                      |
| 4  | バッテリ電圧低下(出力)    | 正 <sup>**1</sup>            | 1,6ピン        |                                                      |
| 5  | GND             |                             | 5ピン          | ※1. バッテリ電圧低下および交流入力異常の有効時                            |
| 6  | UPS シャットダウン(入力) | 正(シャットダウン時)                 |              | の極性は、LCD パネル設定メニューで「正」                               |
| 7  | 交流入力異常(出力)      | 正 *1                        | 8ピン          | または「負」の選択が可能です。                                      |
| 8  |                 |                             | 7ピン          | 初期設定はどちらの信号も「正」です。                                   |
| 9  | RING 信号(出力) **2 | High レベル 約1秒<br>Low レベル 約2秒 | 9ピン          | ※2. LCD パネル設定メニューで、RING 信号を<br>「出力する」または「出力しない」の選択が可 |
|    |                 | 30 秒間 繰り返し                  |              | 能です。初期設定は「出力しない」です。                                  |

UPSシャットダウン入力のタイミングチャート

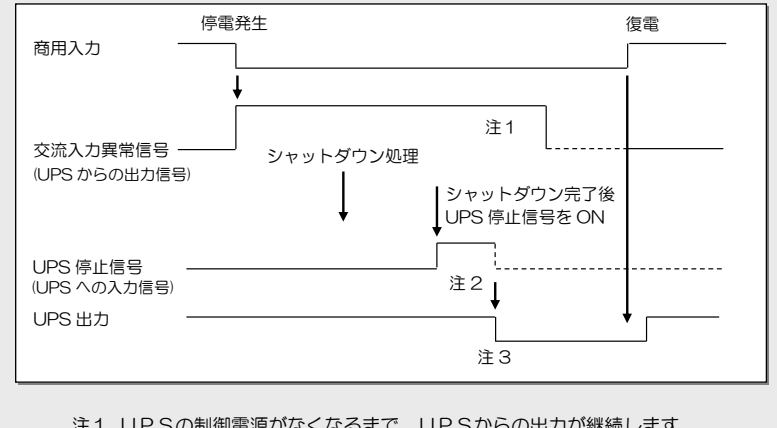

注1. UPSの制御電源がなくなるまで、UPSからの出力が継続します。

注2. UPS停止信号を有効とする時間は、4秒以上です。

注3. UPSは「交流入力異常」と「UPS停止信号」のAND条件で出力停止します。

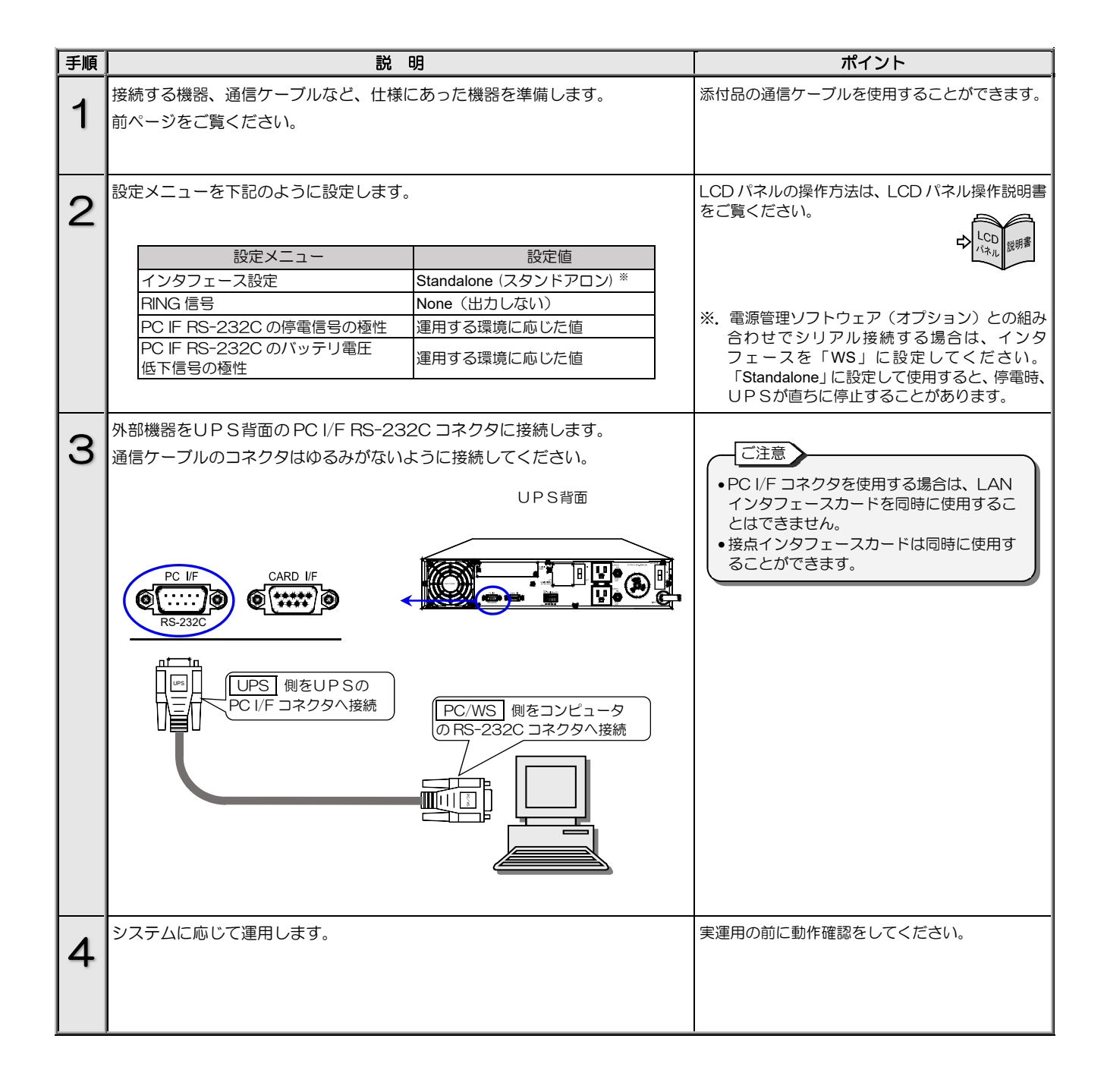

## 5.9 系統コントロール運転をする

### 系統コントロールとは・・

UPSにコンセントボックス (オプション)を接続することにより、UPS出力はOUTPUTO,1,2の3系統になります。 「OUTPUT1」と「OUTPUT2」の2系統の出力には、ON/OFF 遅延時間を設定し、起動/停止をコントロールすることが できます。この機能を利用した運用を「**系統コントロール」**と呼びます。

UPS出力は接続されたコンセントボックスにより、系統コントロールができるOUTPUT1, OUTPUT2の2系統と、UPS出力 が直接出力されるOUTPUT0になります。設定メニュー「系統コントロール」を有効に設定し、OUTPUT1, OUTPUT2それぞれ にON/OFF 遅延時間を設定して、接続した負荷機器を順次起動・停止することができます。

下図は、1台のコンピュータと周辺機器の負荷装置を、コンセントボックスに接続して、電源をコントロールする場合のシステム構成例です。

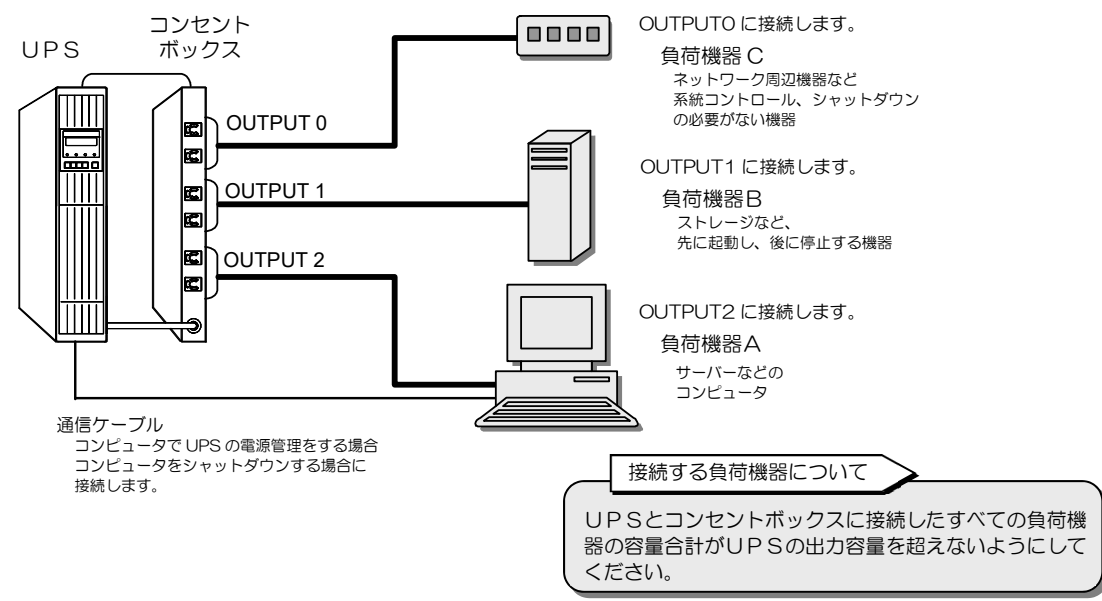

OUTPUT1, OUTPUT2のON/OFFの遅延時間を下表のように設定した場合、UPSのON/OFF操作をすると、下図のように出力が供給されます。

#### OUTPUT1, OUTPUT2のON/OFF 遅延時間設定例

| コンセント   | ON 遅延時間 | OFF 遅延時間            |                                                                       |                            |
|---------|---------|---------------------|-----------------------------------------------------------------------|----------------------------|
| OUTPUT1 | 5秒      | 1分                  |                                                                       |                            |
| OUTPUT2 | 1分30秒   | 10 秒                |                                                                       |                            |
|         |         |                     | UPS<br>ON<br>・LCDパネルの操作<br>・リモートスイッチ<br>・電源管理ソフトウェア<br>・LANインタフェースカード |                            |
|         | コンセント   | OUTPUT              | ° 🖾                                                                   |                            |
| UPS     | ボックス    |                     |                                                                       |                            |
|         |         |                     | Vo.                                                                   | ※1.設定メニューで動作を<br>選択できます。   |
|         |         | OUTPUT <sup>-</sup> | ON遅延時間<br>15秒<br>○ ○ ○ ○ ○ ○ ○ ○ ○ ○ ○ ○ ○ ○ ○ ○ ○ ○ ○                | OFF遅延時間<br>1分<br>✦         |
|         |         |                     | 約5秒後に起動                                                               | 約1分後に停止                    |
|         |         | OUTPUT              | 2<br>ON遅延時間<br>1分30秒<br>OUTPUT 2 出力<br>約1分30秒後に起動                     | OFF遅延時間<br>10秒<br>約10秒後に停止 |

系統コントロールによる OUTPUTO, 1, 2 の出力状態

※1. OUTPUT1, 2が停止した後のOUTPUTOの動作について

OUTPUT1, OUTPUT2が下記の①, ②により停止した後の OUTPUT0 の動作を設定メニューで選択できます。

①電源管理ソフトウェアからの制御

②インタフェースが「Standalone」に設定されている場合の停電バックアップ時に、設定メニュー「OUTPUT1 停電時運転時間」 「OUTPUT2 停電時運転時間」で設定されている時間が経過した後

設定メニューの設定値により、OUTPUTO は下表の動作になります。

| 設定メニュー              | OUTPUTO の動作     |       |
|---------------------|-----------------|-------|
| OUTPUT 1,2コンセント停止後の | Stop 給電停止(初期設定) | 停止 *2 |
| OUTPUTO の動作         | Continue 給電継続   | UPS給電 |

※2.LCDパネル操作説明書「 OFF時のUPS給電状態を設定する」で「BYPASS」に設定されている場合はバイパス給電となります。

LCD パネルの OFF 操作、リモートスイッチ OFF 操作(インタフェース設定:「Standalone」)をした場合は、「Continue」に設定されていて も、OUTPUT1, 2 の停止後、OUTPUT0 は停止します。

電源管理ソフトウェア「SANUPS SOFTWARE」(オプション)を使用した場合について

 2台以上のコンピュータをOUTPUT1, OUTPUT2 それぞれに接続し、独立したシャットダウンおよびUPS電源管理をする場合は、 この機能に対応した電源管理ソフトウェア「SANUPS SOFTWARE」(オプション)が必要です。
 「SANUPS SOFTWARE」では、OUTPUT1, OUTPUT2の遅延時間を任意に設定することができます。

電源管理ソフトウェア「SANUPS SOFTWARE」を使用した場合、設定メニュー「OUTPUT1,2のON/OFF 遅延時間」「OUTPUT1,2の停電時出力時間」はUPSで設定することができません。電源管理ソフトウェアで設定してください。詳細は電源管理ソフトウェアのユーザガイドをご覧ください。

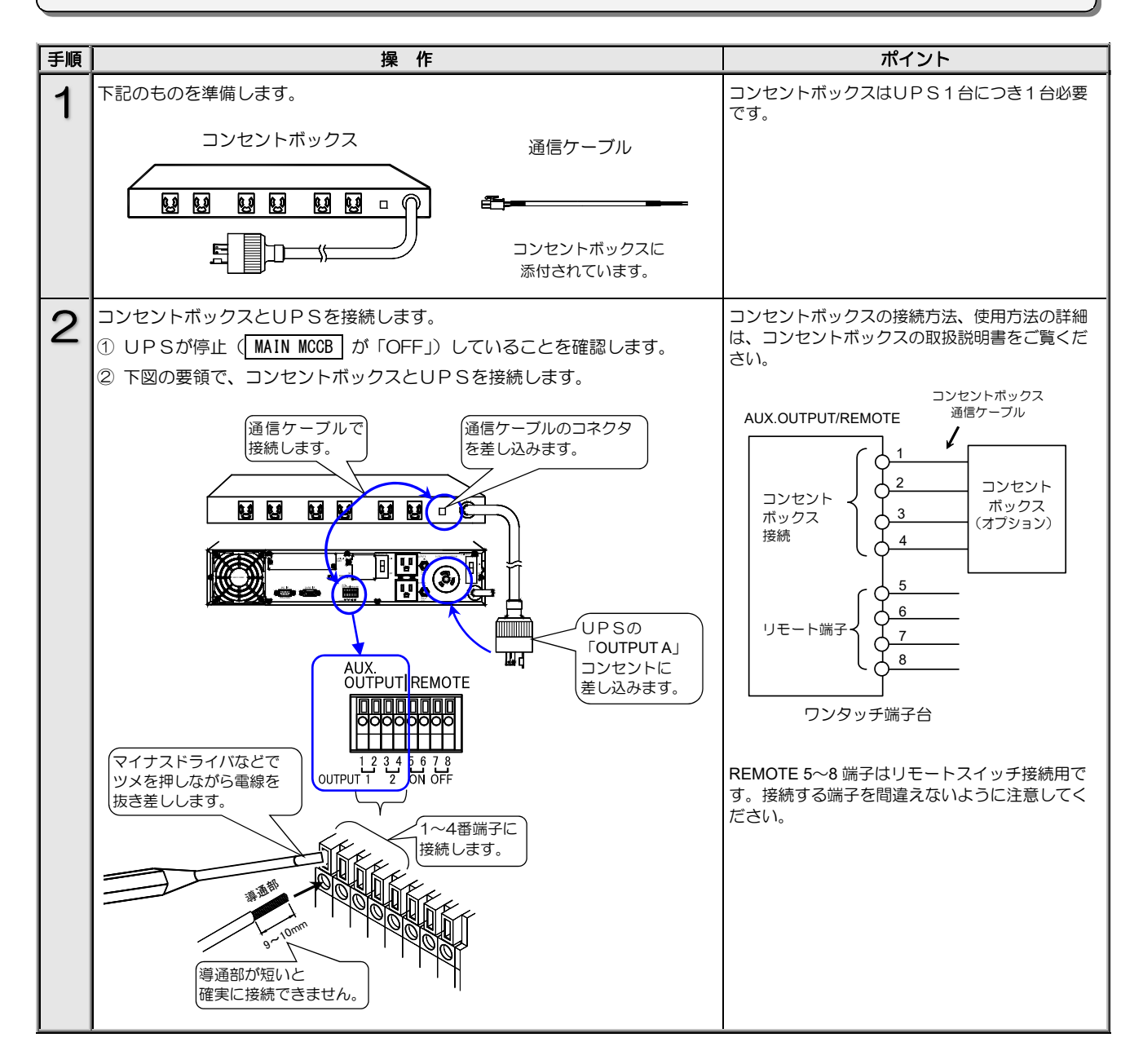

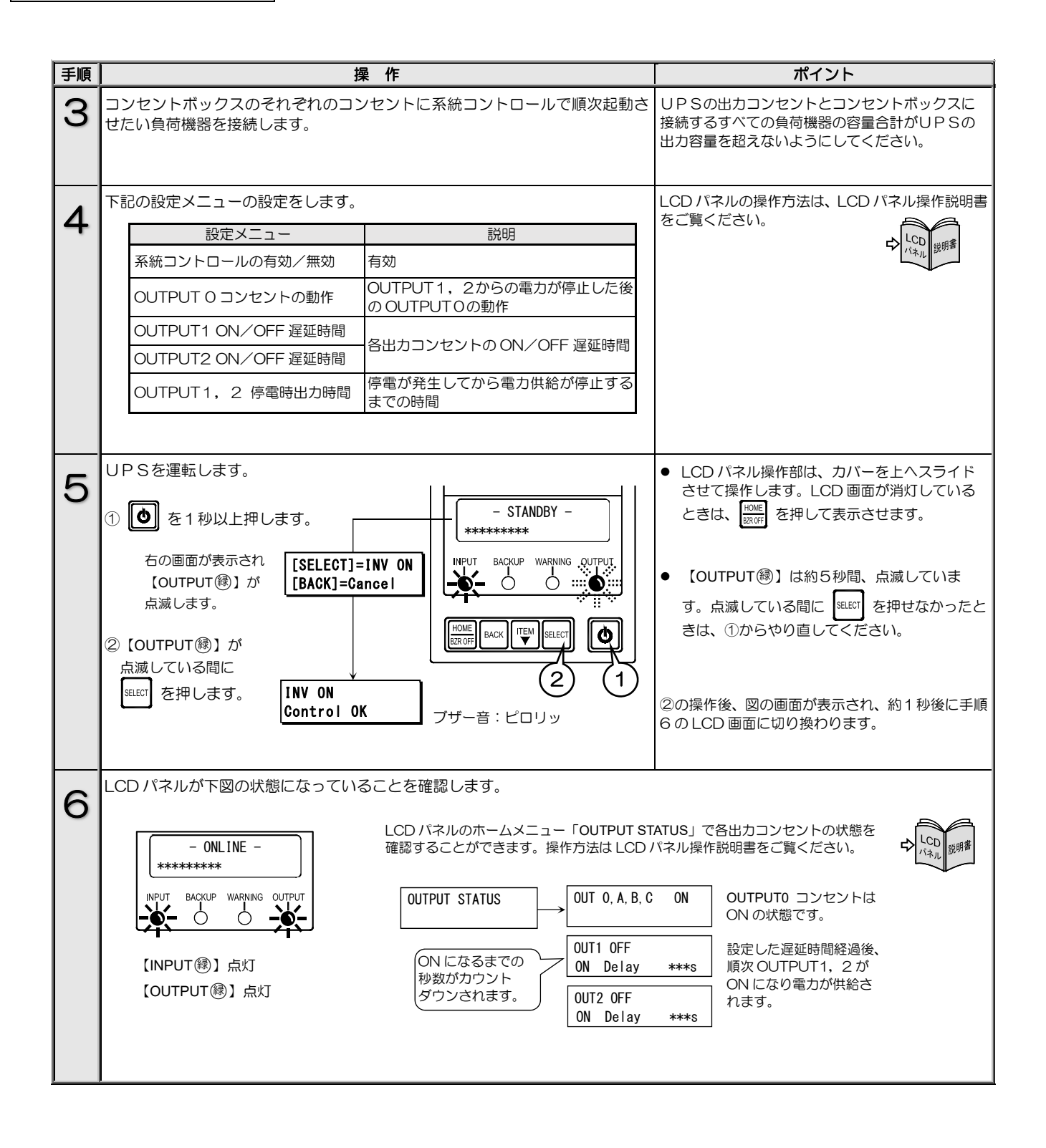

#### 複数台のUPSを接続して連動運転をする 5.10

### 連動運転とは・・

複数台(最大5台)のUPSをケーブルで接続、それぞれのUPSのON/OFF遅延時間を設定し、順次、起動・停止させる運転方法を 連動運転と呼びます。オプションの連動運転ケーブルとリモートスイッチが必要です。

複数台(最大5台)のUPSを連動運転用ケーブルで接続し、その中の1台のUPSにリモートスイッチを接続します。このリモー トスイッチのON/OFF操作により、UPSに接続されたシステムなどの負荷機器の電源を一括でON/OFFすることができます。また、 それぞれのUPSのON/OFF時間を設定し、順次起動・停止することができます。 下図は、3台のUPSを連動運転したシステム構成例です。

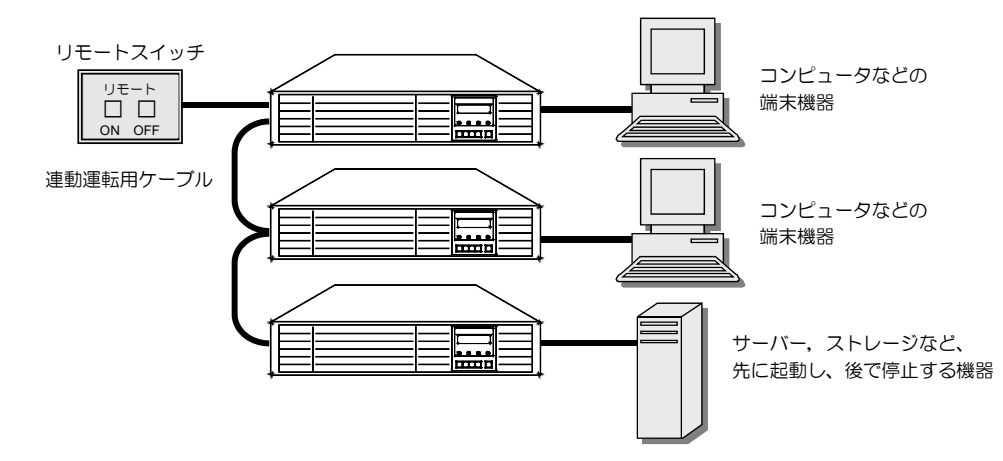

下図は3台のUPSにON遅延、OFF遅延時間を設定して連動運転をした場合の例です。リモートON/OFF操作により、UPSの 出力は図のように動作します。インタフェースの設定値によりOFF操作をした場合の動作が異なります。

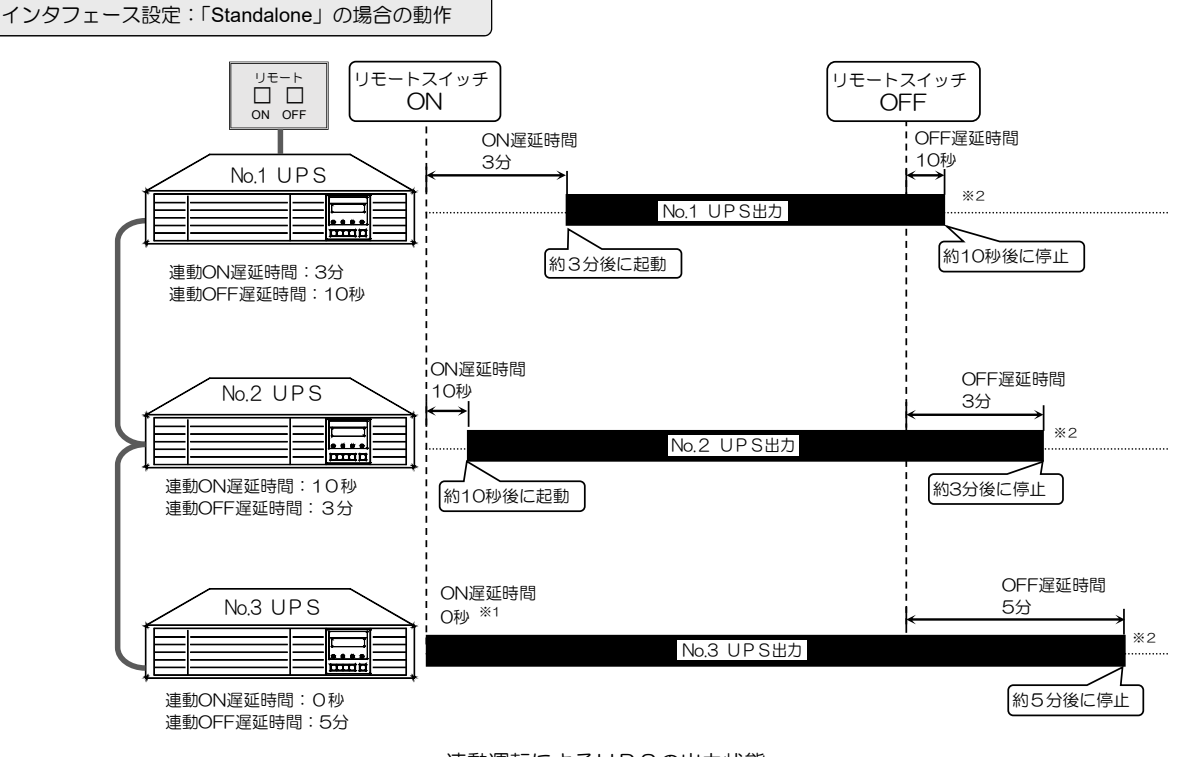

連動運転によるUPSの出力状態

インタフェース設定:「WS」(ワークステーション)の場合の動作

「WS」(ワークステーション)に設定した場合、リモートスイッチでOFF操作をすると、UPSから電源管理ソフトウェアに対し て、システムのシャットダウン要求コマンドが送信されます。送信されるタイミングは、OFF操作をした時点からLCDパネル操作 説明書「連動OFF遅延時間を設定する」の項目で設定したOFF遅延時間が経過した時です。

リモートスイッチでON操作をしたときの動作は、インタフェースが「Standalone」に設定されている場合と同じです。

連動運転をする場合の設定について

※1:連動ON遅延時間がO秒に設定されている場合でも、UPSの出力がON状態になるまでに数秒間かかります。

 ※2:LCDパネル操作説明書「3.8 O OFF時のUPS給電状態を設定する」の項目で、UPSが停止した後の給電状態を「OFF」または「BYPASS」から選択できます。「BYPASS」を選択した場合、UPSを停止したときにUPS出力はバイパス給電となります。 ただし、連動ON遅延動作はUPS出力がOFFからONになる時点で作動するため、この状態でリモートON操作をしても、UPSは 連動ON遅延動作にならず、バイパス給電からインバータ給電に切り換わります。設定した「ON遅延時間」でUPSを動作させたい 場合は、「3.8 O OFF時のUPS給電状態を設定する」で「OFF」に設定してください。

連動運転は、リモートスイッチで ON/OFF 操作をします。LCD パネルで ON/OFF 操作をした場合は、連動運転にはなりません。

| 手順 | 操作                                                                                                    | ポイント                                                                                                   |
|----|----------------------------------------------------------------------------------------------------|----------------------------------------------------------------------------------------------------|
| 1  | <ul> <li>リモートスイッチおよびUPS間を接続します。</li> <li>① UPSが停止していることを確認します。<br/>UPSが運転中の場合は「4.2.2 UPSを停止する」の手順で、UPSを停止します。</li> <li>② 1台のUPSにリモートスイッチを接続します。</li> <li>③ すべてのUPS間を連動運転用ケーブルで接続します。</li> <li>④ すべてのUPSの入力プラグを商用電源コンセントに差し込みます。</li> </ul>                                                                        | UPSの入力プラグをコンセントから抜く、また<br>はコンセント用ブレーカを「OFF」にして、UP<br>Sを停止してください。                                       |
| 2  | すべてのUPSに次の設定メニューの設定をします。         設定メニュー       説明         インタフェース       ご使用になる機能により設定してください。         インタフェース       Standalone       リモート ON/OFF をする場合         運動 ON 遅延時間       リモート ON/システムのワンタッチ<br>シャットダウンをする場合         運動 OFF 遅延時間       すべてのUPSにそれぞれ遅延時間を設定します。         すべてのUPSを同時に ON/OFF する場合は、遅延時間の設定は不要です。 | LCD パネルの操作方法は、LCD パネル操作説明書<br>をご覧ください。                                                                 |
| 3  | すべてのUPSの【INPUT 録】が点灯していることを確認します。<br>【INPUT 録】点灯<br>INPUT 録ACKUP WARNING OUTPUT                                                                                                    |                                                                                                    |
| 4  | リモートスイッチの「ON」ボタンを1秒以上押して、連動運転を開始します。                                                                                                    | リモートスイッチで ON 操作をすると連動運転に<br>なります。LCD パネルで ON 操作をしても、連動<br>運転にはなりません。<br>リモートスイッチは、必ず 1 秒以上押してくださ<br>い。 |
| 5  | 各UPSが連動ON 遅延動作を開始し、設定した遅延時間が経過した後、<br>各UPSが運転することを確認します。                                                                                                    | 遅延時間経過後、LCD パネルは次のように変わり<br>ます。                                                                        |

### OFF 操作

| 手順 | 操作                                                         | ポイント                        |
|----|------------------------------------------------------------|-----------------------------|
| 1  | すべてのUPSの【OUTPUT 録】が点灯していることを確認します。                         |                             |
|    | 【INPUT 戀】点灯<br>【OUTPUT ❀】点灯<br>INPUT BACKUP WARNING OUTPUT |                             |
| 2  | リモートスイッチの「OFF」ボタンを1 秒以上押して、運転を停止します。                       | リモートスイッチは必ず、1秒以上押してください。    |
| 3  | 各UPSが連動OFF遅延動作を開始し、設定した遅延時間が経過した後、<br>各UPSが停止することを確認します。   | 遅延時間経過後、LCD パネルは次のように変わります。 |

## 5.11 系統コントロール運転と連動運転を組み合わせる

リモートスイッチ、連動運転用ケーブル、コンセントボックスを接続し、連動運転と系統コントロールを併用してUPSを運用する ことができます。2台のUPSを連動運転と系統コントロールを併用して運用した場合の動作例を下図に示します。連動遅延時間と 系統コントロール遅延時間を下表のように設定すると、それぞれのUPS出力は、図のように順次起動、停止します。

遅延時間の設定方法はLCDパネル操作説明書の各項目をご覧ください。

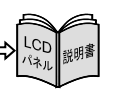

連動運転と系統コントロールの ON/OFF 遅延時間設定例

| 海谷中間学中     | 連動運転 |       | OUTPUT1 |       | OUTPUT 2 |       |
|------------|------|-------|---------|-------|----------|-------|
| 进延时间放足     | ON遅延 | OFF遅延 | ON遅延    | OFF遅延 | ON遅延     | OFF遅延 |
| No.1 UPS   | 10 秒 | 10 秒  | -       | —     | —        | —     |
| No.2 UPS   | 30 秒 | 30 秒  | _       | —     | —        | _     |
| コンセントボックス1 | _    | _     | 1分      | 1分    | 5分30秒    | 5分    |
| コンセントボックス2 | _    | _     | 1分      | 1分    | 5分30秒    | 5分    |

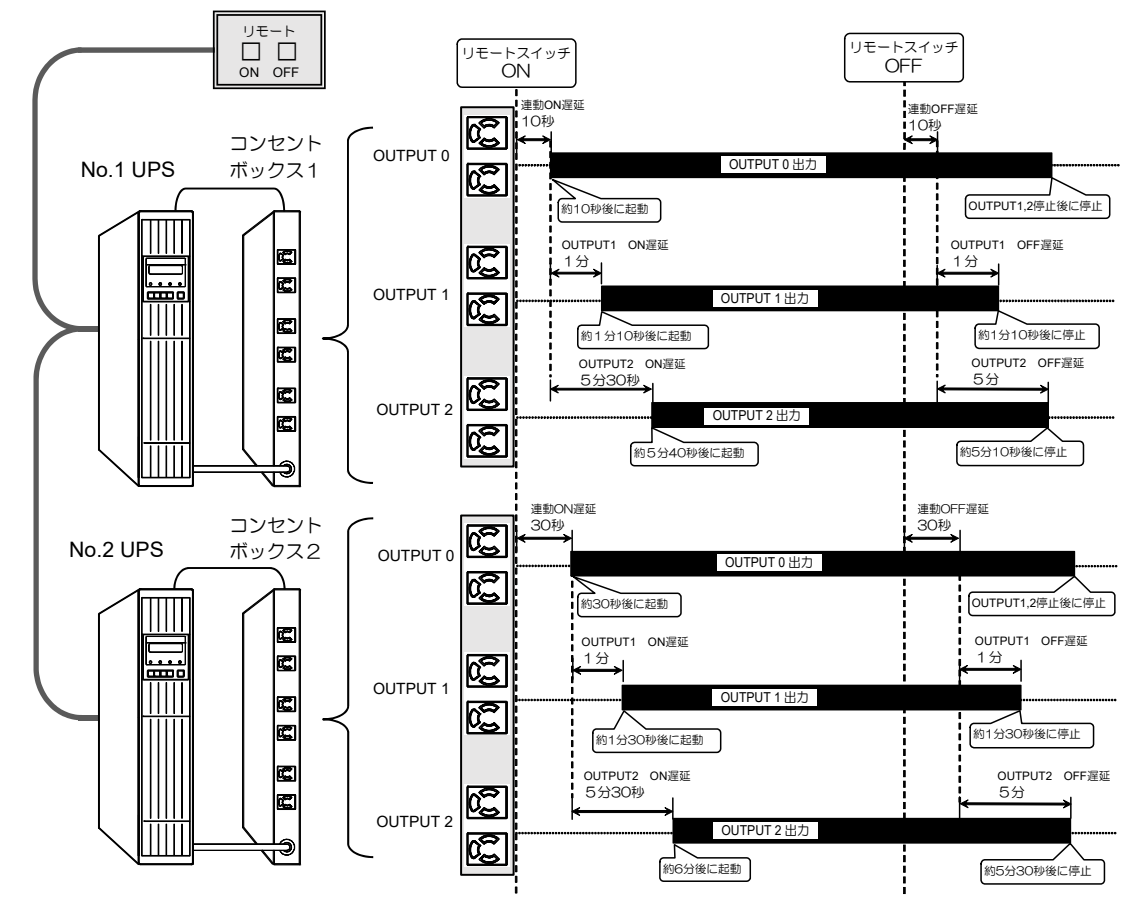

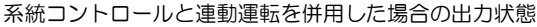

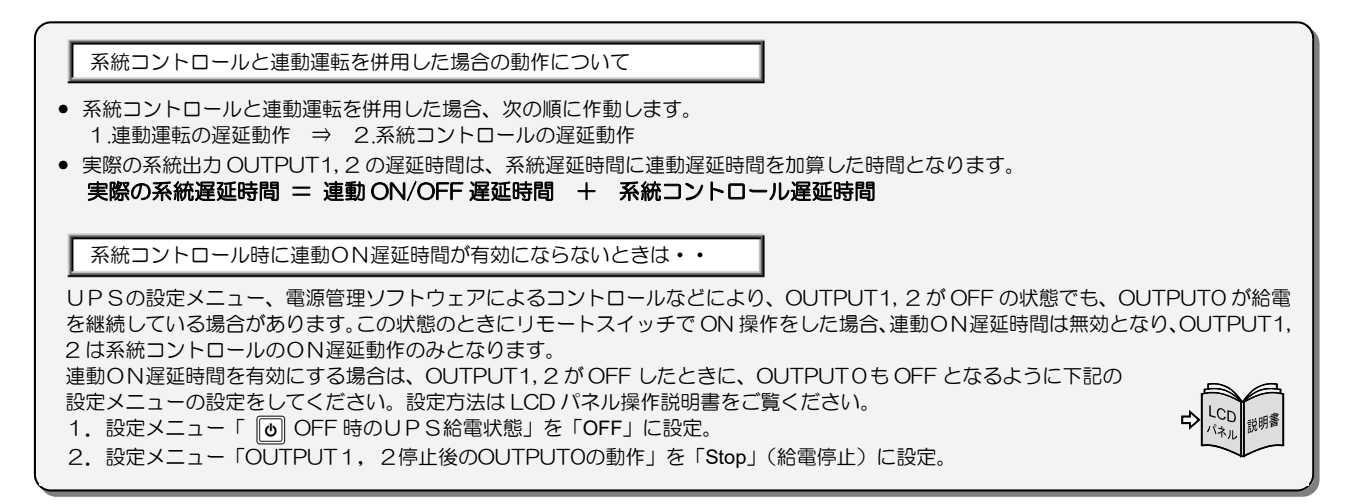

このページは空白です。

## 6. UPSの点検・保守

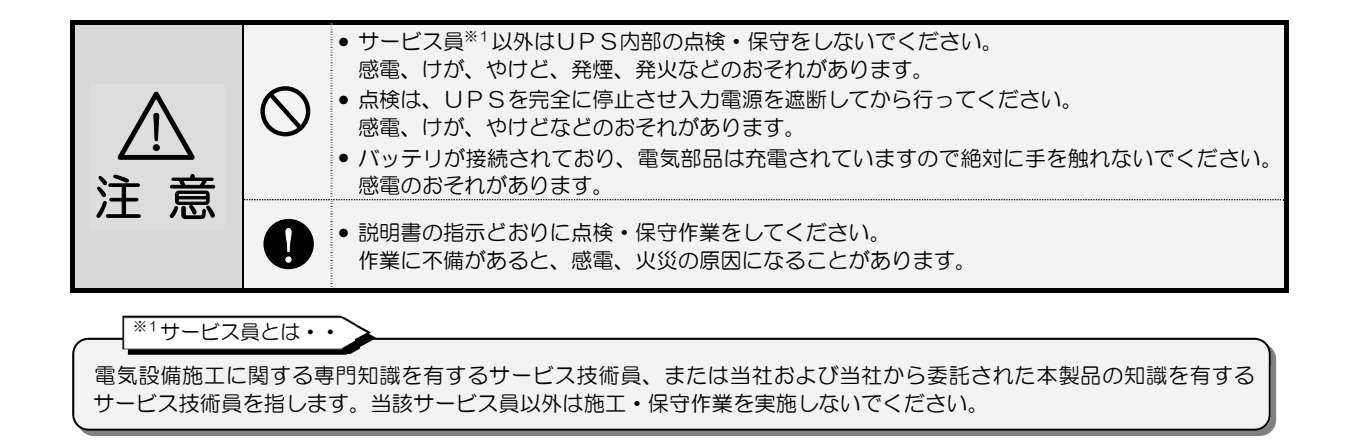

このUPSの期待寿命は10年\*2です。

お客様が実施する日常のチェックと、サービス員が実施する保守があります。 お客様では実施できない項目がありますので、保守が必要なときは必ず購入先または当社へ依頼してください。

※2. UPSの周囲温度が年平均30℃の場合の期待寿命です。期待寿命は保証値ではありません。 30℃を超える環境で使用すると寿命は短くなります。

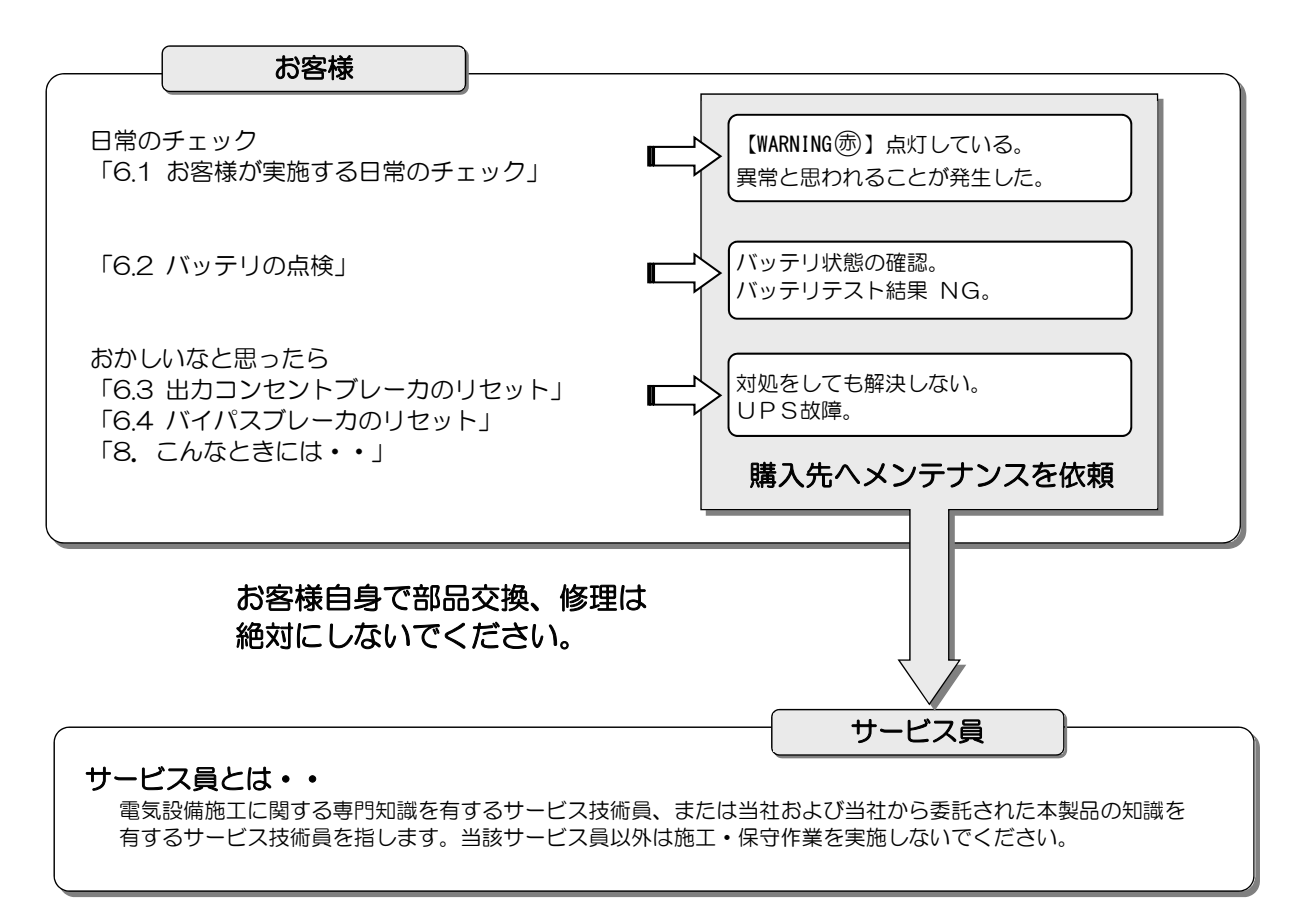

## 6.1 お客様が実施する日常のチェック

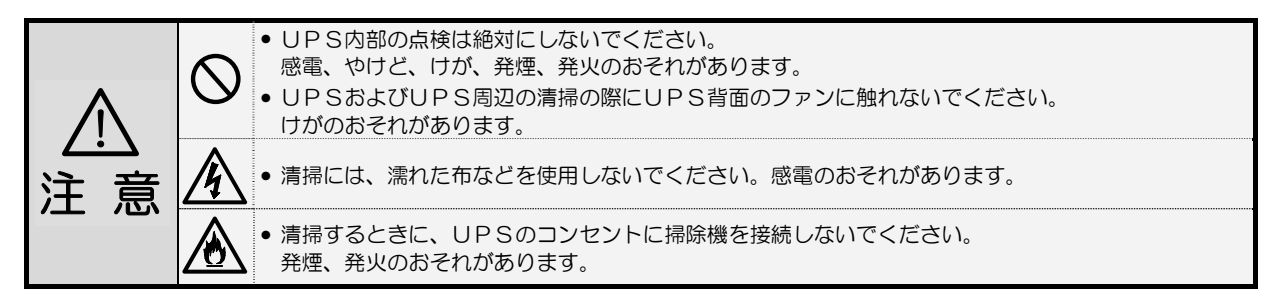

日常、次の項目をチェックしてください。

| チェックする項目・内容                                                                | 対 応                                                                                                    |
|----------------------------------------------------------------------------|----------------------------------------------------------------------------------------------------|
| LCD パネルの表示状況に異常はないですか?                                                     | 「8. こんなときには・・」をご覧になり対処してください。                                                                                                    |
| ブザーが鳴っていませんか?                                                              | もしブザーが鳴っていたら、「7. ブザーが鳴ったときは・・」を<br>ご覧になり対処してください。                                                                                                    |
| 異常な振動、異常な発熱、変な音、変な臭いがしていないで<br>すか?                                         | 異常がある場合は、すぐに運転を停止して、購入先または当社まで<br>ご連絡ください。                                                                                                    |
| 外観に傷や変形はないですか?                                                             | UPS内部に影響があるようなへこみなどの損傷、変形がある場合は、<br>購入先または当社までご連絡ください。危険ですので、そのままの状態<br>で使用しないでください。                                                                                                    |
| UPSの周辺は適切な環境になっていますか?                                                      | 使用環境は温度 -20~55℃、相対湿度10~90% です。<br>設置環境が適切でないと、UPSが故障するおそれがあります。<br>設置場所がつぎのような環境の場合は、環境を改善してください。<br>● 周囲温度が55℃を超える場合<br>● ホコリが多い場合<br>● ホコリが多い場合<br>● 塩分や腐食性ガスがある場合<br>● 振動、衝撃がある場合<br>● 濡れたり、結露したりする場所<br>● 換気機能のないラック<br>● 標高 2000mを超える場所<br>● 船舶、飛行機、移動用車両の中など、その他特殊な環境 |
| 正面、背面に指定されたスペースが確保されていますか?<br>UPSの周囲に物が積み重なっていたり、吸排気ロが障害物<br>でふさがれていないですか? | UPS周囲の指定スペースは「3. UPSの設置」をご覧になり確認してください。<br>周囲に物が積み重なっていたり、吸排気口をふさぐ障害物がある場合は、取り除いてください。<br>ファンの吸排気用スペースがふさがれていると、装置内部の温度が上昇し、発煙、発火、故障の原因となります。                                                                                                    |
| 正面パネル、背面の吸排気口、およびコンセントにゴミ、<br>ホコリがついていませんか?                                | ゴミ、ホコリがついている場合は除去してください。<br>ゴミなどが内部の部品につくと故障の原因となります。また、コンセ<br>ントにホコリがつくと火災の原因になります。                                                                                                    |
| 正面パネルの扉にエアフィルタを取り付けている場合、エア<br>フィルタにゴミ、ホコリがついていませんか?<br>エアフィルタが破損していませんか?  | ゴミ、ホコリがついている場合は除去してください。<br>エアフィルタが破損している場合は、交換してください。                                                                                                    |
| <br>負荷機器のケーブルや電源コード、UPSの入力プラグの<br>ケーブルがはさまれたり、つぶされたりしていませんか?               | ケーブル、電源コードが破損すると感電、火災のおそれがあります。<br>ものが乗っていたり、無理な力がかかっている場合は、改善してくだ<br>さい。                                                                                                    |
| バッテリは劣化していませんか?<br>停電時に負荷機器をバックアップできる状態になっていま<br>すか?                       | 「6.2 バッテリの点検」をご覧になり、バッテリの状態を確認してく<br>ださい。                                                                                                    |

### バッテリの点検 6.2 劣化したバッテリを使用しないでください。劣化したバッテリを使用すると、液漏れが発生し最悪の場合は、 発煙、発火、火災のおそれがあります。 意 注 停電時に確実にバックアップするために、LCDパネルで定期的にバッテリの状態を確認してください。 特に、UPSがつぎのような状況の場合、バッテリが劣化しているおそれがあります。 長期間、周囲温度が50℃以上の場所にUPSを設置している。 ● +分に充電されている状態でも、停電時にバックアップできる時間が初期より著しく短くなった。 ● バッテリ充電率が 100%でも、バッテリ残保持時間が必要なバックアップ時間より短くなった。 バッテリの状態は、下記のAまたはBの方法で確認することができます。 A. バッテリの状態を確認する LCDパネル操作メニュー「MEASUREMENT」の計測項目「MEASUREMENT BATTERY」(バッテリ計測値)の計測値 「Battery Health %」の値でバッテリの状態を判断します。 表示された%値はバッテリの定格容量(100%)に対するその時点のバッテリ容量の割合(%)を示します。 バッテリ容量が低下すると、バックアップ時間が短くなります。 ① LCD パネル操作説明書「2.3 UPSの計測情報を見る」の手順で操作します。 ② バッテリ状態 Battery Health の値を確認します。 手順②で表示された値と下記のグラフから、必要な時間のバックアップができないと判断される場合は、 $\Box$ バッテリが劣化しています。購入先または当社までお問い合わせください。 バックアップ時間の経年変化グラフ 110% 100% 25°C 90% 80% 30℃ 70% [35℃] •25 60% 30 40°C 35 50% 40 45℃ 45 40% 50 30% 50℃ 55 バッテリ 20% 温度 55°C 10% 0% · 承<sup>、</sup> · 承 · °₹ ® ·承 · <sup>ر</sup>ي ج ₹ \$ · 承<sup>Q</sup> NA R · 承 10夜春 Ŏ. バッテリ初期値、定格負荷時のバックアップ時間を100%とした場合のバックアップ時間の変化を示します。

| B. バッテリテストを実施する                                                                                                    |
|----------------------------------------------------------------------------------------------------|
| UPSに接続されている負荷機器をバックアップすることができるかテストします。<br>接続されている負荷機器を運転したままの状態で指定した時間(分)UPSをバッテリ運転させ、結果を判定します。                                                                                                    |
| <ol> <li>① LCD パネル操作説明書「4.2 バッテリテストをする」の手順で操作します。</li> <li>② LCD パネルでバッテリテストの結果を確認します。<br/>LCD パネル操作説明書「4.3 バッテリテストの結果を見る」の手順で確認します。</li> </ol>                                                                                                    |
| ↓ LCD 画面にバッテリテストの結果が「BATTST:NG」と表示された場合は、バックアップできない<br>状態です。バッテリが劣化している可能性がありますので、購入先または当社までお問い合わせください。                                                                                                    |
| <ul> <li>バッテリテストについて</li> <li>バッテリテスト実施前にUPSがバックアップ運転をしていると、バッテリテスト結果が異常になることがあります。<br/>パッテリテストの前にバックアップ運転していない状態で再度実施してください。</li> <li>バッテリテスト結果「BATTST:NG」表示は、「WME LEXTFP を押すと消えます。</li> <li>電源管理ソフトウェアからバッテリテストを実行したときは、テスト結果は表示されません。電源管理ソフトウェアで確認してください。</li> <li>工場出荷時、バッテリテストは自動的に実施されないように設定されています。<br/>定期的に自動で実施させたい場合は、LCD パネル操作説明書「3.16 バッテリテストのスケジュールを設定する」をご覧ください。</li> <li>バッテリテストの実行時間を変更する場合は LCD パネル操作説明書「3.15 バッテリテストの実行時間を設定する」をご覧ください。</li> </ul> |
|                                                                                                    |

| -   |                                                             |
|-----|-------------------------------------------------------------|
| ( _ |                                                             |
| •   | ハッテリの各重は、両囲温度、放電回数など使用条件によって低下します。特に温度による影響は入ざく、周囲温度が高いとハッテ |
|     | リ谷重は低下します。                                                  |
| •   | パッテリが劣化している場合は、購入先または当社までこ連絡ください。                           |
|     |                                                             |

## 6.3 出力コンセントブレーカのリセット

UPS背面の出力コンセントブレーカ「OUTPUT B」「OUTPUT C」がトリップすると、トリップした出力コンセントからの電力供給が停止します。下記の手順でリセットしてください。

| 手順 | 操作                                                                                                    | ポイント                                                              |
|----|----------------------------------------------------------------------------------------------------|-------------------------------------------------------------------|
| 1  | 出力コンセントブレーカがトリップすると、トリップした出力コンセントからの<br>電力供給が停止し、UPS背面の出力コンセントブレーカが下記の状態になりま<br>す。UPSの背面を確認してください。                                                                                                    | 1 つの出力コンセントに接続している負荷機器の<br>容量が 15A を超えると、出力コンセントブレーカ<br>がトリップします。 |
|    | UPS正常運転時の状態<br>UPS正常運転時の状態<br>トリップしている状態<br>している状態<br>している大態<br>している大態<br>している大態<br>している大態<br>している大能<br>している<br>たち<br>たち<br>している<br>たち<br>たち<br>たち<br>している<br>たち<br>たち<br>している<br>たち<br>たち<br>たち<br>たち<br>たち<br>たち<br>たち<br>たち<br>たち<br>たち | 出カコンセントブレーカがトリップしても、LCD<br>パネルは正常運転の状態です。アラームは表示さ<br>れません。        |
| 2  | 接続されている負荷機器に異常がないか確認し、負荷容量が <b>15A 以下</b> になるように減らします。                                                                                                    | 接続する負荷機器の容量が 15A を超えないように<br>してください。                              |
| 3  | 出力コンセントプレーカをリセットします。<br>トリップ リセット<br>・リップ ・ リセット<br>ブレーカを確実に押し込み、リセットします。                                                                                                    | ブレーカを確実に押し込んでください。                                                |
| 4  | 負荷機器を運転し、正常に動作することを確認します。                                                                                                    |                                                                   |

## 6.4 バイパスブレーカのリセット

UPS背面のバイパスブレーカ「BYPASS MCCB」がトリップすると、LCDパネルが下記の状態になり、UPSからの電力供給が 停止します。下記の手順でリセットしてください。

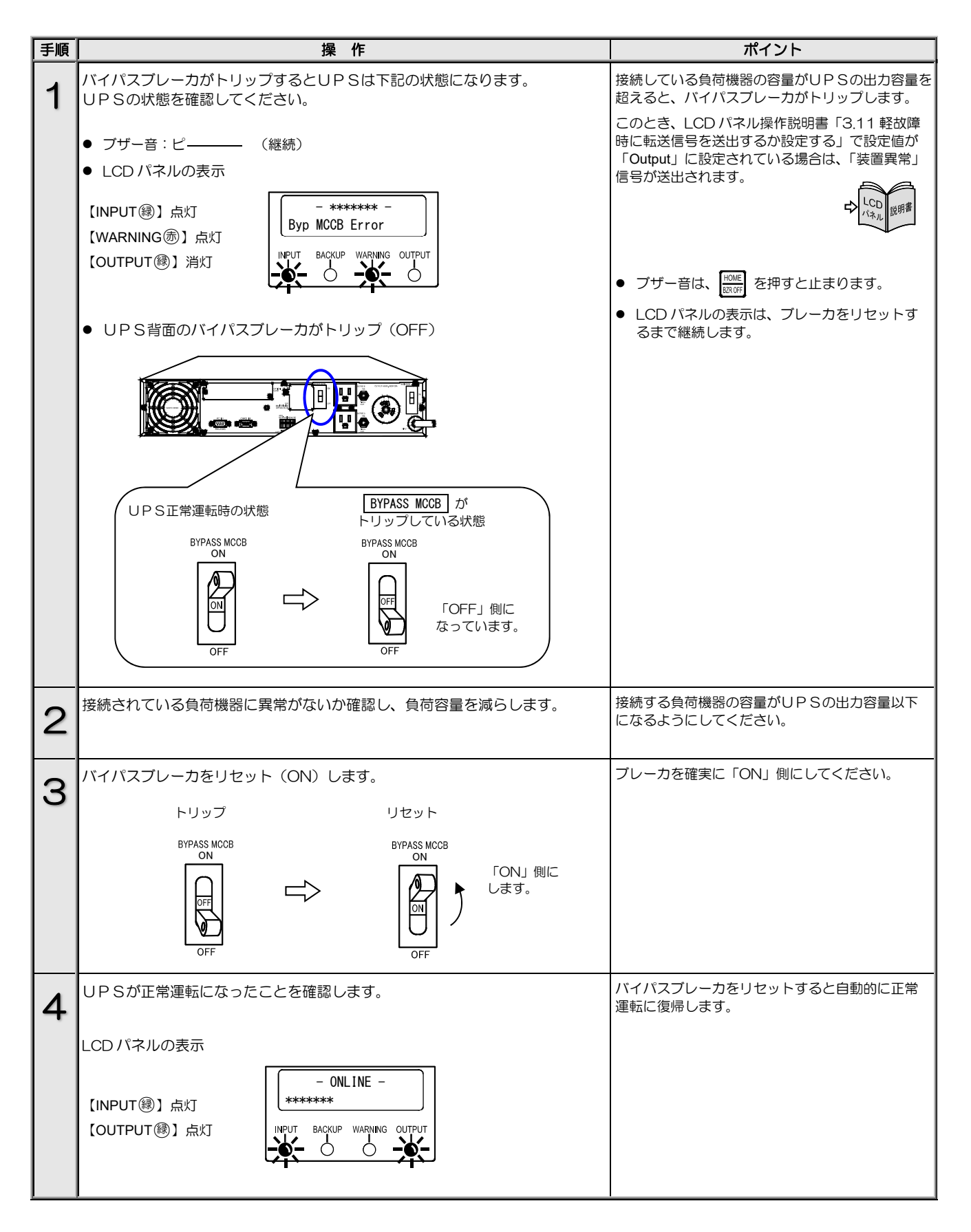

## 6.5 通信コネクタ、バッテリコネクタの確認

UPSが下記手順1の状態になったとき、UPS正面パネル内部の通信コネクタまたはバッテリコネクタが正しく接続されていない 可能性があります。下記の手順で確認し、正しく接続されていない場合は、接続しなおしてください。

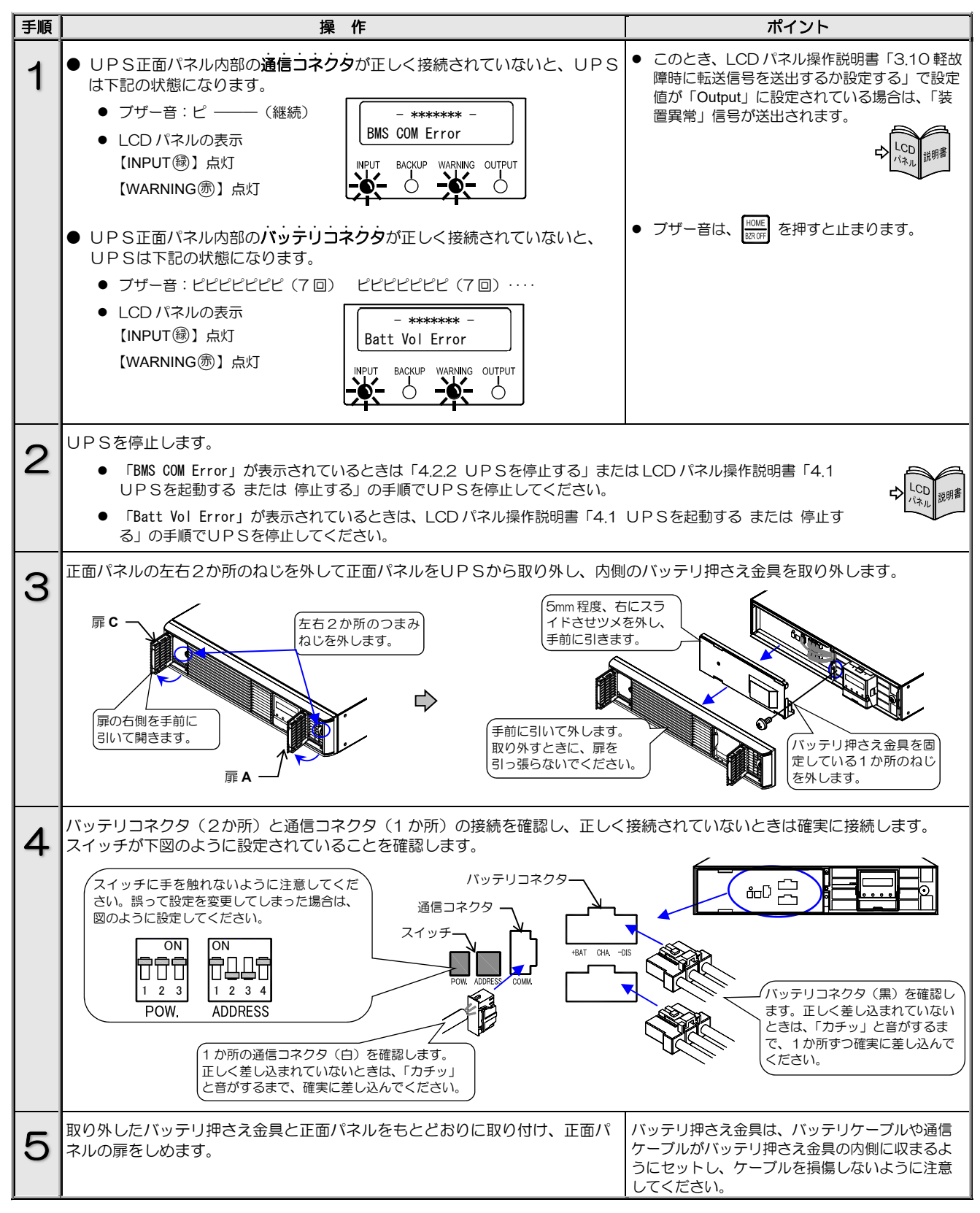

このページは空白です。

## 6.6 メンテナンスバイパス運転 ⇔ インバータ運転の切り換え

手動操作でインバータ運転からメンテナンスバイパス運転に切り換えることができます。UPSの保守時、万一の故障時など、必要により操作してください。

|                  | <ul> <li>サービス員以外はUPS内部の点検・保守をしないでください。感電、けが、やけど、発煙、発火などのおそれたあります。</li> </ul> |
|------------------|------------------------------------------------------------------------------|
| $\sum_{i=1}^{i}$ | <ul> <li>取扱説明書の手順どおりに切り換え作業をしてください。不備があると感電、けが、やけど、発煙、発火などの</li> </ul>       |
| 注 意              | ・   おそれがあります。<br>•  ● ブレーカのカバーを取り付けるときに手などをはさまないように注意してください。けがのおそれがあります。     |

### 6.6.1 インバータ運転からメンテナンスバイパス運転への切り換え

メンテナンスバイパス運転への切り換えについてのご注意

- 操作手順を間違えるとUPSの故障、または出力が停止するおそれがあります。記載されている手順どおりに切り換え操作をしてください。
- UPSが同期運転中は無瞬断でバイパス運転へ切り換わります。
- UPSが故障し、出力が停止している場合は、この操作でバイパス運転へ切り換えることはできません。購入先または当社までご連絡ください。
- コンセントボックスP10030B(オプション)を使用している場合は、メンテナンスバイパス給電への切り換え操作の前に、必ずコンセントボックスで準備操作をしてください。準備操作をしないと、コンセントボックスからの出力が停止します。詳細はコンセントボックスの取扱説明書をご覧ください。P10030B以外のコンセントボックスを使用している場合は、購入先または当社までお問い合わせください。

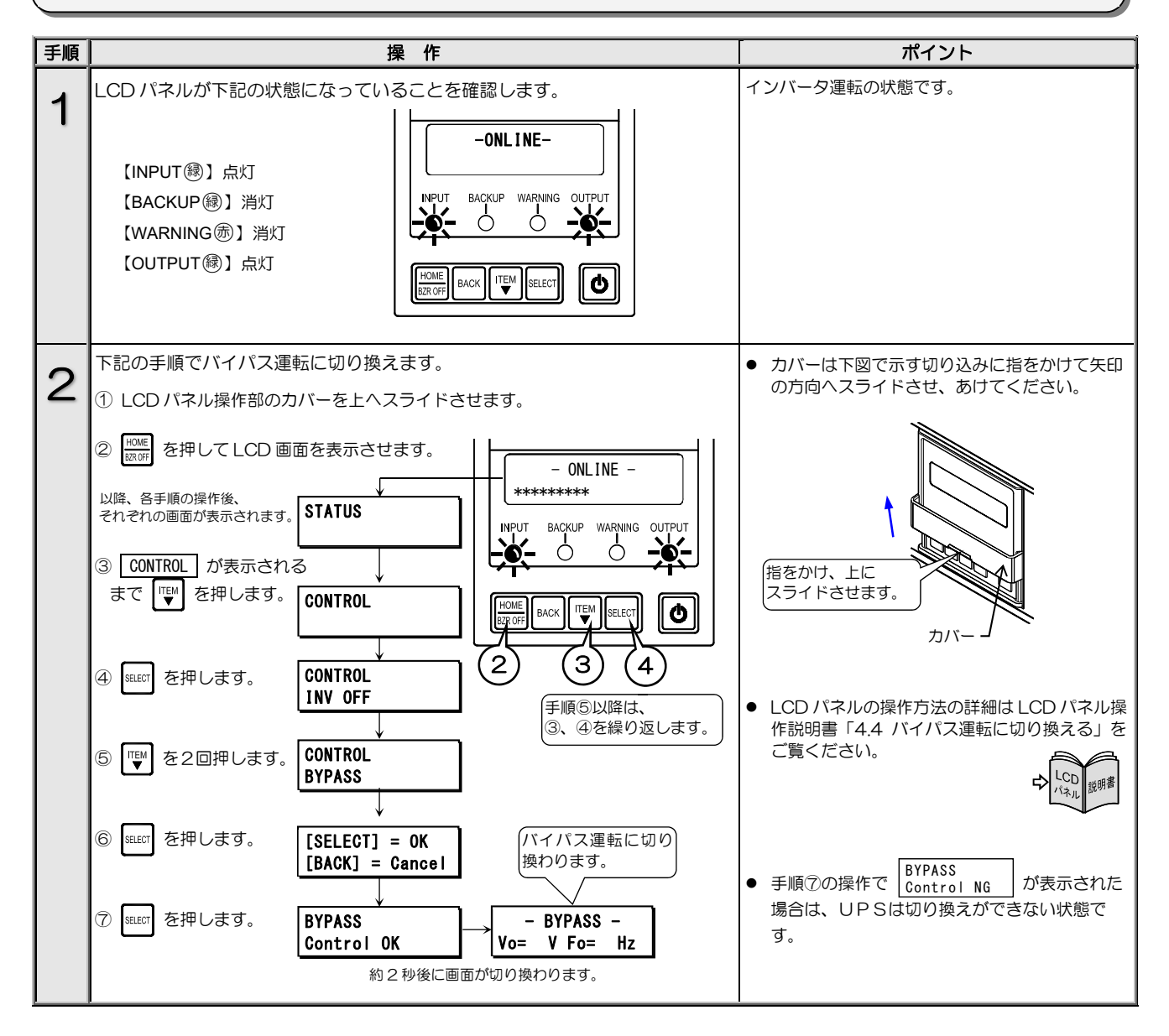

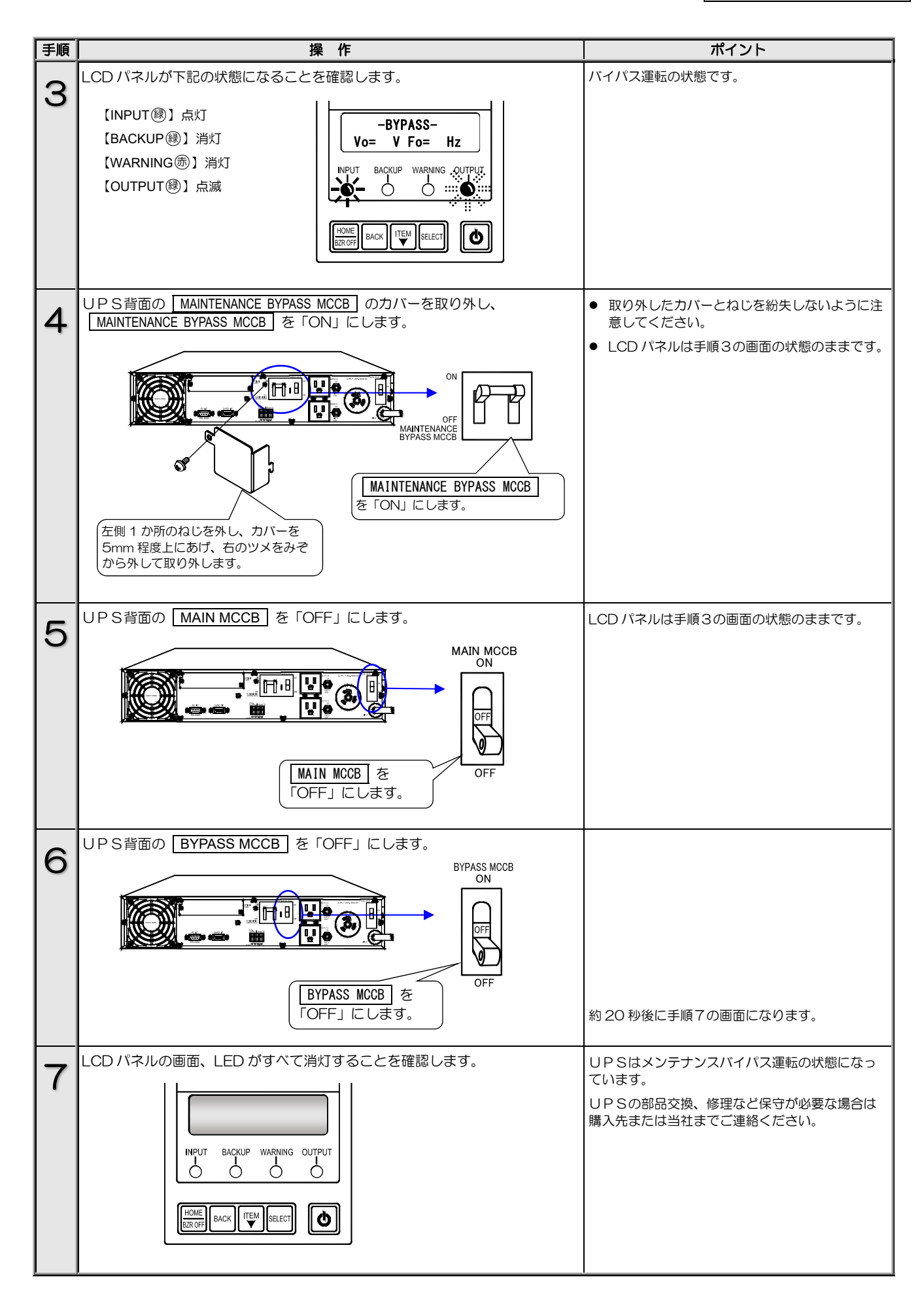

### 6.6.2 メンテナンスバイパス運転からインバータ運転への切り換え

インバータ運転への切り換えについてのご注意

・操作手順を間違えるとUPSの故障、または出力が停止するおそれがあります。記載されている手順どおりに切り換え操作をしてくだ さい。

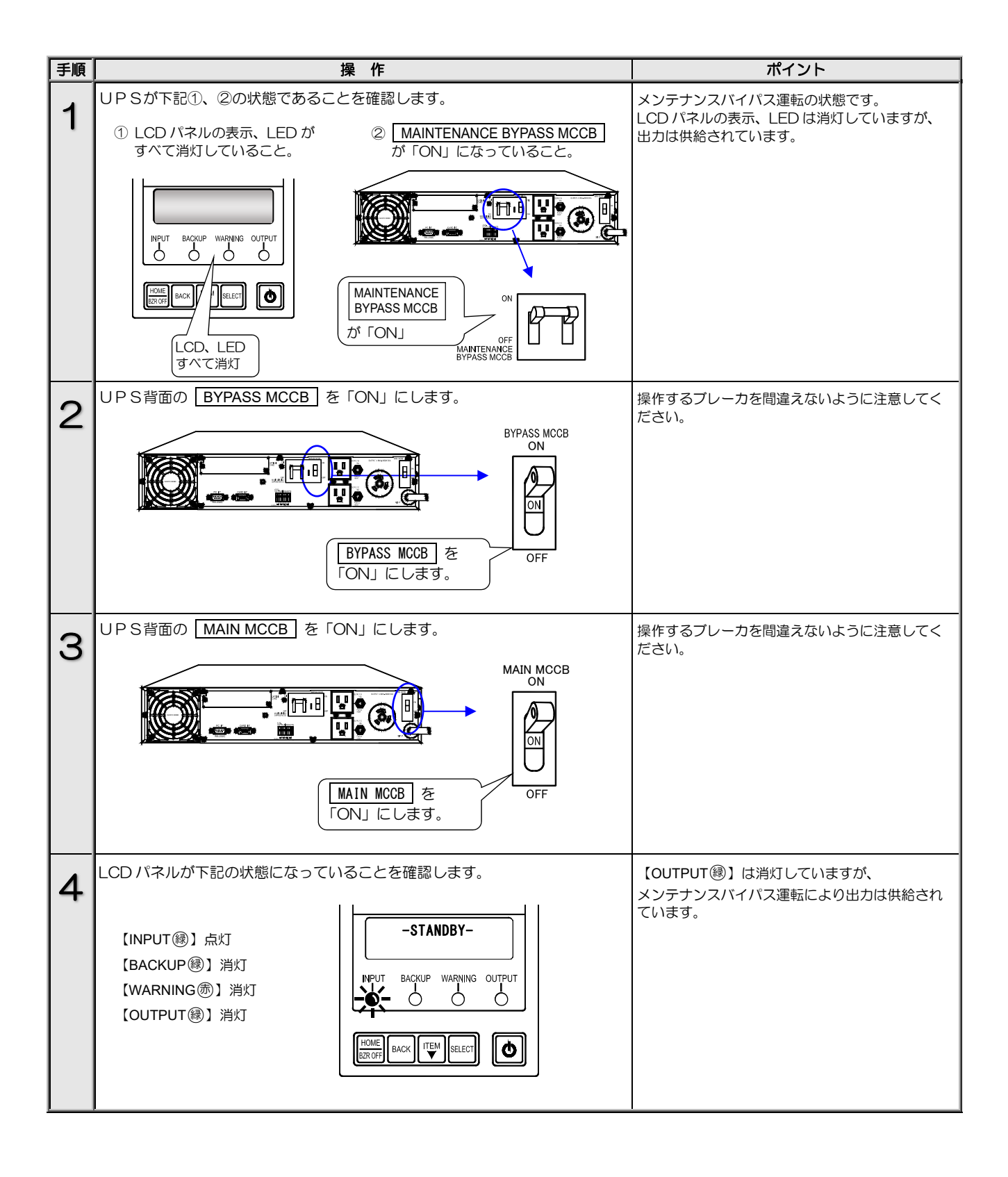

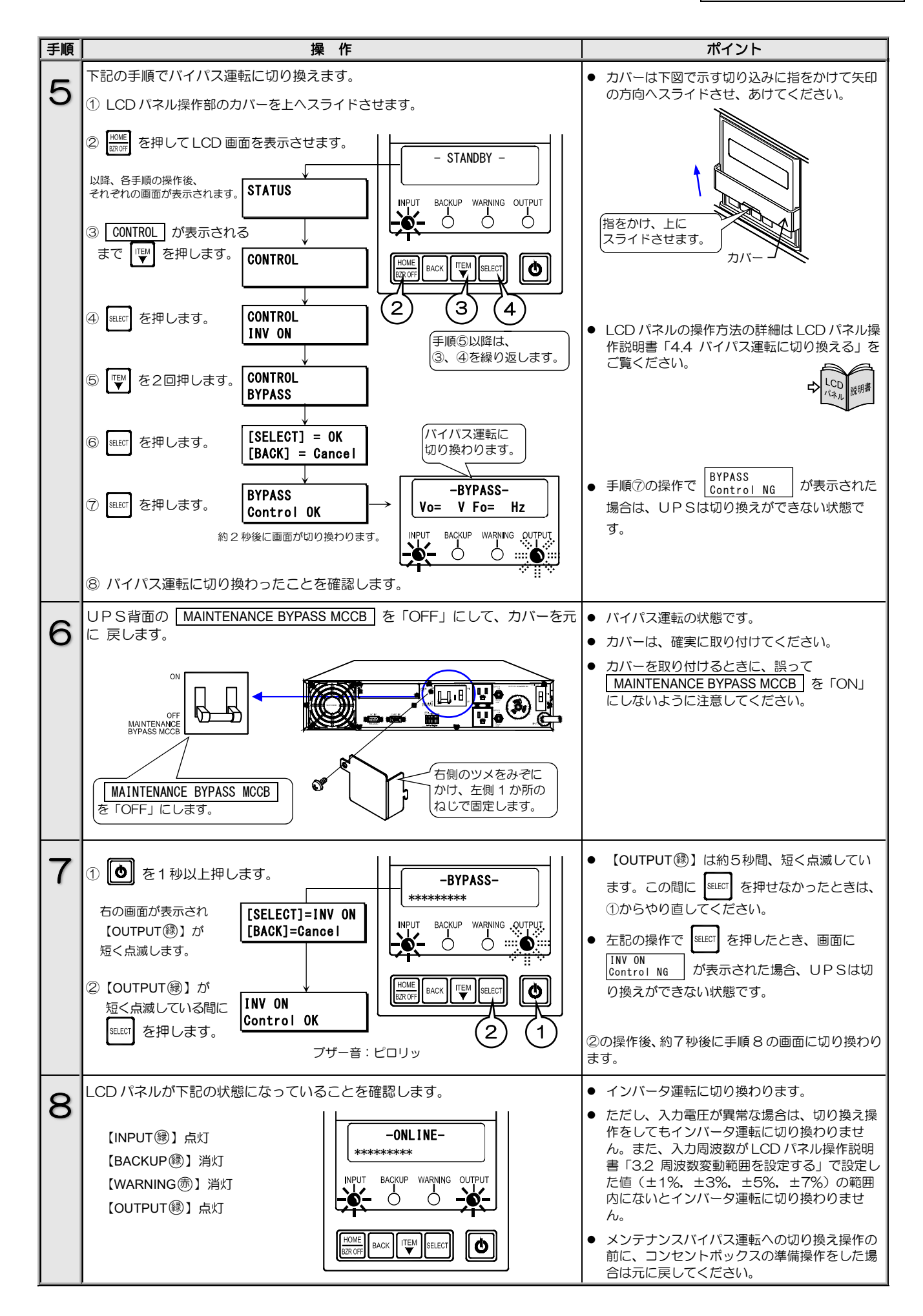

## 7. ブザーが鳴ったときは・・

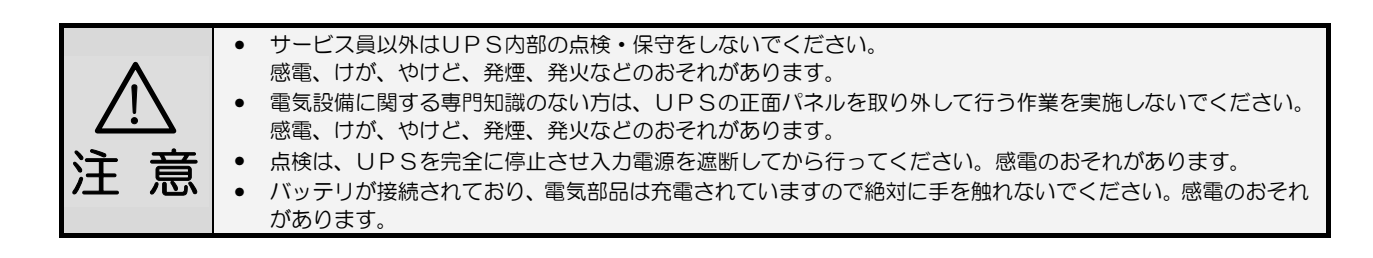

ブザーが鳴ったときはUPSの状態に異常か変化があったときです。 ブザーの音を確認し、つぎの表をご覧になり対応してください。 LCDパネルの操作、設定メニューの詳細はLCDパネル操作説明書をご覧ください。

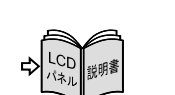

ブザーは HOME を押すと止まります。

ポイント

|                                |                                                                  |                           |                                                                           | 1/2                                                                                                    |  |  |  |
|--------------------------------|------------------------------------------------------------------|---------------------------|---------------------------------------------------------------------------|----------------------------------------------------------------------------------------------------|--|--|--|
| ブザーの音                          | LCD表示                                                            | LED状態                     | UPS状態                                                                     | 対応                                                                                                    |  |  |  |
| 2秒                             | Input Error<br>Input Vol High<br>Input Vol Low<br>Input Freq Err | INPUT 參点滅<br>BACKUP 參点灯   | バッテリ運転中です。<br>入力電圧、入力周波数に<br>異常が発生しバッテリ<br>から給電されています。                    | バッテリ起動、または入力異常などによりバッテリ運転<br>中です。<br>LCDバネル操作メニュー「MEASUREMENT」で「Vin」<br>(入力電圧)、「Fin」(入力周波数)の値を確認し、UPS<br>の定格範囲内か確認してください。<br>UPSの入力電圧、入力周波数の定格範囲は「9.4 仕<br>様」をご覧ください。                                                                                            |  |  |  |
| ビビ ビビ<br>20 20                 | Test Condition<br>Testing                                        | _                         | バッテリテスト実行中で<br>す。                                                         | バッテリテストが終了するまでお待ちください。<br>中止する場合はLCDバネル操作説明書「4.2バッテリテ<br>ストをする」の中止手順をご覧ください。<br>LCDバネル操作説明書「3.6 ブザー音が鳴る条件を設定<br>する」の設定値を確認してください。<br>設定値が「ALL」の場合は、自動、手動、電源管理ソフ<br>トウェア、LANインタフェースカードによるバッテリ<br>テストのときにブザーが鳴ります。「Group #0」の場合<br>は、手動によるバッテリテストのときにブザーが鳴りま<br>す。 |  |  |  |
| 3秒<br>ਦਿਦਦ ਦਿਦਦ…<br>40 40      | Over Load                                                        | _                         | UPSに接続されている<br>負荷容量がUPSの定格<br>容量を超えています。                                  | 」 UPSの出カコンセントに接続している負荷機器を減<br>らしてください。 UPSの定格容量は「9.4 仕様」で確<br>認してください。                                                                                                    |  |  |  |
| 2秒                             | Minor Error<br>Batt Vol Error                                    | WARNING 遗点灯               | 【 <u>MAIN MCCB</u> を「ON」<br>にしたとき】<br>【バイパス運転時】<br>バッテリが正しく接続さ<br>れていません。 | UPSが運転中の場合は、LCDパネル操作説明書「4.1<br>UPSを起動するまたは停止する」の手順でUPSを<br>停止し、MAIN MCCBを「OFF」にしてから、UP<br>Sの正面パネルを取りはずし、バッテリコネクタの接続<br>状態を確認します。確実に接続されていない場合は、正<br>しく接続してください。その後 医 な押してブザーを<br>停止してください。「6.5 通信コネクタ、バッテリコネ<br>クタの確認」をご覧ください。                                   |  |  |  |
| (<br>12222222 2222222<br>70 70 |                                                                  |                           | 【UPS運転中】<br>バッテリが異常です。                                                    | バッテリの交換が必要です。購入先または当社までご連<br>絡ください。                                                                                                    |  |  |  |
|                                | BATTST:NG                                                        | _                         | 【バッテリテスト実施後】<br>バッテリテストの結果が<br>異常です。                                      | 「4.1 使用前の準備をする」手順2~5をご覧になり、<br>十分に充電した後、LCDパネル操作説明書「4.2 バッ<br>テリテストをする」をご覧になり、再度パッテリテスト<br>をしてください。同じ結果の場合はパッテリが劣化して<br>いる可能性があります。購入先または当社までご連絡く<br>ださい。                                                                                                    |  |  |  |
| 連続<br>ビビピピピピピピ ・・・             | Batt Vol Low                                                     | INPUT ⑧ 点滅<br>BACKUP 穆 点灯 | バッテリ運転中、バッテリ<br>電圧が低下しています。                                               | <ul> <li>バッテリ電力が残りわずかです。UPSに接続している負荷機器を停止してください。</li> <li>LCDパネル操作メニュー「MEASUREMENT」で「Vin」(入力電圧)、「Fin」(入力周波数)の値を確認し、UPSの定格範囲内か確認してください。UPSの入力電圧、入力周波数の定格範囲は「9.4 仕様」をご覧ください。</li> </ul>                                                                            |  |  |  |

2/2

| ブザーの音         | LCD表示                                              | LED状態        | UPS状態                                                      | 文寸応,                                                                                                    |
|---------------|----------------------------------------------------|--------------|------------------------------------------------------------|----------------------------------------------------------------------------------------------------|
|               | -SYS FAILURE-<br>(下記以外の<br>故障表示)                   | WARNING 康 点灯 | UPSの故障です。                                                  | 購入先または当社までご連絡ください。                                                                                                    |
|               | -SYS FAILURE-<br>FIN Temp Error<br>Batt Temp Error | WARNING憲点灯   | UPS内部の温度が高く<br>なっています。                                     | 吸気口がほこりなどでふさがれていないか、排気スペース<br>が十分に確保されているか、周囲の温度が高くないか確認<br>してください。<br>吸排気口にほこりがたまっている場合は、UPSを停止し<br>て吸排気口を清掃してください。エアフィルタを使用して<br>いる場合は、エアフィルタを清掃してください。<br>吸排気スペースを十分に確保し、UPS周辺の温度を下げ<br>てください。使用温度範囲は55℃以下です。<br>周囲温度が下がったらUPSを再起動します。再起動後、<br>異常になる場合は、購入先または当社までご連絡くださ<br>い。 |
|               | Minor Error<br>BMS COM Error                       | WARNING 憲点灯  | バッテリとの通信異常で<br>す。                                          | バッテリとの通信異常です。通信コネクタが接続されて<br>いない可能性があります。<br>UPSを停止し、MAIN MCCBを「OFF」にしてか<br>ら、UPSの正面パネルを取りはずし、通信コネクタの<br>接続状態を確認します。確実に接続されていない場合<br>は、正しく接続してください。「6.5通信コネクタ、バッ<br>テリコネクタの確認」をご覧ください。                                                                                            |
| 連続音<br>ピーーーーー | Batt Vol End                                       | WARNING憲点灯   | バッテリ運転中、バッテリ<br>電力がなくなりました。<br>(内部電源が停止するま<br>での間のみ表示されます) | バッテリの電力がなくなるとUPSは停止します。商用電源が回復すると、設定メニュー「復電時の動作」の設定値によりUPSは自動的に起動します。<br>LCDパネル操作説明書「3.5 復電時の動作を設定する」を<br>ご覧ください。                                                                                                    |
|               | Minor Error<br>FAN Error                           | WARNING 憲 点灯 | UPSのファンモータが<br>異常です。                                       | UPSから電力は供給されています。負荷機器を停止して、購入先または当社までご連絡ください。                                                                                                    |
|               | Minor Error<br>Byp MCCB Error                      | WARNING 憲 点灯 | BYPASS MCCB がト<br>リップ(OFF)しています。                           | 負荷の容量、短絡の有無を確認してください。<br>負荷容量が多い場合は、接続されている負荷機器を減ら<br>し、リセットしてください。<br>「6.4 バイパスブレーカのリセット」をご覧ください。                                                                                                    |
|               | LCD COM Error                                      |              | LCDパネルとUPSの<br>通信が異常です。                                    | <ul> <li>購入先または当社までご連絡ください。</li> <li>LCDパネルの操作でUPSを停止することはできません。UPSを停止する場合は、下記の手順で停止してください。</li> <li>1.負荷機器を停止します。</li> <li>2.UPSの正面パネルを外します。</li> <li>3.インバータ/バイパス切換スイッチを「BYP.」側にします。</li> <li>4. MAIN MCCB を「OFF」にします。</li> </ul>                                               |
|               | Minor Error<br>Arrester Error                      | WARNING<br>  | 避雷器が故障しています。                                               | 購入先または当社までご連絡ください。                                                                                                    |

ご注意

その他、故障と思われることがおきましたら、購入先または当社までご連絡ください。

# 8. こんなときには・・

|    |                    | 1   |                                                   |
|----|--------------------|-----|---------------------------------------------------|
|    |                    | • • | サービス員以外はUPS内部の点検・保守をしないでください。                     |
|    | $\mathbf{\Lambda}$ | 3   | 感電、けが、やけど、発煙、発火などのおそれがあります。                       |
|    |                    | • 1 | 電気設備に関する専門知識のない方は、UPSの正面パネルを取り外して行う作業を実施しないでください。 |
|    |                    | ļ   | 感電、けが、やけど、発煙、発火などのおそれがあります。                       |
| 1  | ì 音                | • ; | 点検は、UPSを完全に停止させ入力電源を遮断してから行ってください。感電のおそれがあります。    |
| /_ | L 込                | • , | バッテリが接続されているため電気部品は充電されていますので、絶対に手を触れないでください。感電のお |
|    |                    |     | それがあります。                                          |

UPSの状態を確認し、つぎの表をご覧になり対応してください。 LCDパネルの操作、設定メニューの詳細はLCDパネル操作説明書をご覧ください。

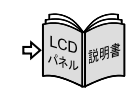

|                                   |                                                                               |                                             | 1/6                                                                                                    |
|-----------------------------------|-------------------------------------------------------------------------------|---------------------------------------------|----------------------------------------------------------------------------------------------------|
| UPS状態                             | LCD表示                                                                         | LED状態                                       | 刘応                                                                                                    |
| 【WARNING <b>⑤】が点灯した。</b>          | _                                                                             | WARNING                                     | <ul> <li>停電時、バッテリ放電終止の場合は【WARNING (赤) が点灯します。</li> <li>これ以外の場合は、UPSに故障が発生しています。</li> <li>LCD表示、LED状態を確認し該当する項目をご覧になり、購入先または当社までご連絡ください。</li> </ul>                                                                                                    |
| 【OUTPUT 録】が点滅した。                  | -BYPASS-                                                                      | OUTPUT穆点滅                                   | <ul> <li>バイパス運転の状態です。</li> <li>LCD表示、LED状態を確認し、該当する項目をご覧ください。</li> </ul>                                                                                                    |
| 【BACKUP 録】が点灯した。                  | -BATTERY-                                                                     | BACKUP線点灯                                   | <ul> <li>バッテリ運転の状態です。</li> <li>LCD表示、LED状態を確認し、該当する項目をご覧ください。</li> </ul>                                                                                                    |
| ブザーが鳴った。                          | -                                                                             | -                                           | <ul> <li>UPSに状態変化・警告・異常が発生したとき、ブザーが鳴ります。</li> <li>ブザー音の鳴動パターンを確認し、「7. ブザーが鳴ったときは・・」の該当する<br/>項目をご覧ください。</li> </ul>                                                                                                    |
| UPSの MAIN MCCB を<br>「ON」にしたとき、ブザー | Minor Error<br>Batt Vol Error                                                 | WARNING 一一一一一一一一一一一一一一一一一一一一一一一一一一一一一一一一一一一 | <ul> <li>UPS内部のバッテリが正しく接続されていない可能性があります。</li> <li>UPSが運転中の場合は、LCDバネル操作説明書「4.1 UPSを起動するまたは停止する」の手順でUPSを停止し、MAINMCCBを「OFF」にしてから、正面パネルを取り外し、バッテリコネクタを確実に接続してください。</li> <li>その後、MAINMCCBを「ON」にして、ブザー音が鳴らないことを確認してください。</li> <li>ください。「6.5 通信コネクタ、バッテリコネクタの確認」をご覧ください。</li> </ul> |
| が鳴った。<br>                         | Minor Error<br>BMS COM Error                                                  | WARNING                                     | <ul> <li>バッテリとの通信異常です。UPS内部の通信コネクタが正しく接続されていない可能性があります。UPSを停止し、MAINMCCBを「OFF」にしてから、正面パネルを取り外し、通信コネクタを確実に接続してください。「6.5通信コネクタ、バッテリコネクタの確認」をご覧ください。</li> </ul>                                                                                                    |
|                                   | -STANDBY-                                                                     |                                             |                                                                                                    |
| LCDハネルのON/OFFホタ<br>ン、キーが押せない。     | <br>計測値が表示され<br>ている場合                                                         | _                                           | <ul> <li>LCDパネルの操作部には透明のカバーがあります。</li> <li>カバーを上にスライドさせてから、操作をしてください。</li> </ul>                                                                                                    |
| LCDパネルの操作ができな<br>い。               | LCD COM Error                                                                 | WARNING 憲点灯                                 | <ul> <li>UPSとLCDパネルの通信が異常です。</li> <li>購入先または当社までご連絡ください。</li> </ul>                                                                                                    |
| LCDパネルに何も表示され<br>ない。              | 表示なし                                                                          | すべて消灯                                       | <ul> <li>MAIN MCCB が「ON」になっていますか?「4.2.1 UPSを運転する」を<br/>ご覧になり、正しい操作手順を確認してください。</li> <li>UPSの入力電源のブレーカは「ON」になっていますか?「OFF」の場合は<br/>「ON」にします。</li> <li>上記の対処をしても、LCDパネルが表示されない場合は、購入先または当社まで<br/>ご連絡ください。</li> </ul>                                                            |
|                                   | _                                                                             | INPUT 鐵点灯<br>OUTPUT 鐵消灯                     | <ul> <li>正しい手順で起動操作をしましたか?</li> <li>「4.2.1 UPSを運転する」をご覧になり、正しい操作手順を確認してください。</li> </ul>                                                                                                    |
| UPSの出カコンセントから<br>電力が供給されない。       | -STANDBY-<br>Input Error<br>Input Freq Err<br>Input Vol High<br>Input Vol Low | INPUT(鏐点滅<br>OUTPUT(參)消灯                    | <ul> <li>UPSの電圧が正しく設定されていますか?<br/>LCDパネル操作説明書「3.1 電圧を設定する」をご覧になり、設定を確認して<br/>ください。</li> <li>LCDパネル操作メニュー「MEASUREMENT」で「Vin」(入力電圧)、「Fin」<br/>(入力周波数)の値を確認し、UPSの定格範囲内か確認してください。<br/>UPSの入力電圧、入力周波数の定格範囲は「9.4 仕様」をご覧ください。</li> </ul>                                            |
|                                   | Minor Error<br>Byp MCCB Error                                                 | INPUT 鐵点灯<br>WARNING 憲点灯<br>OUTPUT 鐵消灯      | <ul> <li>バイパスブレーカ BYPASS MCCB がトリップまたは「OFF」なっています。<br/>「6.4 バイパスブレーカのリセット」をご覧ください。</li> </ul>                                                                                                    |
|                                   | Minor Error<br>BMS COM Error                                                  | WARNING                                     | <ul> <li>バッテリとの通信異常です。UPS内部の通信コネクタが正しく接続されていない可能性があります。[MAIN MCCB]を「OFF」にしてから、正面パネルを取り外し、通信コネクタを確実に接続してください。「6.5 通信コネクタ、バッテリコネクタの確認」をご覧ください。</li> </ul>                                                                                                    |

61

2/6

UPS状態 LCD表示 LED状態 対 応 バイパス運転中に、UPSの入力電圧が異常になっています。 INPUT線点滅 Output Stop(HV) LCDパネル操作メニュー「MEASUREMENT」で「Vin」(入力電圧)の値を確認し、 Output Stop(LV) OUTPUT 緑 消灯 UPSの定格範囲内か確認してください。 UPSの入力電圧の定格範囲は「9.4 仕様」をご覧ください。 リモートOFF信号が入力されています。「5.7 リモートスイッチでUPSの Remote OFF ON/OFF操作をする」をご覧ください。 (前ページの続き) UPSの出力コンセントから 電源管理ソフトウェアまたはLANインタフェースカードのスケジュール運転が INPUT線点灯 -STANDBY-電力が供給されない。 設定されています。UPS起動時間になると、出力コンセントから電力が供給さ Wakeup = \*\*\*\*\*s OUTPUT線消灯 れます。 -STANDRY-INPUT線点灯 連動運転の設定により、ON遅延時間が設定されています。 Linked ON = \*\*\*s OUTPUT 緑 消灯 ON遅延時間が経過すると、は出力コンセントから電力が供給されます。 INPUT線点灯 出力コンセントブレーカがトリップしていませんか? -ONLINE-OUTPUT 镧 点灯 「6.3 出力コンセントブレーカのリセット」をご覧ください。 正しい手順で停止操作をしましたか? -ONLINE-OUTPUT (縁) 点灯 「4.2.2 UPSを停止する」をご覧ください。 LCDパネルの操作メニューまたはインバータ/バイパス切換スイッチによるパ イパス切り換え、過負荷、故障などによるバイパス運転中はバイパス給電が継続 されます。LCDパネルの操作またはインバータ/バイパス切換スイッチでバイ パス運転に切り換えの場合は、インバータ運転に切り換えてUPSを停止してく ださい。 設定メニュー「 🚺 OFF時のUPS給電状態」が「BYPASS」に設定されてい -BYPASS-OUTPUT線点滅 ませんか? LCDパネル操作説明書「3.8 🕑 OFF時のUPS給電状態を設定する」をご覧 になり設定値を確認してください。出荷時は「OFF」に設定されています。 UPSの出力コンセントから バイパス運転中に出力を停止したい場合は、MAIN MCCB を「OFF」にしてく の電力が停止しない。 ださい。 電源管理ソフトウェアまたはLANインタフェースカードのスケジュール運転が INPUT 縁点灯 -ONI INF-設定されています。UPS停止時間になると、出力コンセントからの電力供給が Shutdown = \*\*\*\*\*s OUTPUT (線点灯 停止します。 INPUT縁点灯 -ONLINE-連動運転の設定により、OFF遅延時間が設定されています。 Linked OFF = \*\*\*s OUTPUT镧点灯 OFF遅延時間が経過すると、出力コンセントからの電力供給が停止します。 UPSの故障によるバイパス運転中はバイパス給電が継続されます。購入先また • は当社までご連絡ください。 表示なし WARNING(赤)点灯 バイパス運転中に出力を停止したい場合は、MAIN MCCB を「OFF」にしてく ださい。 誤操作などでUPSを停止にしていませんか? 正しい手順で「ON」にします。 リモートOFF信号が入力されていませんか?「5.7 リモートスイッチでUPS のON/OFF操作をする」をご覧になりリモート端子が正しく接続されているか -STANDBY-INPUT 緑 点灯 確認してください。 電源管理ソフトウェアまたはLANインタフェースカードのスケジュール運転が 設定されていませんか?電源管理ソフトウェアまたはLANインタフェースカー ドの設定を確認してください。 UPS背面のバイパスブレーカ BYPASS MCCB がトリップしていません INPUT線点灯 か?過負荷や短絡状態により、ブレーカがトリップした可能性があります。 Minor Error 運転中に出力コンセントの WARNING(赤)点灯 負荷の容量、短絡の有無を確認してください。負荷容量が多い場合はUPSの出 Byp MCCB Error 電力が停止した。 カコンセントに接続している負荷機器を減らしてください。「6.4 バイパスブ OUTPUT線消灯 レーカのリセット」をご覧ください。 UPS背面のバイパスブレーカ BYPASS MCCB がトリップしていません か?過負荷や短絡状態により、ブレーカがトリップした可能性があります。 ただし、入力電圧低下時、または停電時はバイパスブレーカがトリップしても、 INPUT線点滅 -BYPASS-「Byp MCCB Error」が表示されず、【WARNING(赤)】が点灯しませんので、バイパ Input Vol Low OUTPUT (緑) 点滅 スブレーカの状態を確認してください。 バイパスブレーカがトリップしている場合は、負荷の容量、短絡の有無を確認し てください。負荷容量が多い場合はUPSの出力コンセントに接続している負荷 機器を減らしてください。「6.4 バイパスブレーカのリセット」をご覧ください。

UPS状態

LCD表示

LED状態

| (前ページの続き)<br>運転中に出力コンセントの  | -BYPASS-<br>Input Vol Low<br>Input Freq Err | INPUT 쮛 点滅<br>OUTPUT 쥏 消灯 | バイパス給電中に入力電圧が低下または周波数異常になったときは、出力コンセントからの電力供給が停止します。<br>LCDパネル操作メニュー「MEASUREMENT」で「Vin」(入力電圧)、「Fin」<br>(入力周波数)の値を確認し、UPSの定格範囲内が確認してください。<br>UPSの入力電圧、入力周波数の定格範囲は「9.4 仕様」をご覧ください。                                                                   |  |  |  |
|----------------------------|---------------------------------------------|---------------------------|----------------------------------------------------------------------------------------------------|--|--|--|
| 電力が停止した。                   | -BYPASS-<br>Input Vol High                  | INPUT 쮛 点滅<br>OUTPUT 쮛 消灯 | ・バイパス運転中に入力過電圧が発生した場合は、出力が停止します。<br>LCDパネル操作メニュー「MEASUREMENT」で「Vin」(入力電圧)の値を確認<br>UPSの定格範囲内か確認してください。UPSの入力電圧の定格範囲は「S<br>仕様」をご覧ください。                                                                                                    |  |  |  |
|                            |                                             |                           | <ul> <li>バッテリが劣化していませんか?</li> <li>「6.2 バッテリの点検」をご覧になり、バッテリの状態を確認してください。バッテリの容量は周囲温度で変化します。</li> <li>バッテリは十分に充電されていましたか?</li> <li>長時間停電が発生した後などの場合、バッテリが十分に充電されていない可能性</li> </ul>                                                                   |  |  |  |
| 停電時にUPSの出力コンセントからの電力が停止した。 | 表示なし                                        | 全消灯                       | があります。また、バッテリ温度が55℃以上の状態が継続すると、バッテリは<br>充電されません。<br>● バッテリの温度が高くなっていませんか?<br>バッテリの温度が65℃以上になると、バッテリ運転を停止します。                                                                                                    |  |  |  |
|                            |                                             |                           | <ul> <li></li></ul>                                                                                                    |  |  |  |
| ブザーが鳴らない。                  | _                                           | _                         | <ul> <li>設定メニュー「ブザー音が鳴る条件」が「SILENT」(停止)に設定されていませんか?LCDパネル操作説明書「3.6 ブザー音が鳴る条件を設定する」をご覧になり設定値を確認してください。</li> </ul>                                                                                                    |  |  |  |
|                            | Batt Temp Error                             | WARNING 贡点灯               | <ul> <li>バッテリは十分に充電されていましたか?</li> <li>長時間停電が発生した後などの場合、バッテリが十分に充電されていない可能性があります。また、バッテリ温度が55℃以上の状態が継続すると、バッテリは充電されません。LCDパネル操作メニュー「MEASUREMENT」で「T-Batt=℃」(バッテリ温度)を確認してください。55℃以上の場合は周囲温度を下げてください。</li> </ul>                                      |  |  |  |
| バックアップ時間が仕様より<br>短い。       | _                                           | -                         | <ul> <li>UPS内部のバッテリが正しく接続されていない可能性があります。</li> <li>MAIN MCCB を「OFF」にしてから、正面パネルを取り外し、バッテリコネクタを確実に接続してください。「6.5 通信コネクタ、バッテリコネクタの確認」をご覧ください。</li> </ul>                                                                                                |  |  |  |
|                            | _                                           | _                         | <ul> <li>バッテリが劣化していませんか?</li> <li>「6.2 バッテリの点検」をご覧になり、バッテリの状態を確認してください。</li> <li>バッテリの容量は周囲温度で変化します。バッテリが劣化している場合は、購入<br/>先または当社までご連絡ください。</li> </ul>                                                                                              |  |  |  |
|                            |                                             |                           | 次の状態のとき、バッテリテストはできません。対処後、バッテリテストを実施<br>してください。                                                                                                    |  |  |  |
|                            | -STANDBY-                                   | INPUT穩点灯                  | <ul> <li>インバータ停止中です。UPSを起動してください。</li> </ul>                                                                                                    |  |  |  |
|                            | -BYPASS-                                    | INPUT 豫点灯<br>0UTPUT 禄点滅   | <ul> <li>バイパス給電中です。UPS給電に切り換えてください。</li> </ul>                                                                                                    |  |  |  |
|                            | -BATTERY-                                   | INPUT 録 点滅<br>BACKUP 録 点灯 | <ul> <li>バッテリ運転中です。入力電源が復電した後、UPSを充電してください。</li> </ul>                                                                                                    |  |  |  |
| バッテリテストができない。              | -ONLINE-                                    | INPUT 쮛 点灯<br>OUTPUT 쮛 点灯 | <ul> <li>バッテリがバッテリテストをできる状態まで充電されていない可能性があります。バッテリ充電率がLCDパネル操作説明書「3.16 バッテリ電圧低下警告発生のタイミングを設定する」で設定した値未満の場合、バッテリテストは実施されません。バッテリ充電率が設定値以上になってから、バッテリテストを実施してください。</li> </ul>                                                                        |  |  |  |
|                            | -SYS FAILURE-                               | WARNING忎点灯                | <ul> <li>UPSが故障しています。購入先または当社までご連絡ください。</li> </ul>                                                                                                    |  |  |  |
|                            | Byp MCCB Error                              | WARNING憲点灯                | <ul> <li>バイパスブレーカ BYPASS MCCB がトリップしています。「6.4 バイパス<br/>ブレーカのリセット」をご覧ください。</li> </ul>                                                                                                    |  |  |  |
|                            | Minor Error<br>Batt Temp Error              | WARNING憲点灯                | <ul> <li>・バッテリの温度が高くなっています。</li> <li>LCDパネル操作メニュー「MEASUREMENT」で「T-Batt= ℃」(バッテリ温度)を確認し、55℃以上の場合は周囲温度を下げてください。</li> </ul>                                                                                                    |  |  |  |
| バッテリテストが正常に終<br>了しない。      | Last Result<br>BATTST:OK 以外が表<br>示されている場合   | -                         | <ul> <li>何らかの要因によりバッテリテストが正常に終了しませんでした。</li> <li>LCDパネル操作説明書「4.2 バッテリテストをする」の「バッテリテストの表示項目」の「バッテリテスト結果」でLCDの表示を確認してください。</li> <li>UPSが「バッテリテストができない状態」、「バッテリテストの中断について」に記載されている状態になっている可能性があります。</li> <li>原因を解除してから、再度バッテリテストを実行してください。</li> </ul> |  |  |  |

4/6

| UPS状態                 | LCD表示                                       | LED状態                                  | 対 応                                                                                                    |  |  |  |
|-----------------------|---------------------------------------------|----------------------------------------|----------------------------------------------------------------------------------------------------|--|--|--|
|                       | -STANDBY-                                   | OUTPUT線消灯                              | <ul> <li>【OUTPUT (録)】が消灯していませんか?「4.1 使用前の準備をする」手順8をご覧になり正しい手順で停電動作テストを実施してください。</li> </ul>                                                                                                    |  |  |  |
| 停電動作テストが正常に<br>動作しない。 | -BYPASS-                                    | INPUT (參) 点灯<br>OUTPUT (參) 点滅          | <ul> <li>設定メニュー「 O OFF時のUPS給電状態」が「BYPASS」に設定されていませんか?</li> <li>LCDパネル操作説明書「3.8 O OFF時のUPS給電状態を設定する」をご覧になり設定値を確認してください。出荷時は「OFF」に設定されています。「BYPASS」に設定されている場合は「OFF」に設定して、停電動作テストを実施してください。</li> <li>LCDパネル操作メニュー「CONTROL」でパイパス運転に切り換えていませんか?</li> <li>LCDパネル操作説明書「4.4 パイパス運転に切り換える」の「パイパス運転からインバータ運転への切り換え方法」をご覧になり、インバータ運転に切り換えて、停電動作テストを実施してください。</li> <li>インバータ/パイパス切換スイッチが「BYP」側になっている可能性があります。正面パネルを取り外して、インバータ/パイパス切換スイッチを確認し、「BYP」側になっているときは「INV」側にしてください。</li> <li>その後、 E を1秒以上押しインバータ運転に切り換えて、停電動作テストを実施してください。</li> </ul> |  |  |  |
|                       | Minor Error<br>Batt Vol Error               | WARNING 憲点灯                            | <ul> <li>UPS内部のバッテリが正しく接続されていない可能性があります。<br/>LCDパネル操作説明書「4.1 UPSを起動するまたは停止する」の手順で<br/>UPSを停止し、MAIN MCCB」を「OFF」にしてから、正面パネルを取り外し、パッテリコネクタを確実に接続してください。「6.5 通信コネクタ、パッテリコネクタの確認」をご覧ください。</li> </ul>                                                                                                    |  |  |  |
|                       | Minor Error<br>BMS COM Error                | WARNING憲点灯                             | <ul> <li>バッテリとの通信異常です。UPS内部の通信コネクタが正しく接続されていない可能性があります。UPSを停止し、MAINMCCB を「OFF」にしてから、正面パネルを取り外し、通信コネクタを確実に接続してください。「6.5 通信コネクタ、バッテリコネクタの確認」をご覧ください。</li> </ul>                                                                                                    |  |  |  |
|                       | _                                           | WARNING                                | <ul> <li>【WARNING (御) が点灯していませんか?</li> <li>【WARNING (御) が点灯している場合、UPSが故障している可能性があります。</li> <li>購入先または当社までご連絡ください。</li> </ul>                                                                                                    |  |  |  |
|                       | -BYPASS-<br>Input Error<br>Input Freq Err   | INPUT (鏐 点滅<br>OUTPUT (鏐 点 滅<br>または消灯  | <ul> <li>入力周波数異常</li> <li>入力周波数がLCDパネル操作説明書「3.2 周波数変動範囲を設定する」で設定した値(±1%,±3%,±5%,±7%)の範囲内にないとバイパス給電からUPS給電に切り換わりません。LCDパネル操作メニュー「MEASUREMENT」で「Fin」(入力周波数)の値を確認してください。</li> </ul>                                                                                                    |  |  |  |
|                       | -BYPASS-<br>Input Vol Low<br>Input Vol High | INPUT (鏐 点滅<br>OUTPUT (録 点滅<br>または消灯   | <ul> <li>入力電圧異常</li> <li>LCDパネル操作メニュー「MEASUREMENT」で「Vin」(入力電圧)の値を確認してください。</li> <li>UPSの入力電圧の定格範囲は「9.4 仕様」をご覧ください。</li> </ul>                                                                                                    |  |  |  |
|                       | -BYPASS-<br>Bypass SW ON                    | INPUT 鏐 点灯<br>OUTPUT 쮛 点滅              | <ul> <li>インバータ/バイパス切換スイッチによるバイパス運転への切り換え</li> <li>インバータ/バイパス切換スイッチが「BYP」になっていないか確認してください。インバータ/バイパス切換スイッチは、UPSの正面パネルの内側にあります。正面パネルを外して確認してください。「BYP」側になっている場合は、「INV.」</li> <li>側にして、 テ を押してUPS給電に切り換えてください。</li> </ul>                                                                                                    |  |  |  |
| (インバータ給電)に切り換わらない。    | -BYPASS-<br>Over Load                       | INPUT 鏐 点灯<br>OUTPUT 镠 点滅              | <ul> <li>過負荷給電</li> <li>設定メニュー「過負荷時の動作」で「Auto Ret BYP」に設定されている場合、過<br/>負荷時はバイバス給電に切り換わり、一定時間経過後、自動的にUPS給電へ切<br/>り換わります。過負荷状態が継続している場合は、再度パイパス給電へ切り換わ<br/>り、この動作が繰り返されます。LCDパネル操作説明書「3.7 過負荷時の動作を<br/>設定する」をご覧ください。</li> <li>過負荷給電</li> <li>設定メニュー「過負荷時の動作」で「Stay on BYP」に設定されている場合、過<br/>負荷状態が継続しているときはバイパス給電が継続されます。過負荷状態が解消<br/>されるとUPS給電に切り換わります。</li> <li>バイパス給電に切り換わったとき、商用電源の電圧が低く負荷電流が過負荷検出<br/>値以下の場合は、UPS給電とバイパス給電の切り換えが繰り返されます。LCD<br/>パネル操作説明書「3.7 過負荷時の動作を設定する」をご覧ください。</li> </ul>                                    |  |  |  |
|                       | Minor Error<br>Batt Vol Error               | INPUT 鏐点灯<br>OUTPUT 鏐点滅<br>WARNING 赤点灯 | UPS内部のバッテリが正しく接続されていない可能性があります。<br>MAIN MCCB を「OFF」にしてから、正面パネルを取り外し、通信コネクタ<br>を確実に接続してください。「6.5 通信コネクタ、バッテリコネクタの確認」を<br>ご覧ください。                                                                                                    |  |  |  |

| UPS状態                                                                                       | LCD表示                                                            | LED状態                                       | 対 応                                                                                                    |  |  |  |  |  |
|---------------------------------------------------------------------------------------------|------------------------------------------------------------------|---------------------------------------------|----------------------------------------------------------------------------------------------------|--|--|--|--|--|
| (前ページの続き)<br>バイパス給電からUPS給電<br>(インバータ給電)に切り換<br>わらない。                                        | Minor Error<br>Batt Temp Error                                   | INPUT 鐵 点灯<br>OUTPUT 鑤 点滅<br>WARNING 튮 点灯   | <ul> <li>バッテリの温度が高くなっていませんか?</li> <li>バッテリの温度が65℃以上になると、UPS給電ができません。</li> <li>LCDパネル操作メニュー「MEASUREMENT」で「T-Batt= ℃」(バッテリ温度)を確認し、55℃未満になるように周囲温度を下げてください。</li> </ul>                                                                                                    |  |  |  |  |  |
| バッテリ給電が継続し続け<br>る。<br>頻繁にバッテリ給電に切り換<br>わる。                                                  | Input Error<br>Input Freq Err<br>Input Vol High<br>Input Vol Low | BACKUP國点灯                                   | <ul> <li>LCDパネル操作メニュー「MEASUREMENT」で「Vin」(入力電圧)、「Fin」(入<br/>力周波数)の値を確認してください。<br/>UPSの入力電圧、入力周波数の定格範囲は「9.4 仕様」をご覧ください。</li> </ul>                                                                                                    |  |  |  |  |  |
| 過負荷、UPS故障、または<br>バッテリ放電終止の状態で、<br>入力電圧が低下している、ま<br>たは入力周波数が異常なとき<br>に、出力が停止しない。             | -BYPASS-                                                         | INPUT (翻 点滅<br>OUTPUT (録 点滅                 | <ul> <li>工場出荷時、入力電圧が低下している場合、または入力周波数が異常な場合でも、UPSはバイパス給電をするように設定されています。LCDバネル操作説明書「3.9 入力異常時のバイバス給電切り換え 有効/無効 を設定する」をご覧ください。</li> <li>入力電圧低下時および入力周波数異常時にバイパス給電をしないようにする場合は、「無効」に設定してください。</li> </ul>                                                                                                    |  |  |  |  |  |
| 「5.2 商用電源の状態が悪<br>いときにUPSを起動する」<br>の手順でUPSを起動できな<br>い。                                      | _                                                                | _                                           | <ul> <li>バッテリが充分に充電されていますか?</li> <li>バッテリ電圧が約53V未満、まだはバッテリ充電率が約50%未満のときは、この手順でUPSを起動することはできません。入力電源が正常になってから、商用電源でUPSを起動してください。</li> <li>設定メニュー「バッテリ起動時出力周波数」の設定値を確認してください。</li> <li>「Disabled」(初期値)に設定されているとこの手順でUPSを起動することはできません。あらかじめ交流入力電源が正常な状態でUPSを運転しているときに、使用環境に合わせた周波数(50Hzまたは60Hz)に設定しておいてください。LCDパネル操作説明書「3.13 バッテリ起動時の出力周波数を設定する」をご覧ください。</li> </ul> |  |  |  |  |  |
| 停電時の放電終止によるU<br>PS停止後、復電時にUPS<br>給電(インバータ給電)が自                                              | -STANDBY-                                                        | INPUT쮛点灯                                    | <ul> <li>設定メニュー「復電時の動作」の設定値を確認してください。「STOP」に設定されているとUPS給電が自動で起動しません。</li> <li>「BATT&gt;30%」「BATT&gt;50%」「BATT&gt;80%」に設定されている場合は、バッテリが設定した数値に充電されるまでUPS絵電は起動しません。出荷時は「Auto」</li> </ul>                                                                                                    |  |  |  |  |  |
| 動で起動しない。                                                                                    | BMS COM Error WARNING 一 点火                                       |                                             | くの文化の「気温に」」、現在になるとしていたものは必知しなどれ、正何時は「Aut<br>(自動)に設定されています。LCDパネル操作説明書「3.5 復電時の動作を<br>定する」をご覧ください。                                                                                                    |  |  |  |  |  |
|                                                                                             | Minor Error<br>BMS COM Error                                     | WARNING 一一一一一一一一一一一一一一一一一一一一一一一一一一一一一一一一一一一 | <ul> <li>バッテリとの通信異常です。UPS内部の通信コネクタが正しく接続されていない可能性があります。UPSを停止し、MAIN MCCB を「OFF」にしてから、正面パネルを取り外し、通信コネクタを確実に接続してください。「6.5 通信コネクタ、バッテリコネクタの確認」をご覧ください。</li> <li>バッテリとの通信が異常の場合、「バッテリ放電電流」、「バッテリ充電電流」、「バッテリ充電率」、「バッテリ残保持時間」、「バッテリ温度」の計測値が表示されません。</li> </ul>                                                                                                    |  |  |  |  |  |
| 「MEASUREMENT」の計測<br>値が正常に表示されない。                                                            | Minor Error<br>COM Error                                         | WARNING 一点灯                                 | <ul> <li>UPS内部の通信異常です。購入先または当社までご連絡ください。</li> <li>UPS内部の通信が異常の場合、「バッテリ放電電流」、「バッテリ充電電流」、「バッテリ充電率」、「バッテリ残保持時間」、「バッテリ温度」の計測値が表示されません。</li> </ul>                                                                                                    |  |  |  |  |  |
|                                                                                             | -SYS FAILURE-                                                    | WARNING 憲 点灯                                | <ul> <li>UPSの故障です。</li> <li>UPSの故障した場合、「バッテリ放電電流」、「バッテリ充電電流」、「バッテリ充電率」、「バッテリ残保持時間」、「バッテリ温度」の計測値が表示されません。</li> </ul>                                                                                                    |  |  |  |  |  |
|                                                                                             | Vchg=0V                                                          | _                                           | <ul> <li>バッテリの充電率が100%になると充電が停止するため、バッテリ充電電圧が<br/>「OV」と表示されています。LCDパネル操作メニュー「MEASUREMENT」<br/>のバッテリ計測値「MEASUREMENT BATTERY」でバッテリ充電率<br/>「ChgRate=%」の値を確認してください。</li> </ul>                                                                                                    |  |  |  |  |  |
| LCDパネル操作メニューの充<br>電器計測値<br>「MEASUREMENT<br>CHARGER」のバッテリ充電                                  | Vchg=OV<br>BMS COM Error                                         | WARNING 憲 点灯                                | <ul> <li>バッテリとの通信異常です。UPS内部の通信コネクタが正しく接続されていない可能性があります。UPSを停止し、MAINMCCB を「OFF」にしてから、正面パネルを取り外し、通信コネクタを確実に接続してください。「6.5 通信コネクタ、バッテリコネクタの確認」をご覧ください。</li> </ul>                                                                                                    |  |  |  |  |  |
| 電圧が「Vchg=0V」と表示さ<br>れる。                                                                     | Vchg=OV<br>COM Error                                             | WARNING 憲点灯                                 | <ul> <li>UPS内部の通信異常です。</li> <li>UPS内部の通信が異常の場合、バッテリの充電が停止します。</li> <li>購入先または当社までご連絡ください。</li> </ul>                                                                                                    |  |  |  |  |  |
|                                                                                             | Vchg=OV<br>Batt Temp Error                                       | WARNING ③点灯                                 | <ul> <li>バッテリの温度が55℃以上になると、バッテリの充電が停止します。LCDパネル操作メニュー「MEASUREMENT」で「T-Batt= ℃」(バッテリ温度)を確認し、55℃以上の場合は周囲温度を下げてください。</li> </ul>                                                                                                    |  |  |  |  |  |
| 電源管理ソフトウェアまた<br>はLANインタフェースカー<br>ドのスケジュール運転で設<br>定した時刻になってもUP<br>S給電(インバータ給電)が<br>自動で起動しない。 | _                                                                | _                                           | <ul> <li>電源管理ソフトウェアまたはLANインタフェースカードのユーザガイド「UPS<br/>制御条件を設定する」の項目で「復電時、UPSを自動起動する」を選択し、指<br/>定値(%)に「1~100」の値を設定した場合、設定した値までバッテリが充電さ<br/>れていないと、スケジュール起動時刻になってもUPSは起動しません。</li> <li>UPSをスケジュール運転する場合は、この指定値(%)を「0」に設定してくだ<br/>さい。詳細は電源管理ソフトウェアまたはLANインタフェースカードのユーザ<br/>ガイド「シャットダウン条件を設定する」をご覧ください。</li> </ul>                                                      |  |  |  |  |  |

6/6

| UPS状態                                                           | LCD表示 | LED状態 | 対応                                                                                                    |
|-----------------------------------------------------------------|-------|-------|----------------------------------------------------------------------------------------------------|
| 負荷機器を接続しているの<br>に負荷率「LF=0%」と表示さ<br>れる。                          | LF=0% | _     | <ul> <li>負荷率が5%未満の場合、負荷率、出力電流、出力電力は「0」と表示されます。</li> <li>異常ではありませんので、そのまま使用してください。</li> <li>電源管理ソフトウェアまたはLANインタフェースカードでも、負荷率、出力電流、出力電力は「0」と表示されます。</li> </ul>                    |
|                                                                 |       |       | <ul> <li>設定メニュー「インタフェース」が「WS」(ワークステーション)に設定されていますか?</li> <li>LCDパネル操作説明書「3.3 インタフェースを設定する」をご覧ください。</li> <li>出荷時は「WS」(ワークステーション)に設定されています。</li> </ul>                            |
| 電源管理ソフトウェアまた<br>はLANインタフェースカー<br>ド使用時、シリアル通信状態<br>が異常になる。       | _     | _     | <ul> <li>設定メニュー「通信ボーレート」が正しく設定されていますか?</li> <li>LCDパネル操作説明書「3.4 通信ボーレートを設定する」をご覧ください。</li> <li>出荷時は「9600bps」に設定されています。電源管理ソフトウェアまだはLANインタフェースカードと同じ値を設定してください。</li> </ul>       |
|                                                                 |       |       | <ul> <li>通信ケーブルが正しく接続されていますか?電源管理ソフトウェアまたはLAN<br/>インタフェースカードの取扱説明書をご覧になり、コンピュータとUPSを正<br/>しく接続してください。</li> </ul>                                                                |
|                                                                 |       |       | <ul> <li>電源管理ソフトウェアのサービスが異常停止していませんか?サービスを再起動してください。</li> </ul>                                                                                                    |
| PC IF RS-232C コネクタに<br>接続した機器が正常に動作し                            |       |       | <ul> <li>バッテリ電圧低下信号、停電信号の極性は正しく設定されていますか?</li> <li>LCDパネル操作説明書「3.30 PC I/F RS-232Cの停電信号の極性を設定する」</li> <li>「3.31 PC I/F RS-232Cのバッテリ電圧低下信号の極性を設定する」をご覧<br/>ください。</li> </ul>      |
| ない。                                                             |       |       | <ul> <li>設定メニュー「インタフェース」が「Standalone」(スタンドアロン)に設定されていますか?</li> <li>LCDパネル操作説明書「3.3 インタフェースを設定する」をご覧ください。</li> <li>出荷時は「WS」(ワークステーション)に設定されています。</li> </ul>                      |
| 故障が発生していないのに<br>CARD I/Fコネクタまたは<br>SIGNAL端子の「装置異常」信<br>号が送出される。 | _     | _     | <ul> <li>試験用の「装置異常」信号が送出されている可能性があります。LCDパネル操<br/>作説明書「3.11 試験用の「装置異常」転送信号を送出する」をご覧になり、設<br/>定値を確認してください。</li> </ul>                                                            |
| バッテリ電圧低下が発生して<br>いないのにCARD I/Fコネク<br>タの「バッテリ電圧低下」 信号<br>が送出される。 | _     | _     | <ul> <li>試験用の「バッテリ電圧低下」信号が送出されている可能性があります。LCD<br/>パネル操作説明書「3.12 試験用の「バッテリ電圧低下」転送信号を送出する」<br/>をご覧になり、設定値を確認してください。</li> </ul>                                                    |
| 軽故障発生時にCARD I/Fコ<br>ネクタまたはSIGNAL端子の<br>「装置異常」信号が送出されない。         | _     | _     | <ul> <li>軽故障発生時、「装置異常」信号が送出されないように設定されていませんか?<br/>LCDパネル操作説明書「3.10 軽故障時に転送信号を送出するか設定する」を<br/>ご覧になり、設定値を確認してください。</li> </ul>                                                     |
| 系統コントロール運転をした<br>い。                                             | _     | _     | <ul> <li>系統コントロール運転をする場合は、コンセントボックス(オプション)が必要です。オプションについての詳細は購入先または当社までお問い合わせください。</li> </ul>                                                                                   |
|                                                                 |       |       | <ul> <li>左右の扉の内側に、正面パネルを固定しているねじがあります。正面パネルを取り外すときは、このねじを外します。</li> </ul>                                                                                                    |
| UPS正面バネルの扉の<br>使い方がわからない。                                       | _     | _     | <ul> <li>左右中央3つの扉の内側にはエアフィルタ(オプション)をセットすることができます。エアフィルタを取り付けるときはLCDバネル操作説明書「3.33 エアフィルタを使用する/しないを設定する」をご覧になり、「Use(使用する)」に設定してください。オブションについての詳細は購入先または当社までお問い合わせください。</li> </ul> |
| UPSの正面パネルにホコリ<br>がたまってしまう。                                      | _     | _     | <ul> <li>UPSは冷却ファンにより装置内部を冷却しています。ごみ、ホコリが多い環境で使用している場合、装置内部にごみ、ホコリが吸い込まれてしまいますので、エアフィルタ(オプション)を取り付けることをおすすめします。</li> </ul>                                                      |
| UPSを縦に設置したらLCD<br>パネルが横向きになってしま<br>い、操作しづらい。                    | _     | _     | <ul> <li>LCDパネルの向きを変えることができます。「3.3 UPSを縦に置く」をご覧になりLCDパネルの取り付け向きを変えてください。</li> </ul>                                                                                             |
| 出力コンセントに接続した負<br>荷機器のプラグが抜けやすい<br>ので抜けないようにしたい。                 | _     | _     | <ul> <li>添付品のケーブル固定具を使用して固定することができます。</li> <li>「4.1 使用前の準備をする」手順10をご覧ください。</li> </ul>                                                                                           |
| ケーブル固定具を取り外した<br>い。                                             | _     | _     | ● いったん差し込んだケーブル固定具を取り外すことはできません。                                                                                                    |

- ご注意

これらの対応をしても、正常に動作しない場合、その他、故障と思われることがおきましたら、購入先または当社までご連絡 ください。 9. UPSの特性

### 9.1 基本動作

### (1) 正常運転時

常時は商用電源を受電し、整流器で直流電力に変換後、さらにこの 直流電力をインバータで商用電源と同期した交流電力に逆変換し て、安定した電力を負荷に供給します。バッテリは充電器で常時浮 動充電され、商用電源の異常(停電、電圧降下など)に対して待機 しています。

(2) 商用電源異常時

商用電源に異常または停電が生じた場合は、整流器および充電器は 停止しますが、バッテリからの直流電力によりインバータが運転を 継続し、負荷には瞬時の中断もない電力を供給します。この時バッ テリ運転ブザーが鳴り、【INPUT (鋼】が点滅、【BACKUP (鋼】が点灯し ます。

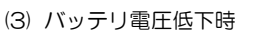

商用電源の異常または停電が続き、バッテリ充電率が30%未満<sup>※1</sup>(設定変更可)になると、LCD画面に「Batt Vol Low」が表示されます。

※1. LCDパネル設定メニューの「バッテリ電圧低下警告の発生タイミング」の設定で値を変更できます。

- (4) 商用電源復帰 商用電源が正常に回復すると整流器および充電器は運転を再開し、自動的に(1)に示した正常運転時の動作に戻ります。
- (5) 長時間停電

停電が長時間続いてバッテリ電圧が放電終止電圧に達すると、バッテリの過放電を防止するため保護回路が動作してインバータ を停止します。なお、インバータ自動停止後、商用電源が正常に回復すると、自動的<sup>※2</sup>に運転を再開し、(1)に示した正常運転時 の運転状態に戻ります。

※2. LCDパネル設定メニューの「復電時の動作」を「STOP」に設定している場合、または「充電率」が設定され充電率が設定値に達していない 場合、インバータ出力は停止したままで待機します。

## 9.2 保護動作

(1) 過負荷時

コンピュータなどの始動時に、大きな電流が流れ、万が一、インバー タの容量を超える過負荷状態になりますと、自動的に出力切換ス イッチが働き、無瞬断でインバータ給電からバイパス給電に切り換 わります。その後、一定時間を経て、自動的に無瞬断でインバータ 給電に切り換わり常時の状態に戻ります。

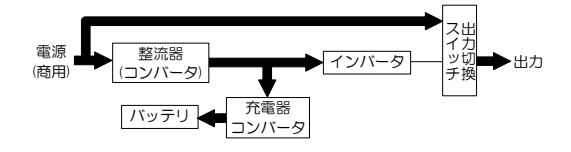

(2) インバータ故障時

万がー、インバータに故障が発生した場合は、自動的に出力切換スイッチが働き、無瞬断でインバータ給電からバイパス給電に 切り換わります。【WARNING () が点灯し、ブザーが鳴ります。電力供給経路は過負荷時と同じです。 インバータ故障によるバイパス給電中に停電が発生すると出力が停止します。購入先または当社まで連絡してください。

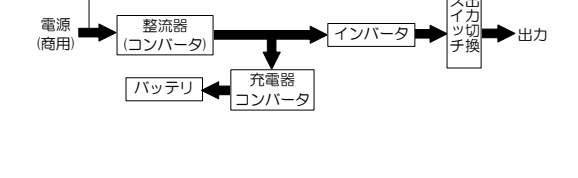

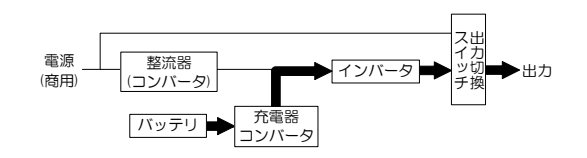

### 9. UPSの特性

#### 保護動作表 9.3

UPS保護のため、下表の保護動作・機能があります。

LED点灯: 🔆 LED点滅: 警報ブザー: ①~⑤

を示します。

転

|                        | LCD パネルの表示   |               |          | 荷女土口        | 転送信号:CARD I/F 出力               |                 |                |                  |          |            |          |                               |                                      |
|------------------------|--------------|---------------|----------|-------------|--------------------------------|-----------------|----------------|------------------|----------|------------|----------|-------------------------------|--------------------------------------|
| 項 目                    | INPUT<br>緑   | BACKUP<br>(家) | WARN ING | output<br>禄 | DUTPUT LCD表示<br>線 *1           | 言和<br>ブザー<br>※2 | 交流<br>入力<br>異常 | バッテリ<br>電圧<br>低下 | 交流<br>出力 | バイパス<br>出力 | 装置<br>異常 | 保護動作<br>(UPSの動作)              | 備考                                   |
| 準備                     | <u> </u>     | _             | -        | I           | -STANDBY-<br>*****             |                 | Ι              | _                | Ι        | _          | _        | 整流器 <b>、</b><br>充電器運転         | 受電                                   |
| 正常                     | <u></u>      | _             | _        | <u> </u>    | -ONLINE-<br>*****              |                 | _              | _                | 0        | -          | _        | インバータ運転                       | 受電                                   |
| 重故障                    | <u> </u>     | _             |          |             | -sys failure-<br>****          | 1               | Ι              | _                | 0        | 0          | 0        | 整流器、充電器、<br>インバータ停止<br>バイパス給電 | _                                    |
| 過負荷                    | <b>;;;</b> ; | _             | _        |             | -BYPASS-<br>Over Load          | 4               | Ι              | _                | 0        | 0          | _        | バイパフ絵香                        | _                                    |
| 強制<br>バイパス             | <b>~~</b>    | _             | _        |             | -BYPASS-<br>*****              |                 | Ι              | _                | 0        | 0          | _        | ハイハス給電                        | バイパス運転に<br>手動切り換え                    |
| 入力過電圧                  |              | *             | _        | *           | -BATTERY-<br>Input Vol<br>High | 2               | 0              | _                | 0        | _          | _        |                               |                                      |
| 入力過電圧<br>(長時間バッテリ電圧低下) |              | ÷.            | _        |             | -BATTERY-<br>Batt Vol Low      | 3               | 0              | 0                | 0        | _          | _        |                               |                                      |
| 停電                     |              | *             | _        |             | -BATTERY-<br>Input Vol Low     | 2               | 0              | _                | 0        | _          | _        | 整流器、                          | バッテリ運転                               |
| 停 電<br>(長時間バッテリ電圧低下)   |              | *             | _        |             | -BATTERY-<br>Batt Vol Low      | 3               | 0              | 0                | 0        | _          | _        | インバータ運転継続                     | N979Æ                                |
| 入力異常<br>(周波数)          |              | *             | _        |             | -BATTERY-<br>Input Freq<br>Err | 2               | 0              | _                | 0        | _          | _        |                               |                                      |
| 入力異常<br>(長時間バッテリ電圧低下)  |              | *             | _        |             | -BATTERY-<br>Batt Vol Low      | 3               | 0              | 0                | 0        | _          | _        |                               |                                      |
| バッテリ放電終止               |              | _             |          |             | -BYPASS-<br>Batt Vol End       | 1               | _              | _                | 0        | 0          | _        | インバータ停止<br>バイパス給電             | _                                    |
| バッテリ<br>電圧異常           | *            | _             | ÷.       | *           | -*****<br>Batt Vol Error       | 5               | _              | _                | 0        | _          | *3<br>O  | インバータ運転                       | バッテリ末接続<br>バッテリ劣化<br>バッテリプレーカ<br>OFF |

※1. LCD表示の「\*\*\*\*\*\*」には、UPS状態などが表示されます。 ※2. ブザー音の種類

- ① ピ ―― ------ 連続
- 2 LL.....LL.
- ③ ピピピピピピピー・・・・・ 連続
- ④ ĽĽĽĽ·····ĽĽĽĽ·····
- 5 ピピピピピピーー

「7. ブザーが鳴ったときは・・」を参照して対処してください。

故障時は購入先または当社までご連絡ください。

※3. LCDパネル設定メニューの「軽故障時の転送信号」を「Output」(初期値)に設定している場合。

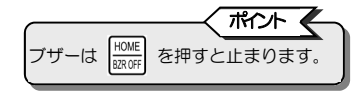

#### 仕様 9.4

| 項目       |                                     |        | 規 格 ま た は 特 性              | 備考                 |      |
|----------|-------------------------------------|--------|----------------------------|--------------------|------|
| MODEL 名  |                                     |        | A11KL202                   |                    |      |
| 型番       |                                     |        | A11KL202B*01SSN00*         |                    |      |
| 出力容量     |                                     |        | 2kVA/1.6kW                 |                    |      |
| 冷却方式     |                                     |        | 強制空冷                       |                    |      |
| 交流入力     | 相数                                  |        | 単相2線                       |                    |      |
|          | 電圧                                  |        | 100/110/120V ±20%以内        | 設定変更可能、定格値は出力電圧と同一 | 注1、4 |
|          | 周波数                                 |        | 50Hz または 60Hz ±1/±3/±5/±7% | 変動範囲は出力周波数精度設定による  | 注2   |
|          | 所要容量                                |        | 2.0kVA以下                   | バッテリ回復充電時の最大容量     |      |
|          | 入力力率                                |        | 0.97以上                     | 定格出力時              | 注3   |
| 交流出力     | 相数                                  |        | 単相2線                       |                    |      |
|          | 電圧                                  |        | 100/110/120V               |                    | 注4   |
|          | 電圧整定精度                              |        | 定格電圧 ±2%以内                 |                    |      |
|          | 周波数                                 |        | 50Hz または 60Hz              | 入力周波数と同じ(自動選択)     |      |
|          | 周波数精度                               |        | 定格周波数 ±3% 以内(商用同期時)        | 1/3/5/7% 設定変更可能    |      |
|          |                                     |        |                            | バッテリ運転時:±0.5%以内    |      |
|          | 電圧波形                                |        | 正弦波                        |                    |      |
|          | 雪圧アンずみ率                             |        | 線形負荷時:3%以下                 | 定格出力時              |      |
|          | ФЦ О                                | 907+   | 整流器負荷時:7%以下                |                    |      |
|          | 過渡<br>電圧<br>変動                      | 負荷急変時  | 定格電圧 ±5%以内                 | 0⇔100%変化、定格入力時     |      |
|          |                                     | 停電・復電時 |                            | 定格出力時              |      |
|          |                                     | 入力電圧急変 |                            | ±10%変化             |      |
|          |                                     | 応答時間   | 5サイクル以下                    |                    |      |
|          | 負荷力率                                |        | 0.8(遅れ)                    | 変動範囲0.7(遅れ)~1.0    |      |
|          | 過電流                                 | 保護動作   | 105%以上でバイパス回路へ自動切換         | オートリターン機能付         |      |
|          | 過負荷<br>耐量                           | インバータ  | 105%                       | 200ms              |      |
|          |                                     | バイパス   | 200%                       | 30秒間               |      |
|          |                                     |        | 800%                       | 2サイクル              |      |
| バッテリ     | 方式                                  |        | リチウムイオン電池                  |                    |      |
|          | 定格容量                                |        | 12Ah                       | 周囲温度25℃、0.2C放電時    |      |
|          | 個数                                  |        | 1個                         |                    |      |
|          | バックアップ時間                            |        | 15分(1.6kW時)                | 周囲温度25℃、初期値        |      |
|          |                                     |        | 16分(1.4kW時)                |                    |      |
|          | 公称電圧                                |        | 55.5V                      | 3.7V/セル            |      |
|          | 合計容量                                |        | 180Ah · セル                 |                    |      |
| <u> </u> |                                     |        | 153W                       | バッテリ充電完了後、定格運転時    |      |
| 人刀漏洩電流   |                                     |        | 3mA以下                      |                    |      |
| 周日       | 用条件                                 | 輸送・保管時 | 周囲温度:-20~+55℃ 相対湿度:10~90%  | 結露しないこと            | 注5   |
| /-51     | 動作時                                 |        | 周囲温度:-20~+55℃ 相対湿度:10~90%  |                    |      |
|          | 通常運転時                               |        | 45 dB以下                    | UPS正面1m、A特性        |      |
| 騒        | 音 周囲温度が40℃を<br>超えた場合 または<br>バッテリ運転時 |        | 51 dB以下                    |                    |      |
|          |                                     |        |                            |                    |      |

注1. 負荷率が70%未満の場合、+20%、-40%以内です。設定変更により、負荷率にかかわらず+20%に固定できます。 本装置の入力の許容電源電圧範囲は60~144Vです。許容電圧を超える電源を接続すると内部部品が破損して火災や発煙の原因になるこ とがあります。

注2. 交流入力周波数が、定格周波数の±3%(1/3/5/7%切換可)の範囲にあり、かつ交流入力電圧が定格電圧±20%(負荷率が70%未満の場合 は+20%,-40%)の範囲内にあるとき、インバータは交流入力と同期運転し無瞬断切換可能となります。 なお、交流入力周波数が設定範囲を超えた場合はバッテリ運転になります。

注3. 入力電圧ひずみ率が1%未満の場合。

注4. 出力電圧は±5Vの範囲で調整できます。ただし、出力電圧を調整した場合でも交流入力の電圧範囲は変わりません。 注5. バッテリの温度が55℃以上のときは、バッテリの充電が停止します。

注6. 接地されている場合、入・出力の接地相をUPSの指定に合わせてください。